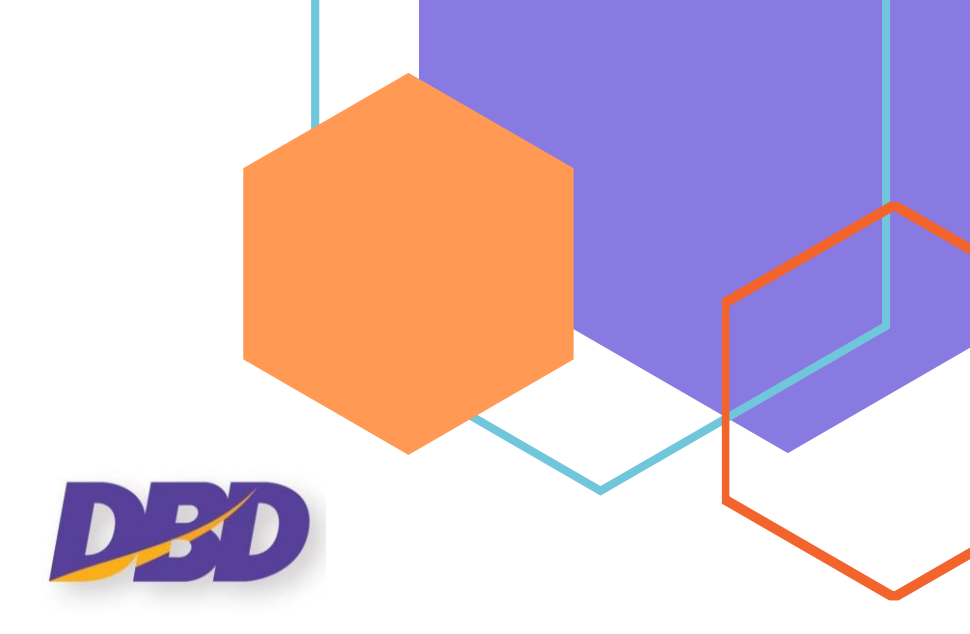

# คู่มือการเตรียมบัญชีรายชื่อผู้ถือหุ้น แบบ Excel

# ระบบนำส่งงบการเงินทางอิเล็กทรอนิกส์ DBD e-Filing

# กรมพัฒนาธุรกิจการค้า Department of Business Development

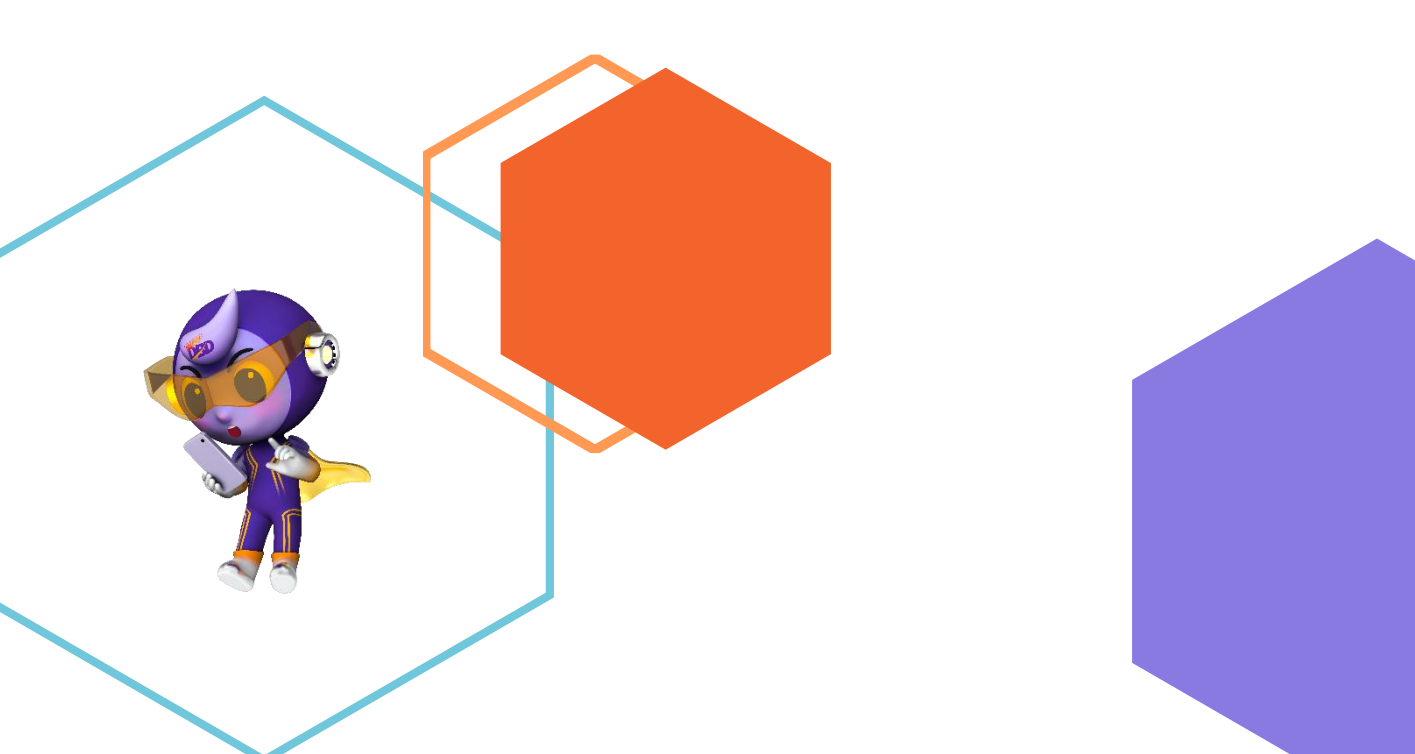

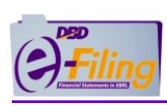

# สารบัญ

# หน้า

| ขั้นตอนการเตรียมบัญชีรายชื่อผู้ถือหุ้นแบบ Excel และนำส่งบัญชีรายชื่อผู้ถือหุ้นผ่านระบบ DI | 3D e- |
|-------------------------------------------------------------------------------------------|-------|
| Filing ในรูปแบบ Excel V.4.0 (สำหรับ บอจ.5)  และ Excel V.4.2 (สำหรับ บมจ.006)              | 3     |
| 1. การเข้าใช้งานระบบ DBD e-Filing                                                         | 4     |
| 2. การดาวน์โหลดไฟล์                                                                       | 6     |
| 3. การกรอกข้อมูลบัญชีรายชื่อผู้ถือหุ้น                                                    | 8     |
| 4. การนำส่งและตรวจสอบผล                                                                   | 9     |
| ภาคผนวก                                                                                   | 13    |
| 1. วิธีการจัดเก็บไฟล์ Excel (นามสกุล .xlsm) ที่ดาวน์โหลด                                  | 14    |
| 2. การเปิดใช้งานไฟล์ Excel                                                                | 19    |
| 3. การกรอกข้อมูลบัญชีรายชื่อผู้ถือหุ้น (บอจ.5) ในรูปแบบ Excel V.4.0                       | 28    |
| 4. การกรอกข้อมูลบัญชีรายชื่อผู้ถือหุ้น (บมจ.006) ในรูปแบบ Excel V.4.2                     | 35    |
| 5. การตั้งค่าการดาวน์โหลดไฟล์ของ Google Chrome                                            | 38    |
|                                                                                           |       |

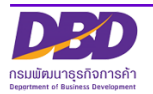

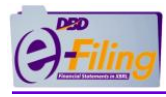

ขั้นตอนการเตรียมบัญชีรายชื่อผู้ถือหุ้นแบบ Excel และนำส่งบัญชีรายชื่อผู้ถือหุ้นผ่านระบบ DBD e-Filing ในรูปแบบ Excel V.4.0 (สำหรับ บอจ.5) และ Excel V.4.2 (สำหรับ บมจ. 006)

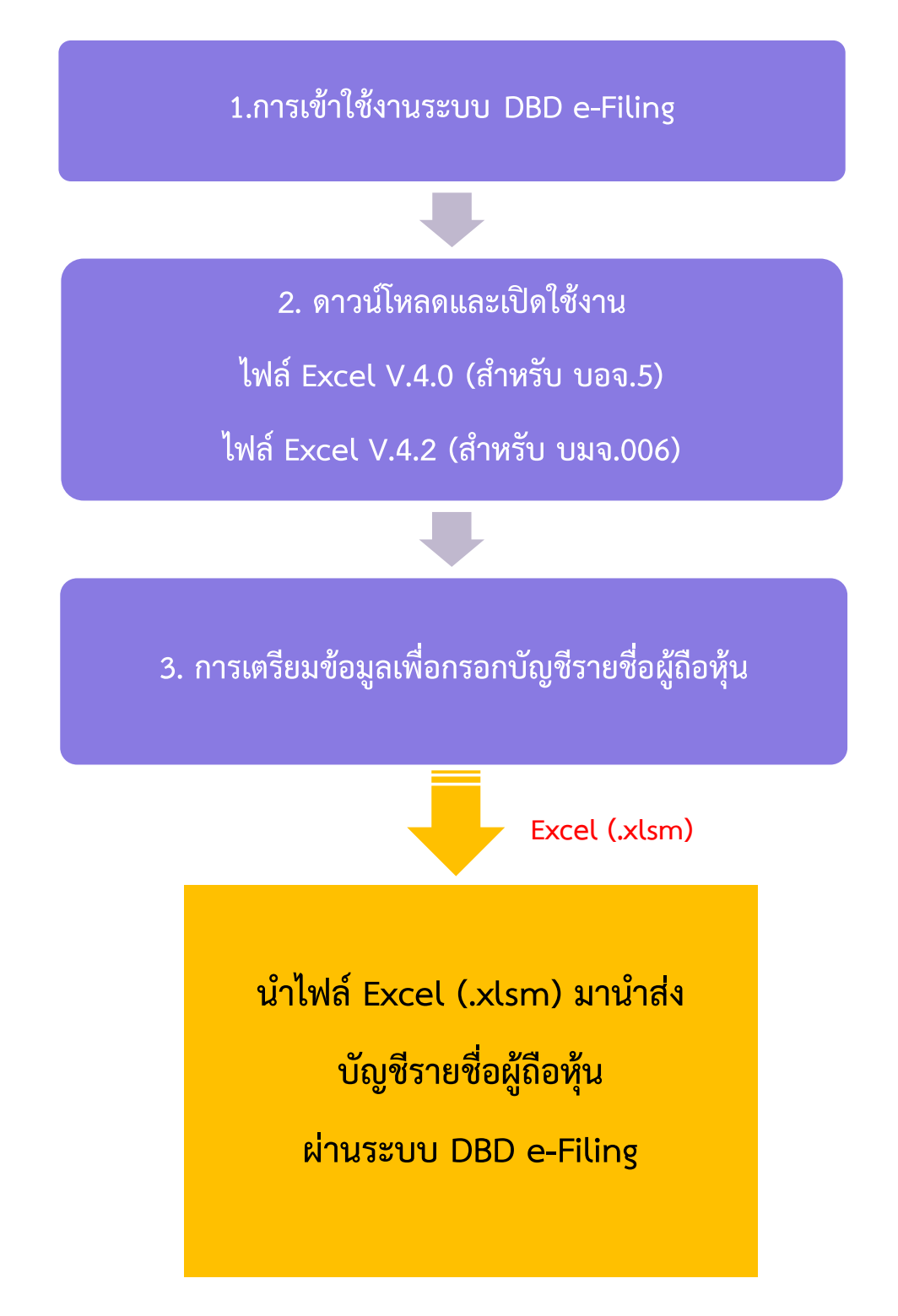

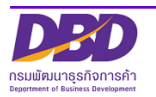

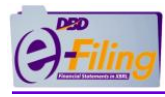

# 1. การเข้าใช้งานระบบ DBD e-Filing

- (1) เข้าเว็บไซต์กรมพัฒนาธุรกิจการค้า <u>www.dbd.go.th</u>
  - (1.1) คลิกเลือกหัวข้อ "บริการออนไลน์"
  - (1.2) คลิกที่ "ระบบการนำส่งงบการเงินทางอิเล็กทรอนิกส์ (DBD e-Filing)"
  - (1.3) คลิก "ยื่นงบการเงิน"

|                                                                                                    |                                                                            |                                                                                 | สมัครสมาชิก 🤹   Q,   TH 👻                    |
|----------------------------------------------------------------------------------------------------|----------------------------------------------------------------------------|---------------------------------------------------------------------------------|----------------------------------------------|
| nsuŵcurasñonsňi                                                                                                    | หน้าแรก จดกะเบียนธุรกิจออนไลน์ ปริการออนไล                                 | น์ ภู่มือการทำธุรกิจ กฎหมาย ข่าวสาร เกี่ยวกับกร                                 | ม คิดต่อกรม 🖽 สู่จึงประทพม                   |
| การจดทะเบียนธุรกิจ                                                                                                    | การบริการข้อมูลธุรกิจ.                                                     | การกำกับบัญชีและธุรกิจ                                                          | การส่งเสริมธุรทิจ                            |
| บริการออนไลน์ส่าหรับนิติบุคคล                                                                                                    | งอหนังสือรับรอง/คัดสำเนา                                                   | ผู้ทำบัญชี (e-Account)                                                          | ศูนย์เครือง่ายธุรกิจ (MocBizclub)            |
| จดทะเบียนนิติบุคคลดิจิกัล (DBD Biz Regist)                                                                                                    | งอหน <mark>์ (1.2</mark> )มนิติบุคคลกาเ <mark>น</mark> ทุษ                 | งานการอนุญาต (e-Permit)                                                         | e-Learning/อบรมสัมนาย้อนหลัง (VDO on Demand) |
| จดทะเบียนนิดิบุคคลทางอิเล็กทรอนิกส์ (e-Registration)                                                                                                    | DBD DataWarehouse+ (អតី រនុនកិจ)                                           | ระบบนักบัญชีคุณภาพรุ่นใหม่ (Young & Smart                                       | ค้นหาธุรกิจแฟรนไชส์                          |
| จองชื่อนิดิบุคคล (e-Reservation)                                                                                                    | สถิดิข้อมูล                                                                | Accountants)                                                                    |                                              |
| ระบบจดทะเบียนบริษัทมหาชนจำกัด ทางอิเล็กทรอนิกส์ (e-<br>PCL)                                                                                                    | ระบบการนำส่งมบการเงินทางอิเล็กกรอนิกส์ (DBD e-Filing                       | ระบบสำนักงานบัญชีคุณภาพ (e-Accfirm)<br>ระบบการรับรองมาครฐานธรรมาทิบาลธุรกิจ (CG | Quick Lin                                    |
| จดทะเบียนสัญญาหลักประกันทางธุรกิจ(e-Secured)                                                                                                    | ทรวงสอบทนงสอรธรอง                                                          | Standard)                                                                       |                                              |
| ผู้ประกอบการพาณิชย์อิเล็กกรอนิกส์ (e-Commerce)                                                                                                    | การวงสอบขอมูลการาบอนพาโปชย                                                 | ระบบติคตามการประกอบธุรกิจของคนต่างค้าว (Foreign<br>Business Follow up)          |                                              |
| ออกเลงประจำตัวนิติบุคคลตามกฎหมายต่างประเทศ (e-<br>foreign)                                                                                                    | ทมหารกลธุราง<br>อารสารอิเล็กกรอนิกส์ (e-Magazine)                          | แจ้งติคคั้งอุปกรณ์รับชำระเงิน (EDC)                                             |                                              |
| งอใบอนุญาต/หนังสือรับรองการประกอบธุรกิจของคน                                                                                                    | บริการเชื่อมโยงข้อมูลธุรกิจ (BDEX)                                         |                                                                                 |                                              |
| ต่างด้าว (e-Foreign Business)                                                                                                    | ข้อมูลเปิดกรมพัฒนาธุรกิจการค้า (Open data)                                 |                                                                                 |                                              |
| ดาวน์โหลดแบบฟอร์ม                                                                                                    |                                                                            |                                                                                 |                                              |
|                                                                                                    | การนำส่งงบการเชื่                                                          |                                                                                 |                                              |
| <ul> <li>Image: A state of the state of the</li></ul> | -                                                                          | -                                                                               |                                              |
| นิติบุคคลที่ต้องนำส่งงบการเงิน                                                                                                    | ระบบประมวลผลงบการเงินอนุม้                                                 | ์เติทันที ให้บริการประชาชน                                                      | <b>• • • •</b>                               |
| DBD e-Filing เป็นระบบการให<br>XBRL ซึ่งเป็นเทคโนโลยี                                                                                                    | ้กับริการรับงบการเงินผ่านทางอิเล็กทรส<br>ที่เป็นมาตรฐานสากล สำหรับการรับงบ | อนิกส์ โดยประยุกต์ใช้เทคโนโลยี<br>การเงินทางอิเล็กทรอนิกส์<br>น่า               | น้ำได้ตลอด 24 ชม.         ประหยัดค่าใช้จ่าย  |
|                                                                                                    |                                                                            |                                                                                 |                                              |
|                                                                                                    | คลิกเพื่อยื่นงบ                                                            | การเงินทางอินเทอร์เน็ต                                                          |                                              |

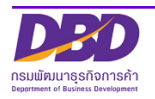

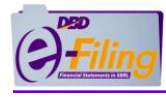

- (2) เข้าสู่ระบบ DBD e-Filing
  - (2.1) กรอกเลขทะเบียนนิติบุคคลและรหัสผ่าน (ตามที่ได้สมัครหรือจดทะเบียนไว้)
  - (2.2) คลิก "เข้าสู่ระบบ"
  - (2.3) เลือกเมนู "เตรียมข้อมูลงบการเงินและ/หรือบัญชีรายชื่อผู้ถือหุ้น"
  - (2.4) เลือก "เตรียมข้อมูลแบบ Offline"
  - (2.5) คลิกเมนูย่อย
  - "Download ไฟล์ Excel รายชื่อผู้ถือหุ้น V.4.0" (สำหรับบริษัทจำกัด)
  - "Download ไฟล์ Excel รายชื่อผู้ถือหุ้น V.4.2" (สำหรับบริษัทมหาชนจำกัด)

|                                                                                                    | ระบบการนำส่งงบการเงินทางอิเล็ก                                                                         | nsoūna (DBD e-Filing)                               |
|----------------------------------------------------------------------------------------------------|----------------------------------------------------------------------------------------------------|-----------------------------------------------------|
|                                                                                                    | 🔓 เข้าสู่ระบบ                                                                                          | 👷 ลงทะเบียน                                         |
| 2.1<br>- กรอกเลขทะเบียนนิติบุคคล 13 หลัก<br>- กรอกรหัสผ่าน                                                                                                    | เลขทะเบียนนิติบุคคล •<br>0105500002383<br>รหัสผ่าน •<br>เข้าสู่ระบบ                                    | ی<br>قینهنگمین<br>ب                                 |
| Contraction (2.3) ★ κάλικάπ ▲ καδευέουχαουνποιούμαα./κδούημ6σμασμα                                                                                                    | <b>เปลี่ยนรห้เล่าน 🔹 0105500002383 -</b><br>โไชย์อนูลการนำส่งขนารเงิน 🕈 ประวัติการนำส่งและพิมพ์แบบ/เอา | กดลอบระบบe-filing-it จำกัด v 🕐 ออกจากระบบ 🧑<br>เลาร |
| 2,4 Instantional Contraction (Contraction) (Contraction) ( | DBD e-Filing<br>ชื่อนิตีบุคคล                                                                          |                                                     |
| การส่งงบทารเงินในระบบ DBD e-Filing                                                                                                    | ทดสอบระบบe-filing-it จำกัด                                                                             |                                                     |
|                                                                                                    | เลขทะเบียนนิติบุคคล<br>0105500002383                                                                   |                                                     |
|                                                                                                    | 0.000002005                                                                                            |                                                     |
| งบฯ ที่ส่งแล้ว 8 🕕                                                                                                    | ประเภทนิติบุคคล<br>บริษัทจำทัด                                                                         |                                                     |
|                                                                                                    | 1011-0511000                                                                                           | จับที่สิ้นสดปีป้องชื                                |
| งบฯ ทชาดสง 2 😈                                                                                                    | สถานะนตบุคคล<br>ยังดำเนินทิจการอยู่                                                                    | 3112                                                |
|                                                                                                    |                                                                                                    |                                                     |
|                                                                                                    |                                                                                                    |                                                     |
|                                                                                                    |                                                                                                    |                                                     |

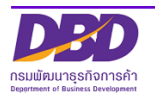

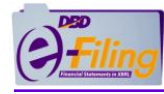

### 2. การดาวน์โหลดไฟล์

 ระบบจะดาวน์โหลดไฟล์เป็นไฟล์ "Excel" ไว้ที่เครื่องคอมพิวเตอร์ตามที่จัดเก็บเฉพาะเครื่องนั้นๆ ตัวอย่าง เช่น หน้า Desktop, Documents, ไฟล์ใน My Computer (Download) เป็นต้น

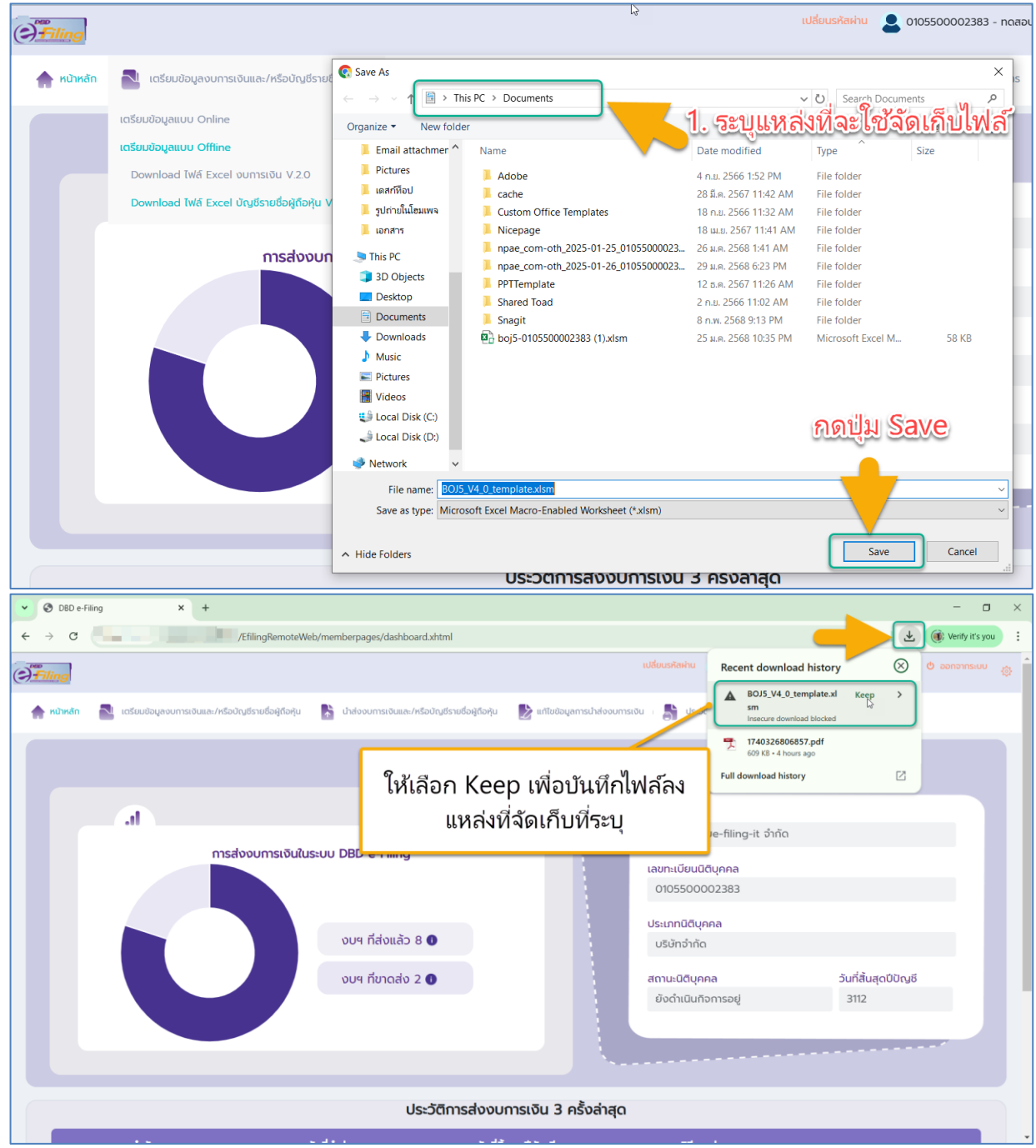

หลังจากกด Keep เมื่อไฟล์ดาวน์โหลดเสร็จสิ้น ให้คลิกเปิดไฟล์ หรือเปิดโฟลเดอร์ที่จัดเก็บไฟล์ดังนี้

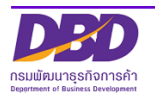

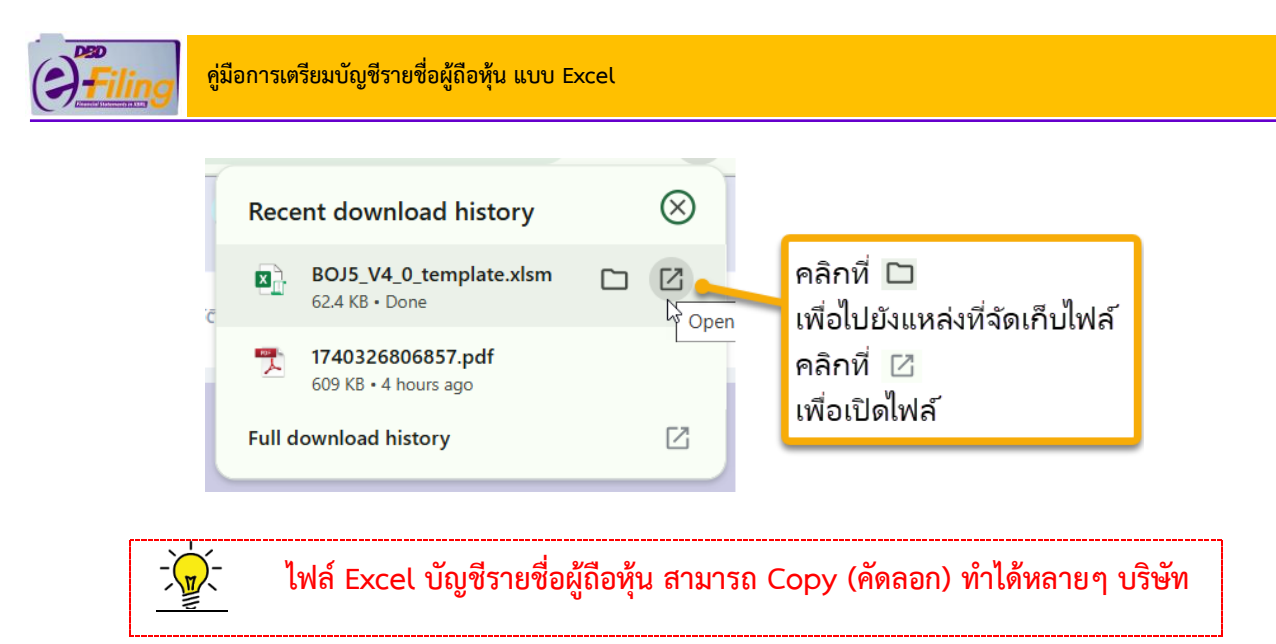

(2) โฟลเดอร์ "Documents" จะพบไฟล์ Excel (นามสกุล .xlsm)

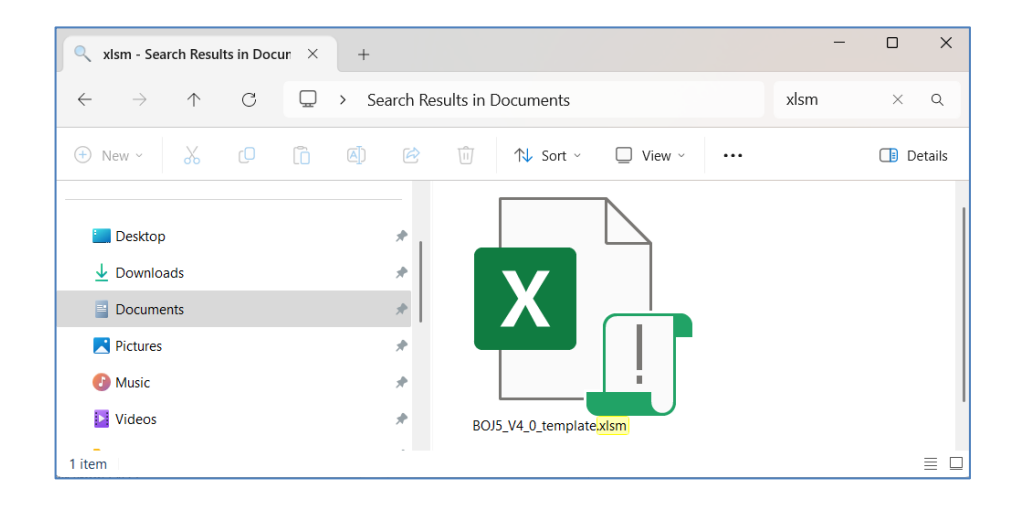

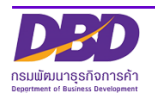

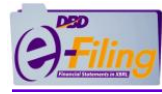

# 3. การกรอกข้อมูลบัญชีรายชื่อผู้ถือหุ้น

| 🗴 AutoSave 🌒 Off) 🔚 🏷 🗸 🖓 🗢                                                                    | BOJ5_V4_0_template ~  | ₽ Search                                  |                              |                                                                              |           |                | BN - D                                         | × |
|------------------------------------------------------------------------------------------------|-----------------------|-------------------------------------------|------------------------------|------------------------------------------------------------------------------|-----------|----------------|------------------------------------------------|---|
| File Home Insert Page Layout Formu                                                             | as Data Review Vie    | ew Automate Hel                           | lp Acrobat                   |                                                                              |           |                | 🖵 Comments 🖻 Share                             | ~ |
| $\begin{array}{c c} & & \\ & & \\ & \\ Paste \\ & \\ & \\ & \\ & \\ & \\ & \\ & \\ & \\ & \\ $ |                       | ~ <b>€ ~ % )</b><br>∴0 .00                | Conditional Fo               | rmatting × 🛛 🕅 Insert 🗸<br>e × 🕮 Delete 🗸<br>🛗 Format ×                      |           | Add-ins        | Analyze Data a PDF                             | ~ |
| Cippoard is Font                                                                               | Alignment             | ISI Number ISI                            | Styles                       | Cells                                                                        | Editing   | Add-ins        | Adobe Acrobat                                  |   |
|                                                                                                | 2,500<br>R            | C                                         | D                            | F                                                                            |           | F              | G                                              |   |
| ชื่อนิติบุคคล<br>1                                                                             | เลขทะเบียนนิดิบุคคล * | งบการเงินรอบปีบัญชี<br>(วัน/เดือน/ปีพ.ศ.) | ณ วันประชุม/<br>คัดจากสมุด * | ประ <sup>ั</sup> ชุม<br>(หลังจัดดั้งบริษัท / สามัญผู้เ<br>วิสามัญผู้ถือทุ้น) | ถือหุ้น / | ประชุมครั้งที่ | ประชุม/คัดจากสมุค<br>วันที่ (วัน/เดือน/ปีพ.ศ.) | Ī |
| 2 ทดสอบระบบ จำกัด                                                                              | 0105500002383         | 31 ธันวาคม 2567                           | ณ วันประชุม                  | สามัญผู้ถือหุ้น                                                              |           | 1              | 22 กุมภาพันธ์ 2568                             |   |
| 3<br>4<br>5<br>7<br>8<br>9<br>10<br>11<br>12<br>13<br>14<br>15                                 |                       |                                           |                              |                                                                              |           |                |                                                |   |

| ×  | AutoSave 🔵                | off) 📙 🍤 🗸 🖓 🗸 🔒 🗢                                                                                                    | BOJ5_V4_0_template                                      | ✓ 🔎 Search                                       |                                                                    | BN             | - 🗆 X             |
|----|---------------------------|----------------------------------------------------------------------------------------------------|---------------------------------------------------------|--------------------------------------------------|--------------------------------------------------------------------|----------------|-------------------|
| Fi | le <u>Home</u>            | Insert Page Layout Formula                                                                                                    | s Data Review                                           | View Automate Help A                             | crobat                                                             |                | omments 🖻 Share ~ |
| 1  | Clipboard                 | $ \begin{array}{ c c c c c } \hline Tahoma & & \hline 14 & \\ \hline B & I & \underline{\cup} & \\ \hline \end{bmatrix} \begin{array}{ c c c c } A^{\wedge} & A^{\vee} & \\ \hline \hline \\ \hline \end{array} \begin{array}{ c c } A^{\wedge} & A^{\vee} & \\ \hline \hline \\ \hline \end{array} \begin{array}{ c c } A^{\wedge} & A^{\vee} & \\ \hline \hline \end{array} \begin{array}{ c c } \hline \hline \\ \hline \end{array} \begin{array}{ c c } \hline \hline \\ \hline \end{array} \begin{array}{ c c } \hline \hline \\ \hline \end{array} \begin{array}{ c c } \hline \hline \\ \hline \end{array} \begin{array}{ c } \hline \hline \\ \hline \end{array} \begin{array}{ c } \hline \hline \end{array} \begin{array}{ c } \hline \hline \end{array} \begin{array}{ c } \hline \hline \end{array} \begin{array}{ c } \hline \hline \end{array} \begin{array}{ c } \hline \hline \end{array} \begin{array}{ c } \hline \hline \end{array} \begin{array}{ c } \hline \hline \end{array} \begin{array}{ c } \hline \hline \end{array} \begin{array}{ c } \hline \hline \end{array} \begin{array}{ c } \hline \hline \end{array} \begin{array}{ c } \hline \hline \end{array} \begin{array}{ c } \hline \hline \end{array} \begin{array}{ c } \hline \hline \end{array} \end{array} \begin{array}{ c } \hline \hline \end{array} \begin{array}{ c } \hline \end{array} \begin{array}{ c } \hline \end{array} \end{array} \begin{array}{ c } \hline \end{array} \end{array} \begin{array}{ c } \hline \end{array} \end{array} \begin{array}{ c } \hline \end{array} \end{array} \begin{array}{ c } \hline \end{array} \end{array} \begin{array}{ c } \hline \end{array} \end{array} \begin{array}{ c } \hline \end{array} \end{array} \begin{array}{ c } \hline \end{array} \end{array} \begin{array}{ c } \hline \end{array} \end{array} \begin{array}{ c } \hline \end{array} \end{array} \end{array} \begin{array}{ c } \hline \end{array} \end{array} \end{array} \begin{array}{ c } \hline \end{array} \end{array} \end{array} \begin{array}{ c } \hline \end{array} \end{array} \end{array} \begin{array}{ c } \hline \end{array} \end{array} \end{array} \begin{array}{ c } \hline \end{array} \end{array} \end{array} \end{array} \begin{array}{ c } \hline \end{array} \end{array} \end{array} \end{array} \begin{array}{ c } \hline \end{array} \end{array} \end{array} \end{array} \end{array} \begin{array}{ c } \hline \end{array} \end{array} \end{array} \end{array} \end{array} \end{array} \end{array} \end{array} \end{array} \end{array} \begin{array}{ c } \hline \end{array} \end{array} \end{array} \end{array} \end{array} \end{array} \end{array} \end{array} \end{array} \end{array} \end{array} \end{array} \end{array} \end{array} \end{array} \end{array} \end{array} \end{array} $ | = = ₽₽<br>= = ₽₽<br>= = ₽<br>= ₽<br>> ~ €8<br>slignment | ✓ Conditional For     ✓ Styles     ✓ Cell Styles | matting × ﷺ Insert →<br>S × ﷺ Delete → Edit<br>∰ Format →<br>Cells | Add-ins Analyz | e Create<br>a PDF |
| H1 | 1                         | $\times \sqrt{f_r}$                                                                                                    |                                                         |                                                  |                                                                    |                | ~                 |
|    | A                         | B                                                                                                    | С                                                       | D                                                | E                                                                  | F              | G                 |
| 1  | ลำดับที่<br>ของผู้ถือหุ้น | ประเภทประกอบการ *<br>(บุคคลธรรมดา/<br>นิติบุคคล / อื่นๆ)                                                                                                    | คำนำหน้าชื่อ                                            | ชื่อผู้ถือหุ้น/<br>ชื่อนิดิบุคคล *               | นามสกุลผู้ถือหุ้น<br>(กรณีเป็นบุคคลธรรมดา)                         | สัญชาติ        | อาชีพ             |
| 2  |                           | 1 บุคคลธรรมดา                                                                                                    | นาง                                                     | มารวย                                            | ทองการค้า                                                          | ไทย            | รับราชการ         |
| 3  |                           | 2 บุคคลธรรมดา                                                                                                    | นาง                                                     | สะอาด                                            | สดใส                                                               | ไทย            | รับราชการ         |
| 4  |                           | 3 บุคคลธรรมดา                                                                                                    | น.ส.                                                    | อร่าม                                            | งามตา                                                              | ไทย            | ค้าขาย            |
| 5  |                           |                                                                                                    |                                                         |                                                  |                                                                    |                |                   |
| 6  |                           |                                                                                                    |                                                         |                                                  |                                                                    |                |                   |
| 7  |                           |                                                                                                    |                                                         |                                                  |                                                                    |                |                   |
| 8  |                           |                                                                                                    |                                                         |                                                  |                                                                    |                |                   |
| 9  |                           |                                                                                                    |                                                         |                                                  |                                                                    |                |                   |
| 10 |                           |                                                                                                    |                                                         |                                                  |                                                                    |                | _ T _             |
| <  | >                         | header detail +                                                                                                    |                                                         |                                                  | : •                                                                |                | Þ                 |

#### ข้อควรทราบ :

 หากมีผู้ถือหุ้น ถือหุ้นหลายช่วง ให้ใส่ลำดับที่ของผู้ถือหุ้นรายนั้นซ้ำกับลำดับที่นั้นในบรรทัดถัดไป <u>ไม่ต้อง</u>กรอกชื่อ-นามสกุล และที่อยู่ซ้ำ ให้เริ่มกรอกช่อง "เลขหมายใบหุ้น" ตามช่วงที่ถือ

การกรอก "ช่องชำระแล้วหุ้นละ" ให้กรอกการชำระค่าหุ้นที่ชำระเป็นเงินสด (มูลค่าต่อหุ้น) <u>การกรอก</u>
 <u>"ช่องถือว่าชำระแล้วหุ้นละ"</u> จะกรอกต่อเมื่อมีการชำระค่าหุ้นด้วยทรัพย์สินหรือแรงงานเท่านั้น

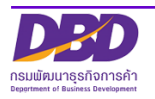

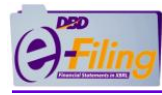

## 4. การนำส่งและตรวจสอบผล

- (1) Log in เข้าระบบ DBD e-Filing
  - (1.1) คลิก "นำส่งงบการเงินและ/หรือบัญชีรายชื่อผู้ถือหุ้น"
  - (1.2) คลิก "ส่งบัญชีรายชื่อผู้ถือหุ้น"

| Filing                                             |                                                                                                    |                                                                                                    |                                       |
|----------------------------------------------------|----------------------------------------------------------------------------------------------------|----------------------------------------------------------------------------------------------------|---------------------------------------|
| <b>ค่ หน้าหลัก</b> 📓 เตรียนข้อมูลง                 | บการเงินและ/หรือปัญชีรายชื่อผู้ 1.1 💦 นำส่งงบการเงินและ/หรือปัญชีรายชื่อผู้ถือคุ้                                                                                                    | 📡 แก้ไขข้อมูลการนำส่งงบการเงิน 📑 ประวัติการนำส่งและพันพ์แบบ/เอกสาร                                                                                                    |                                       |
|                                                    | ส่งงบการเงิน                                                                                                    | o-Filing                                                                                                    |                                       |
|                                                    | 1.2 ส่งปกุปรายปัจสุกัจหุ                                                                                                    | ermig                                                                                                    |                                       |
| at .                                               |                                                                                                    | ชื่อนิติบุคคล                                                                                                    |                                       |
|                                                    | การส่งงบการเงินในระบบ DBD e-Filing                                                                                                    | ทดสอบระบบe-filing-it จำกัด                                                                                                    |                                       |
|                                                    |                                                                                                    | เลขทะเบียนนิติบุคคล<br>0105500002383                                                                                                    |                                       |
|                                                    |                                                                                                    | ประเภทปิดีแดดล                                                                                                    |                                       |
|                                                    | งบฯ ที่ส่งแล้ว 8 🗿                                                                                                    | บริษัทจำกัด                                                                                                    |                                       |
|                                                    | งบฯ ที่ขาดส่ง 2 🛈                                                                                                    | สถานะนิติบุคคล วันที่สิ้นส                                                                                                    | สุดปีปัญชี                            |
|                                                    |                                                                                                    | ยังดำเนินทิจการอยู่ 3112                                                                                                    |                                       |
|                                                    |                                                                                                    |                                                                                                    |                                       |
|                                                    |                                                                                                    |                                                                                                    |                                       |
|                                                    |                                                                                                    |                                                                                                    |                                       |
| (2) เข้าสู่                                        | หน้าจอนำส่งบัญชีรายชีอผู้ถือหุ้น                                                                                                    |                                                                                                    |                                       |
| ilina                                              |                                                                                                    | เปลี่ยนรหัสผ่าน 💄 0105500002383 - ทดสอบระบบe-filing-it จำกัด                                                                                                    | ด 🗸 🖞 ออกจากระบบ 👔                    |
|                                                    |                                                                                                    |                                                                                                    |                                       |
| _                                                  |                                                                                                    |                                                                                                    |                                       |
| 🛉 หน้าหลัก 🎴 เตรียมข้อเ                            | มูลงบการเงินและ/หรือบัญชีรายชื่อผู้กือหุ้น 💦 <mark>นำส่งงบการเงินและ/หรือบัญชี</mark> ร                                                                                                    | <b>ยชื่อผู้ต้อหุ้น 🏷</b> แก้ไขข้อมูลการนำส่งงบการเงิน 🎒 ประวัติการนำส่งและพิมพ์แบบ/เอก                                                                                                    | กสาร                                  |
| หน้าหลัก 🌄 เตรียมข้อ                               | มูลงบการเงินและ/หรือบัญชีรายชื่อผู้ก่อหุ้น 💦 <b>ปาส่งงบการเงินและ/หรือบัญชี</b> ร<br>ม <b>ั</b> น                                                                                                    | ช <b>ื่อสู่ถือกุ้น</b> 💽 แก้ไขข้อมูลการนำส่งงบการเงิน 📑 ประวัติการนำส่งและพิมพ์แบบ/เอก                                                                                                    | nans                                  |
| หน้าหลัก 🔊 เตรียมข้อ<br>เส่งบัญชีรายชื่อผู้ถือ     | มูลงบการเงินและ/หรือบัญชีรายชื่อผู้ถือคุ้น 💦 นำส่งงบการเงินและ/หรือบัญชีร<br>หุ้น                                                                                                    | มชื่อผู้ตือหุ้น 💽 แก้ไขข้อมูลการนำส่งขนการเงิน 📑 ประวัติการนำส่งและพิมพ์แบบ/เอก<br>Hom                                                                                                    | nans<br>se > Submit Shareholder List  |
| หน้าหลัก เฉรียมของ<br>ส่งบัญชีรายชื่อผู้ถือ        | <sub>ູເລວບກາรเงินແละ/หรือบัณชีรายชื่อสู่ก่อคุ้น 💦 ปาส่งจบการเงินและ/หรือบัณชีร<br/>หุ้น<br/>ข้อมูลส่งบัญ</sub>                                                                                                    | ນຣົດສູດດກຸ່ນ 💽 ແກ່ໃນປອບູລກາຣປ່າສ່ອຍບາກຣເອັນ 📑 ປຣະວັຕີກາຣປ່າສ່ອແລະສັນນທີແບບ/ເອດ<br>Hom<br>ບີ້ຣາຍເຮື່ອຜູ້ເດືອກຸ້ບ                                                                                                    | nans<br>1e > Submit Shareholder List  |
| หข้าหลัก 💽 เตรียมข้อ<br>ส่งบัญชีรายชื่อผู้ถือ      | สุลงบการเงินและ/หรือบัญชีรายชื่อผู้ก่อตุ้น 💦 ปาส่งงบการเงินและ/หรือบัญชีร<br>หุ้น<br>ข้อมูลส่งบัญ                                                                                                    | <mark>ของสุดง</mark> ุ่น 📡 แก่ไขข้อมูลการนำส่งงบการเงิน 👫 ประวัติการนำส่งและพิมพ์แบบ/เอก<br>Hom<br>ชีรายชื่อผู้ถือหุ้น                                                                                                    | nans                                  |
| หน้าหลัก 💽 เตรียมข้อ<br>เส่งบัญชีรายชื่อผู้ถือ     | <sub>ູເລວບກາรเงินແละ/หรือบัญชีรายชื่อผู้ก่อคุ้น 🚡 ป<b>าส่งจบการเงินและ/หรือบัญชีร</b><br/>ห้รุ้น<br/>ป้อมูลส่งบัญ<br/>ประเภทโฟล์ป้อมูล*<br/>๏โฟล์ Excel</sub>                                                                                                    | ชองสุดง <sub>กั</sub> น 📡 แก่ไขข่อมูลการนำส่งขนการเงิน 🔝 ประวัติการนำส่งและพิมพ์แบบ/เอก<br>Hom<br>ชีรายชื่อผู้ถือหุ้น                                                                                                    | nans<br>1e -> Submit Shareholder List |
| หน้าหลัก เฉรียมข้อ<br>เส่งบัญชีรายชื่อผู้ถือ       | นูลอบการเงินและ/หรือบัญชีรายชื่อผู้ถือหุ้น <b>รับส่งอบการเงินและ/หรือบัญชีร</b><br>ห <mark>รุ้น</mark><br>ประเภทโฟล์ข้อมูล*<br>©ไฟล์ Excel<br>                                                                                                    | <sup>มชื่อสู่ถึงกุ้น</sup> 📡 แก่ไขข้อมูลการนำส่องบการเงิน 👫 ประวัติการนำส่งและพิมพ์แบบ/เอก<br>Hom<br>ชีรายชื่อผู้ถือหุ้น                                                                                                    | nans                                  |
| หม้าหลัก 💽 เตรียมข้อ                               | ູເລວບກາຣເປັນແລະ/หรือບັດູເອີຣາຍອີ່ວສູ່ຕົອຄຸ້ນ ເຈົ້າ <b>ນຳລ່ອນກາຣເປັນແລະ/หรือບັດູເອີ</b> ຣ<br>່າ <mark>ກຸ້ີປ</mark><br>ບ້ວຍູູລູລູ່<br>ປຣະເກກໄຟລ໌ຢ່ວມູລູ•<br>ອີໄຟລ໌ Excel<br>ີໄຟລ໌ Text ກໍໄດ້ຈາກປຣັນັກ ຄູນຍ໌ຮັບ <del>ເ</del> ປາກະສາກເຮັນບ໌ (ປຣະເກກໄຫ<br>ໄຟລ໌ບັດູເອີຣາຍອີ່ວສູ່ຕ້ອກຸ່ນ ອີ່ນແກລດໄຟລ໌                                                                                                    | ชองสุดงศุม 💽 แก้ไขข้อมูลการปาส่งงบการเงิน 🔝 ประวัติการปาส่งและพิมพ์แบบ/เอก<br>Hom<br>ชีรายชื่อผู้ถือหุ้น                                                                                                    | nans                                  |
| หข้าหลัก 💽 เดรียมข้อ                               | นูลอบการเงินและ/หรือบัญชีรายชื่อผู้ถือคุ้น <b>รับส่องบการเงินและ/หรือบัญชีร</b><br>ท <b>ั้น</b><br>ข้อมูลส่งบัญ<br>ประเภทไฟล์ป้อมูล*                                                                                                    | ນຣົດສູໂດກຸ່ນ 💽 ແກ່ໃນປອບູລາກະນຳສ່ອຍບາກຣາວັນ 🔝 ປຣະວັຕີກາະນຳສ່ອຍແລະສົນນຈົນແປນ/ເອດ<br>Hom<br>ບີ້ຣາຍເຮື່ອຜູ້ເຄືອກຸ້ນ                                                                                                    | nans<br>se > Submit Shareholder List  |
| หม้หลัก 💽 เดรียมข้อ<br>เส่งบัญชีรายชื่อผู้ดือ      | ູເລວບກາຣເປັນແລະ/หรือບັດນຣີຣາຍອີ່ວຍູ່ຕ້ອກຸ່ນ ເດັ່ງ ບໍ່ສ່ອວບກາຣເປັນແລະ/หรือບັດນອີ<br>່ທີ່ງັ<br>ທີ່ມີ<br>ບ້ວບມູລະ<br>ເປັນເລັດ<br>ເປັນເລັດ<br>ເປັນເລັດ<br>ເປັນເລັດ<br>ເປັນເລັດ<br>ເປັນເລັດ<br>ເປັນເລັດ<br>ເປັນເລັດ<br>ເປັນເລັດ<br>ເປັນເລັດ<br>ເປັນເລັດ<br>ເປັນເລັດ<br>ເປັນເລີດ<br>ເປັນເລີດ<br>ເປັນເວີດ<br>ເປັນເວີດ<br>ເປັນເລີດ<br>ເປັນເລີດ<br>ເປັນເອີດ<br>ເປັນເອີດ<br>ເປັນເອີດ<br>ເປັນເອີດ<br>ເປັນເອີດ<br>ເປັນເອີດ<br>ເປັນເອີດ<br>ເປັນເອີດ<br>ເປັນເອີດ<br>ເປັນ<br>ເປັນ<br>ເປັນ<br>ເປັນ<br>ເປັນ<br>ເປັນ<br>ເປັນ<br>ເປັນ | ຍຣົອສູຄົລກຸ່ມ 💽 ແກ່ໃນປອບູລາກາຣປາສ່ອຍບາກາຣເປັນ 🔝 ປຣະວິຕີກາຣປາສ່ອຍແລະສົນນທີ່ແບບ/ເອກ<br>Hom<br>ບີຣົ່ວາຍເຮື່ອຜູ້ເຄືອກຸ້ນ<br>) ຈຳກັດ                                                                                                    | nans                                  |
| หน้าหลัก เฉรียมข้อ<br>ส่งบัญชีรายชื่อผู้ถือ        | ຊອບກາຣເປັນແລະ/หรือບັດນູອີຣາຍອີອຍູ້ຄ່ອກຸ່ມ ເຈົ້າ <b>ນໍາສ່ອນກາຣເປັນແລະ/หรือບັດນູອີຣ</b><br>ທີ່ <b>ປຸ່ມ</b><br>ບໍ່ໄດ້ມູດສູ່ໃນ<br>ປຣະເກກໂຟລ໌ປ້ອບູລູ*<br>ຍໍໄຟລ໌ Excel<br>ເປັນອີກັນ<br>ເປັນອີກັນເຮົາຍອີອຍູ້ຕ້ອກຸ່ມ <u>ອັນໄກລດໂຟລ໌</u> ເມື່ອນ<br>ກໍ່ມາຍອນບັດຫຼຸຢ*<br>ແນ ວັນປຣະຊຸມ - ກັດຈາກລະບຸດກະເບີຍບຜູ້ຄ້ອກຸ່ມ                                                                                                    | ນຣົວສູຄົດກຸ່ມ 💽 ແກ່ໃນປອບູລາກະນຳລ່ອຍບາກາຣເປັນ 🔝 ປຣະວັຕີກາຣນຳລ່ອຍແລະສັນນທິແມນ/ເລກ<br>ເ<br>ເ<br>ເ<br>ເ<br>ເ<br>ອີອກ່າ<br>ຄຣິອກ່                                                                                                    | nans                                  |
| หมาหลัก เฉรียมข้อ<br>เส่งบัญชีรายชื่อผู้ดือ        | ູເສວບກາຣເປັນແລະ/หรือບັດນຣີຣາຍອີ່ອຢູ່ຕ້ອກຸ່ມ ເພື່ອ ນຳສ່ອວນກາຣເປັນແລະ/หรือບັດນຣີຣ່<br>ທີ່ຢູ່<br>ມີລັບມູລສ່ວບັດ<br>ປຣະເກກໄຟລ໌ຢ່ອມູລ*<br>ຍ້ໄຟລ໌ Excel<br>ີໄຟລ໌ Excel<br>ີໄຟລ໌ Excel<br>ີໄຟລ໌ Excel<br>ີໄຟລ໌ Excel<br>ີໄຟລ໌ Excel<br>ີໄຟລ໌ Excel<br>ີໄຟລ໌ ອີນປະສຸມ ອີນໄກລດໄຟລ໌ ອີງ<br>ທີ່ມາມອວບັດນຣີ*<br>ດາ. ວັນປຣະຍຸມ - ທິດຈາກລະບຸດກະເນີຍເມຢູ່ຕ້ອກຸ່ມ<br>ເມື່ອວັນເກົ່ (25/ດດ/w.ຄ.)                                                                                                    | ນຣົດສູໂດກຸ່ມ 🍡 ແກ່ໃນປອບູລາກະນຳສ່ອຍບາກຣາວັນ 🔊 ປຣະວັດີກາຣນຳລ່ອຍແລະສົນນຈົນແປນ/ໂອກ<br>ເ<br>ເ<br>ເ<br>ເ<br>ເ                                                                                                    | nans                                  |
| หม้าหลัก 💽 เสรียมอ่อ<br>าส่งบัญชีรายชื่อผู้ได้อ    | ູເສວບກາຣເປັນແລະ/หรือບັດນຣີຣາຍອີ່ວຢູ່ຄີອຢຸ່ນ<br>ເຊັ່ງ<br>ເຊັ່ງ<br>ເຊີ່ງ<br>ເຊີ່ງ<br>ເຊີ່ງ<br>ເຊີ່ງ<br>ເຊີ່ງ<br>ເຊີ່ງ<br>ເຊີ່ງ<br>ເຊີ່ງ<br>ເຊີ່ງ<br>ເຊີ່ງ<br>ເຊີ່ງ<br>ເຊີ່ງ<br>ເຊີ່ງ<br>ເຊີ່ງ<br>ເຊີ່ງ<br>ເຊີ່ງ<br>ເຊີ່ງ<br>ເລີ່ງ<br>ເລີ່ງ<br>ເລີ່ງ<br>ເຊີ່ງ<br>ເຊີ່ງ<br>ເຊີ່ງ<br>ເລີ່ງ<br>ເລີ່າ<br>ເລີ່າ<br>ເລີ                                            | ນຣົວຊີຄົວກຸ້ນ 💽 ແກ່ໃນປ່ອນູລາກະນຳລ່ອຍບາກາຣເດັນ 🔝 ປຣະວິຕີກາຣນຳລ່ອຍແລະສັນນທີ່ແນນ/kor<br>ນີ້ຮົກຍເຮື່ອຜູ້ເຄື່ອກຸ້ນ<br>) ຈຳກັດ<br>ກໍຍັກາ                                                                                                    | nans                                  |
| หม้าหลัก 💽 เตรียมข้อ<br>เส่งบัญชีรายชื่อผู้ดีอ     | ຊອບກາຣເປັນແລະ/หรือບັດນູຣິຣາຍອີ່ອຢູ່ຄ້ອຢຸນ ເຄີ ນຳສ່ອຍບກາຣເປັນແລະ/หรือບັດນູຣິສ<br>່າຊັ້ບ<br>ບັ້ວມູລູລ່ບບັດ<br>ບັ້ວມູລູລ່ບບັດ<br>ຍູໄຫລ໌ Excel<br>ເພື່ອບາກໍ<br>ເພື່ອເມາກ໌<br>ເພື່ອເມາກ໌                                                                                                    | ນຣົວຊີຄິດກຸ່ມ ເຊິ່ງ ແກ້ໄປປອບູລາກະນຳລ່ອວຍາກາຣເດັນ ເຊິ່ງ ປຣະວັດກາຣນຳລ່ອບແລະສັນນທົມແມນ/ເລກ<br>Morr                                                                                                    | nans                                  |
| หม้าหลัก 💽 เสรียมข้อ<br>าส่งบัญชีรายชื่อผู้ดี      | ູຊອບກາຣເປັນແລະ/หรือบัญชีรายชื่อสู่ถือคุ้ม ເຈົ້າ ນໍາkoournsເປັນແລະ/หรือບັญชีร<br>່າເງັບ<br>ບັວບູລູລ່ບບັດ<br>ບັວບູລູລ່ບບັດ<br>ປຣະເກກໄຟລ໌ປ້ວມູລ*<br>ອ້ໄຟລ໌ Excel<br>ີຟອ້ວະເທີ<br>ໄຟລ໌ Text ກໍໄດ້ຈາກປຣະຍາ ຄຸມຍ໌ຮັບຢາກາະລັກກ5wú (ປຣະເກຄໄຫ<br>ໄຟລ໌ Text ກໍໄດ້ຈາກປຣະຍາ ຄຸມຍ໌ຮັບຢາກາະລັກກ5wú (ປຣະເກຄໄຫ<br>ໄຟລ໌ Day ເຊິ່ງ<br>ທີ່ມາມອອບັດນູອີ*<br>ເດັ່ງ ວັນປຣະຊຸມ ດິດຈາກລະບຸດກະເບີຍມຊູ່ຄົວກຸ່ມ<br>ເມື່ອວັນທີ່ (ວວ/ດດ/พ.ศ.)<br>ກຸມຈາກະເປັຍມ ແມ່ຈາວອກເປັນ<br>ຊູ່ຄ້ອຄຸມ ໂກຍ ຄຸມ ຈຳນວນ                                                                                                    | ນຣັດສູຄັດກຸ່ມ ເຊິ່ງແກ້ນປ້ອບູລາກະນຳລ່ອບບາກະເດັນ ເຊິ່ງ ປຣະວັດກາະນຳລ່ອບແລະສົນນຈົນແນນ/ໂລກ                                                                                                    | nans                                  |
| หน้าหลัก โรงยนข่อ<br>าส่งบัญชีรายชื่อผู้ได้ะ       | ຊອບກາຣເອັນແລະ/ກຣິວບັດບຣິຣາຍອິດຢູຄິດອຸໃນ ເຄີດ<br>ກັ້ງໃນ<br>ບັວບູລະດັ່ນບັດ<br>ປຣະເກກໂຟລ໌ຢ້ອບູລ*<br>ເປັນສ໌ Excel<br>ີປເຟລ໌ Excel<br>ີປເຟລ໌ Text ກໍໄດ້ວາກດະອິດັກ ອຸເມຍົຣບະໄກເກາລ໌ກາຣົາຍຍ໌ (ປຣະເກກໄກ<br>ໂຟລິບັດປູຣິຣາຍຍິລຢູຕິລອຸໃນ<br>ກໍ່ມານຂອບບັດບູອີ*<br>ເດັ້ມວັນເກົ່ອມາຍ<br>ເມື່ອວັນເກົ່ອມາຍ<br>ເມື່ອວັນເກົ່ອມາຍ<br>ເມື່ອວັນເກົ່ອມາຍ<br>ເມື່ອວັນເກົ່ອມາຍ<br>ເມື່ອວາມາຍ<br>ເມື່ອວາມາຍ<br>ເມື່ອງ<br>ເມື່ອມາຍ<br>ເມື່ອງ<br>ເມື່ອມາຍ<br>ເມື່ອງ<br>ເມື່ອມາຍ<br>ເມື່ອງ<br>ເມື່ອງ<br>ເມື່ອມາຍ<br>ເມື່ອງ<br>ເມື່ອງ<br>ເມື່ອມາຍ<br>ເມື່ອງ<br>ເມື່ອງ<br>ເມື່ອມາຍ<br>ເມື່ອງ<br>ເມື່ອງ<br>ເມັງ<br>ເມື່ອງ<br>ເມັອງ<br>ເມື່ອງ<br>ເມັອງ<br>ເມັອງ<br>ເມັອງ<br>ເມັອງ<br>ເມັອງ<br>ເມ                                                                                                    | ນຣັວຊີຄິດກຸນ ມີ ທາກແປລອບແກກຣເດັບ ເພື່ອ ປຣ.5ຕິກາຣປາລ່ອບແລະສົນພາສົນມາ/ເລກ<br>ອີຣີຣາຍເຊື່ອຜູ້ຄືອກຸ້ນ<br>) ຈຳກັດ<br>ທູມບູລກ່າງໃນຂະ ບາກ<br>ຖຸມ ູລົບາ ທຸມ ຈຳມວມ ທຸມ                                                                           | nans                                  |
| หน้าหลัก ใช้ เสรียมข้อ<br>กล่างบัญชีรายชื่อผู้ดีสะ | ຊອບກາຣເປັນແລະ / หรือບັດນູຣ໌ຣາຍອ້ອຍູ່ຄອກູນ ເມື່ອ ໃນສ່ອຍບກາຣເປັນແລະ / ສວຍດາງ<br>່າເງັ້ມ<br>ບັລະແກກໄໜລ໌ຍ້ອນູລ*<br>ຍ້າເຫລີ ຂັ້ນເຂຍ<br>ເຫລີ ເຫລີ ເພລີ ເພລີ ເພລີ ເພລີ ເພລີ ເພລີ ເພລີ ເພ                                                                                                    | ນຣັດຊີໂດກຸ່ມ                                                                                                    | nans                                  |
| หน้าหลัก เข้าเสียนของ<br>กล่างบัญเชีรายชื่อผู้ได้ะ | ຊອບກາຣເປັນແລະ/ກ5ວບັດງອົຣາຍອິດຢູ່ຄອງ/ມ ເພີ້ ນຳສ່ອວບກາຣເປັນແລະ/ກ5ວບັດງອີຣ<br>ກັ້ງບໍ່<br>ບັ້ວບູດລ່ານບັດ<br>ເພື່ອມູດສໍ<br>ເພື່ອມີນທີ່ ແມ່ນອວຍາຍອິນສູດອາງານ<br>ທີ່ມາມອານບັດງອີ*<br>ເກັ່ງມີມຣະຊຸມ ໂດດຈາກລະບຸດກະເປັຍມຢູ່ຄົວກຸ່ມ<br>ເພື່ອມີນທີ່ (25/ດດ/w.R)<br>ກຸມວດກະເປັຍມ ແມ່ນອວຄາເປັນ<br>ຢູ່ຄ້ອງ/ມ ໂກຍ ຄມ ຈຳມວນ                                                                                                    | ນຮ່ວຊຄິດດານ ເຊິ່ງ ແກ່ໃນປອບູລາກຮະນຳລ່ອຍບາກກະເດັນ ເຊິ່ງ ປະເວລິກາກຮະນຳລ່ອຍແລະສາມທິແນນ/ເລກ<br>ໄດ້<br>ເຮັ້ວກຍເຮື້ອຜູ້ຕົ້ອຜູ້ຕ້ອຍູ້<br>ເ<br>ອີກກັດ<br>ທ<br>ອຸມາມູລາກກັນແລະ ບາກ<br>ທູມູລາກກັນແລະ ບາກ<br>ທູມູລາກກັນແລະ ບາກ<br>ທູມູລາກກັນແລະ ບາກ | nans                                  |

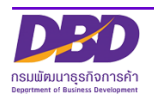

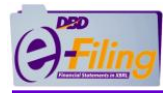

- (2.1) คลิกประเภทไฟล์ข้อมูล "ไฟล์ Excel"
- (2.2) คลิก อัพโหลดไฟล์
- (2.3) ระบบแสดงหน้าจอสำหรับอัพโหลดไฟล์ จากนั้น คลิก Choose File
- (2.4) เลือกไฟล์ที่ต้องการอัพโหลด
- (2.5) จากนั้นคลิก **Open**
- (2.6) คลิก
- (2.7) ระบบแสดงที่มาของบัญชี ตามข้อมูลบัญชีรายชื่อผู้ถือหุ้นที่นิติบุคคลทำการอัพโหลด
- (2.8) คลิก คลิกน่าส่ง เพื่อนำส่งบัญชีรายชื่อผู้ถือหุ้น
- (2.9) คลิก **พิมพ์ใบน่าส่ง** เพื่อพิมพ์ใบนำส่งข้อมูลผ่านระบบ DBD e-Filing
- (2.10) คลิก ปิดหน้าต่าง เพื่อไปดูประวัติการนำส่งและพิมพ์แบบ/เอกสาร

| ประเภทไฟล์ข้อเ <sub>(2.1</sub>                                     |   |
|--------------------------------------------------------------------|---|
| Iwá Excel                                                          |   |
| ○Web-Form                                                          |   |
| ◯ไฟล์ Text ที่ได้จากบริษัท ศูนย์รับฝากหลักทรัพย์ (ประเทศไทย) จำกัด |   |
| ไฟล์บัญชีรายชื่อผู้ถือหุ้น อัพโหลดไฟล์ 🦲 💷                         |   |
| 2.3                                                                | × |
| ไฟล์ Excel หรือ Text Choose File No file chosen อัพโหลดไฟล์        |   |

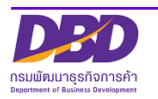

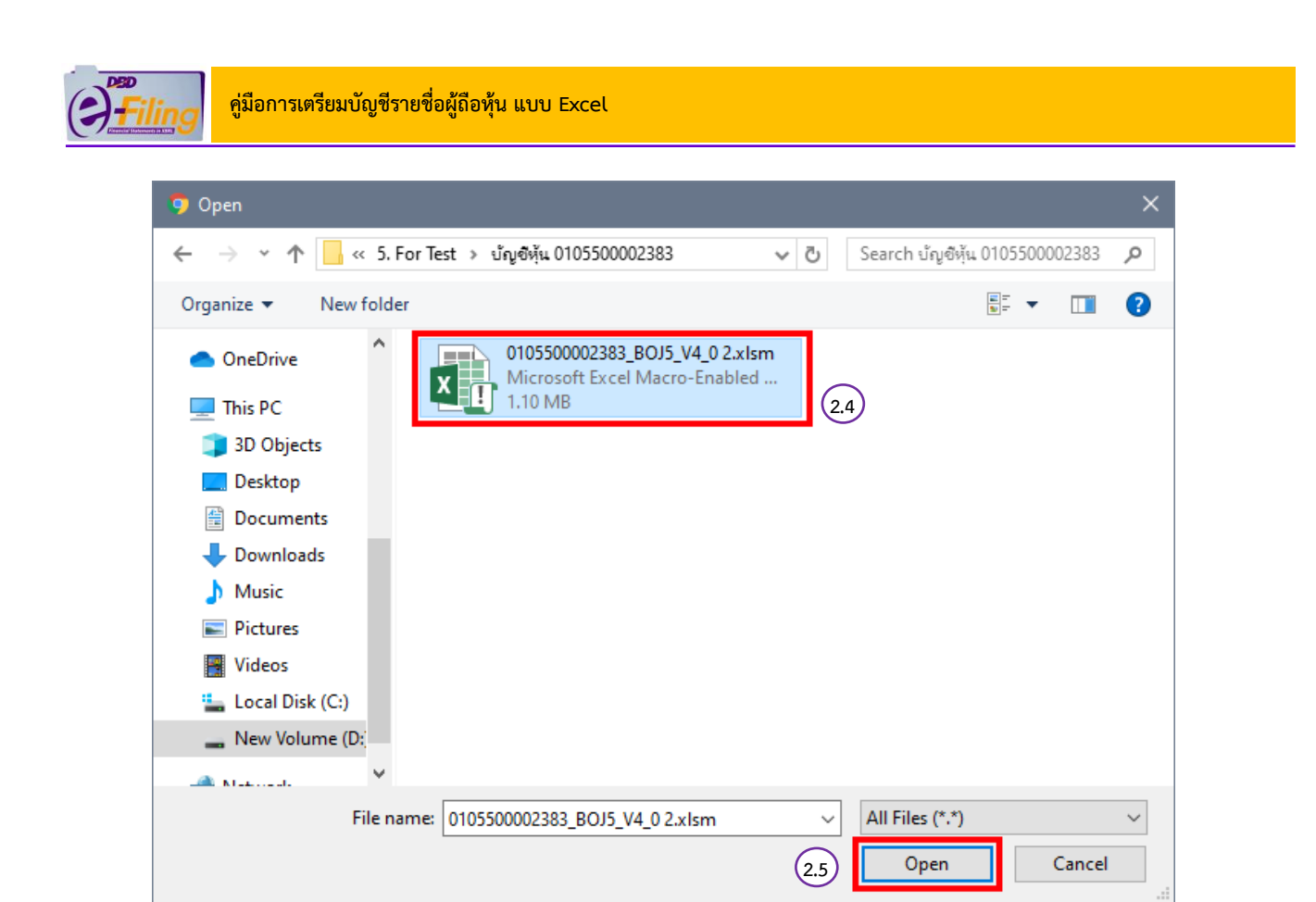

|                             |                                     | 2.6         | × |
|-----------------------------|-------------------------------------|-------------|---|
| <b>ไฟล์ Excel หรือ Text</b> | Choose File 010550000238V4_0 2.xlsm | อัพโหลดไฟล์ |   |

| เมื่อวันที่ 28/              | /02/2568   |    | (วว/ดด/ง | W.FI.)       |      |                          |          |       |  |
|------------------------------|------------|----|----------|--------------|------|--------------------------|----------|-------|--|
| กุนจดทะเบียน                 | 200,000.00 |    | แบ่งออก  | าเป็น 40,000 |      | <b>หุ้น</b> มูลค่าหุ้นละ | 5.00     | บาท   |  |
| ผู้ถือหุ <mark>้น</mark> ไทย | 7          | คน | จำนวน    | 35,000       | หุ้น | อื่นๆ 1                  | คน จำนวน | 5,000 |  |

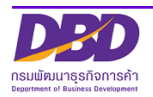

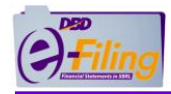

6

# ผลการนำส่ง

 กรมได้รับแจ้งข้อมูลนำส่งงบการเงินหรือบัญชีรายชื่อผู้ถือหุ้นเรียบร้อยแล้ว ข้อมูลที่นำส่งสามารถให้บริการได้ภายใน 3 – 7 วันทำการ หากมีข้อสงสัย/ปัญหา โปรดติดต่อเจ้าหน้าที่

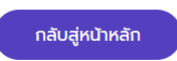

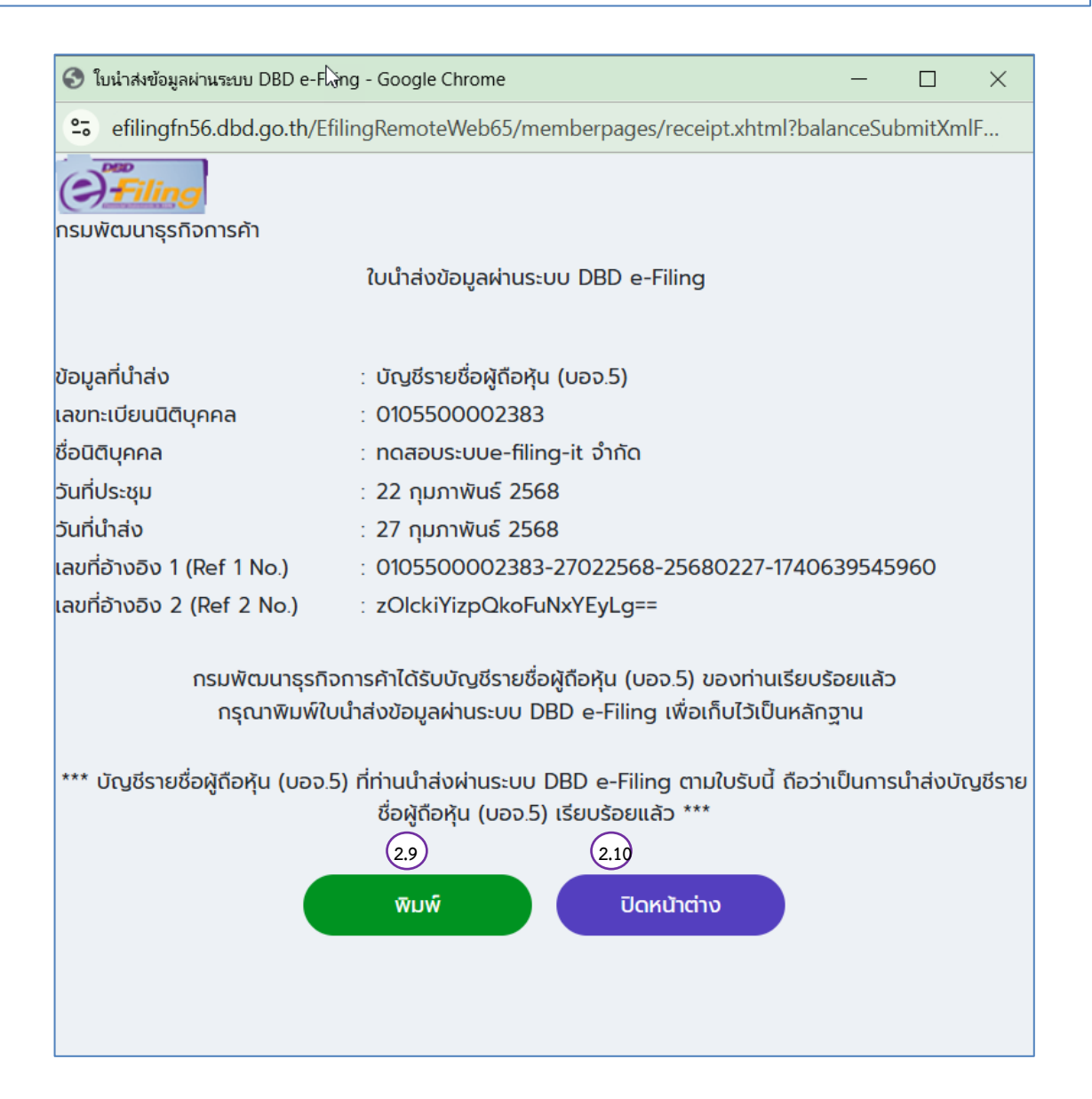

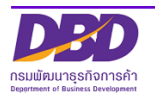

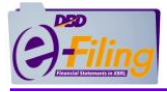

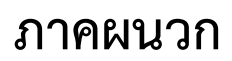

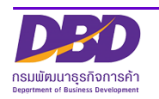

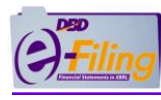

# 1. วิธีการจัดเก็บไฟล์ Excel (นามสกุล .xlsm) ที่ดาวน์โหลด

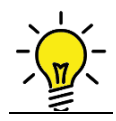

วิธีจัดเก็บไฟล์ Excel (นามสกุล .xlsm) ที่ดาวน์โหลด ลงเครื่องคอมพิวเตอร์ที่ใช้งาน มี 4 แบบ ทั้งนี้ขึ้นอยู่กับการตั้งค่าของ Google Chrome ของผู้ใช้งาน ดังนี้

<u>แบบที่ 1</u> ไฟล์ Excel (นามสกุล .xlsm) ที่ดาวน์โหลดจะถูกจัดเก็บที่โฟลเดอร์

"C:\Users\<Username>\Downloads" ซึ่งเป็นโฟลเดอร์ที่ Google Chrome กำหนดเป็นค่าเริ่มต้น (Default) ไว้ [\*\*\* <Username> หมายถึงชื่อ User ที่เข้าใช้งานเครื่องคอมพิวเตอร์ ]

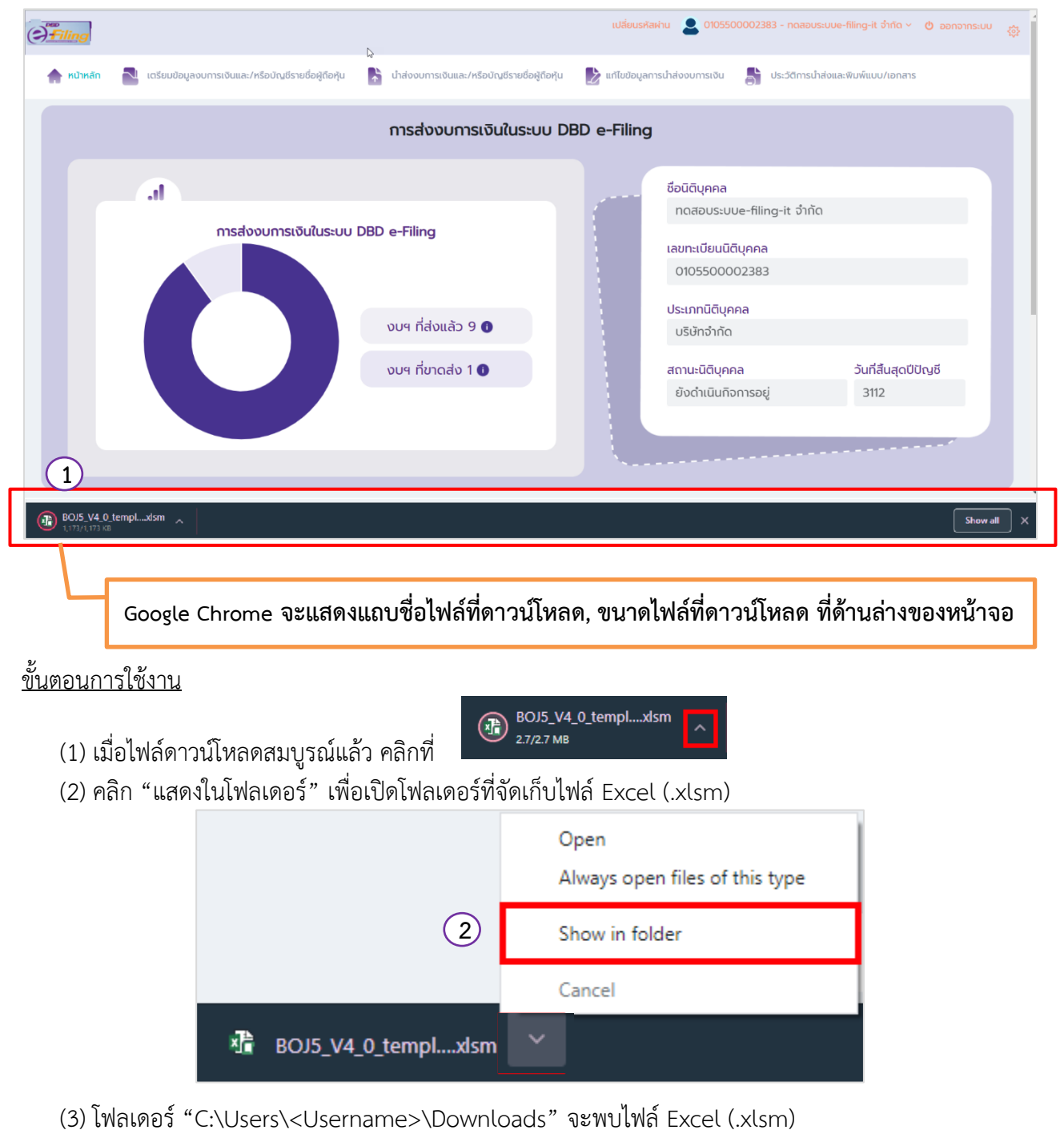

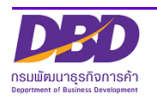

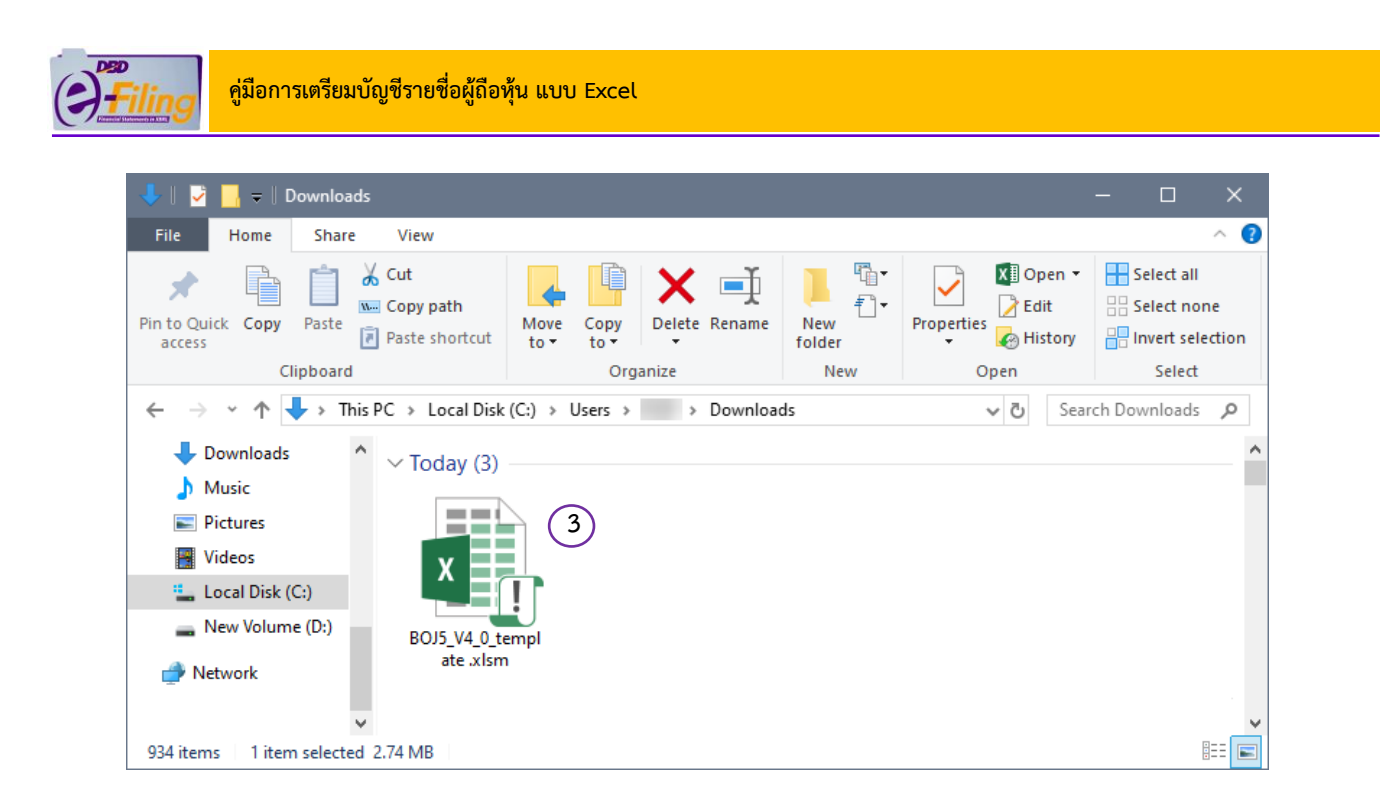

(4) หลังจากไฟล์ Excel (.xlsm) ถูกจัดเก็บลงเครื่องคอมพิวเตอร์ที่ใช้งานแล้ว ขั้นตอนต่อไป ให้ไปที่ขั้นตอน "**การเปิดใช้งานไฟล์ Excel"** 

<u>แบบที่ 2</u> ไฟล์ Excel (นามสกุล .xlsm) ที่ดาวน์โหลดจะถูกจัดเก็บที่โฟลเดอร์ที่ผู้ใช้งานตั้งค่าใน Google Chrome ไว้ <mark>ตัวอย่างเช่น ตั้งค่าให้จัดเก็บไฟล์ที่ดาวน์โหลดไว้ที่ Desktop</mark>

| () <u>filing</u>                                                        | N                                             | เปลี่ยนรหัสผ่าน       | <b>2</b> 0105500002383 - noaau          | เระบบe-filing-it จำกัด 🕥 🖕 ออกจากระบบ | \$  |
|-------------------------------------------------------------------------|-----------------------------------------------|-----------------------|-----------------------------------------|---------------------------------------|-----|
| <b>ค หน้าหลิก</b> 📓 เตรียมข้อมูลงบการเงินและ/หรือบัญชีรายชื่อผู้ถือหุ้น | น่าส่งงบการเงินและ/หรือบัณชีรายชื่อผู้ถือหุ้น | 눌 แก้ไขข้อมูลการนำส่ง | งงบการเงิน 🎳 ประวัติการน์               | ำส่งและพิมพ์แบบ/เอกสาร                |     |
|                                                                         | การส่งงบการเงินในระบบ Dl                      | 3D e-Filing           |                                         |                                       |     |
| at                                                                      |                                               | ชื่อ<br>r             | านิติบุคคล<br>าดสอบระบบe-filing-it จำกั | a                                     |     |
| การส่งงบการเงินในระบบ                                                   | DBD e-Filing                                  | Lat<br>C              | ขทะเบียนนิติบุคคล<br>0105500002383      |                                       |     |
|                                                                         | งบฯ ที่ส่งแล้ว 9 🌒                            | Us<br>L               | ะเภทนิติบุคคล<br>มริษัทจำทัด            |                                       | ľ   |
|                                                                         | งบฯ ที่ขาดส่ง 1 0                             | ដព<br>ខំ              | าานะนิติบุคคล<br>ขังดำเนินกิจการอยู่    | วันที่สิ้นสุดปีปัญชี<br>3112          |     |
|                                                                         |                                               |                       |                                         |                                       |     |
| BOJS_V4_0_templsism                                                     |                                               |                       |                                         | Show all                              | · × |
| Google Chrome จะแสด                                                     | างแถบชื่อไฟล์ที่ดาวน์โห                       | ลด, ขนาดไห            | ฟล์ที่ดาวน์โหลด                         | า ที่ด้านล่างของหน้า                  | จอ  |

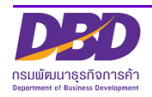

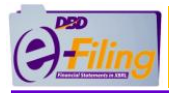

# <u>ขั้นตอนการใช้งาน</u>

- (1) เมื่อไฟล์ดาวน์โหลดสมบูรณ์แล้ว คลิกที่
- (2) คลิก "แสดงในโฟลเดอร์้" เพื่อเปิดโฟลเดอร์ที่จัดเก็บไฟล์ Excel (.xlsm)

|                     | Open<br>Always open files of this type |
|---------------------|----------------------------------------|
| 2                   | Show in folder                         |
|                     | Cancel                                 |
| BOJ5_V4_0_templxlsm |                                        |

1

(3) โฟลเดอร์ "Desktop" จะพบไฟล์ Excel (นามสกุล .xlsm)

| 🔜    💆 📙 🗕   Desktop                                                                                                    |                        |               |            | - 🗆 X                     |
|----------------------------------------------------------------------------------------------------|------------------------|---------------|------------|---------------------------|
| File Home Share View                                                                                                    |                        |               |            | ~ 😮                       |
| Image: Pin to Quick access     Copy path       Pin to Quick access     Paste                                                                                    | Move Copy<br>to * to * | New<br>folder | Properties | Select all<br>Select none |
| Clipboard                                                                                                    | Organize               | New           | Open       | Select                    |
| ← → × ↑ 🔜 > This PC > Desktop :                                                                                                    | >                      |               | ✓ 🖸 Sear   | ch Desktop 🔎              |
| <ul> <li>3D Objects</li> <li>Desktop</li> <li>Documents</li> <li>Downloads</li> <li>Music</li> <li>Pictures</li> <li>Videos</li> <li>Local Disk (C:)</li> </ul> | 3<br>empl              |               |            |                           |
| — New Volume (D:) ¥<br>34 items                                                                                                    |                        |               |            |                           |

(4) หลังจากไฟล์ Excel (.xlsm) ถูกจัดเก็บลงเครื่องคอมพิวเตอร์ที่ใช้งานแล้ว ขั้นตอนต่อไป ให้ไปที่ขั้นตอน "การเปิดใช้งานไฟล์ Excel"

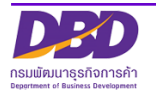

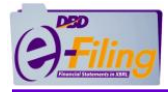

<u>แบบที่ 3</u> Google Chrome จะแสดงหน้าจอ สอบถามที่เก็บไฟล์ที่ดาวน์โหลดเพื่อให้ผู้ใช้งานเลือกแหล่งที่จัดเก็บ ด้วอย่างเช่น ผู้ใช้งานเลือกจัดเก็บไฟล์ที่ดาวน์โหลดไว้ที่ Desktop

| 🧿 Save As                                                                                                    | ×                  |
|----------------------------------------------------------------------------------------------------|--------------------|
| $\leftarrow$ $\rightarrow$ $\checkmark$ $\uparrow$ $\square$ $\Rightarrow$ This PC $\Rightarrow$ Desktop                                                                                                 | ✓ O Search Desktop |
| Organize 🔻 New folder                                                                                                    | EE 🔻 ?             |
| <ul> <li>This PC</li> <li>3D Objects</li> <li>Desktop</li> <li>Documents</li> <li>Downloads</li> <li>Music</li> <li>Pictures</li> <li>Videos</li> <li>Local Disk (C:)</li> <li>New Volume (D:</li> </ul> | Date modified Type |
| - · · · ·                                                                                                    | >                  |
| File name: BOJ5_V4_0_template.xlsm                                                                                                    | ~                  |
| Save as type: Microsoft Excel Macro-Enabled Workshee                                                                                                    | eet (*.xlsm) V     |
| ∧ Hide Folders                                                                                                    | 2 Save Cancel      |

#### ขั้นตอนการใช้งาน

(1) เลือกโฟลเดอร์ที่ต้องการจัดเก็บ ตัวอย่างเช่น เลือกจัดเก็บไฟล์ที่ดาวน์โหลดไว้ที่ Desktop

(2) คลิก Save เพื่อบันทึกไฟล์ที่ดาวน์โหลดลงในโฟลเดอร์ที่ต้องการจัดเก็บ

(3) หลังจากไฟล์ Excel (นามสกุล .xlsm) ถูกจัดเก็บลงเครื่องคอมพิวเตอร์ที่ใช้งานแล้ว ขั้นตอนต่อไป ให้ไปที่ ขั้นตอน "**การเปิดใช้งานไฟล์ Excel"** 

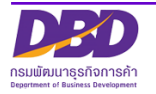

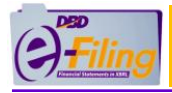

<u>แบบที่ 4</u> Google Chrome จะแสดงหน้าจอ สอบถามที่เก็บไฟล์ที่ดาวน์โหลดเพื่อให้ผู้ใช้งานเลือกแหล่งที่จัดเก็บ และให้เลือก Keep file **ตัวอย่างเช่น ผู้ใช้งานเลือกจัดเก็บไฟล์ที่ดาวน์โหลดไว้ที่ Documents** 

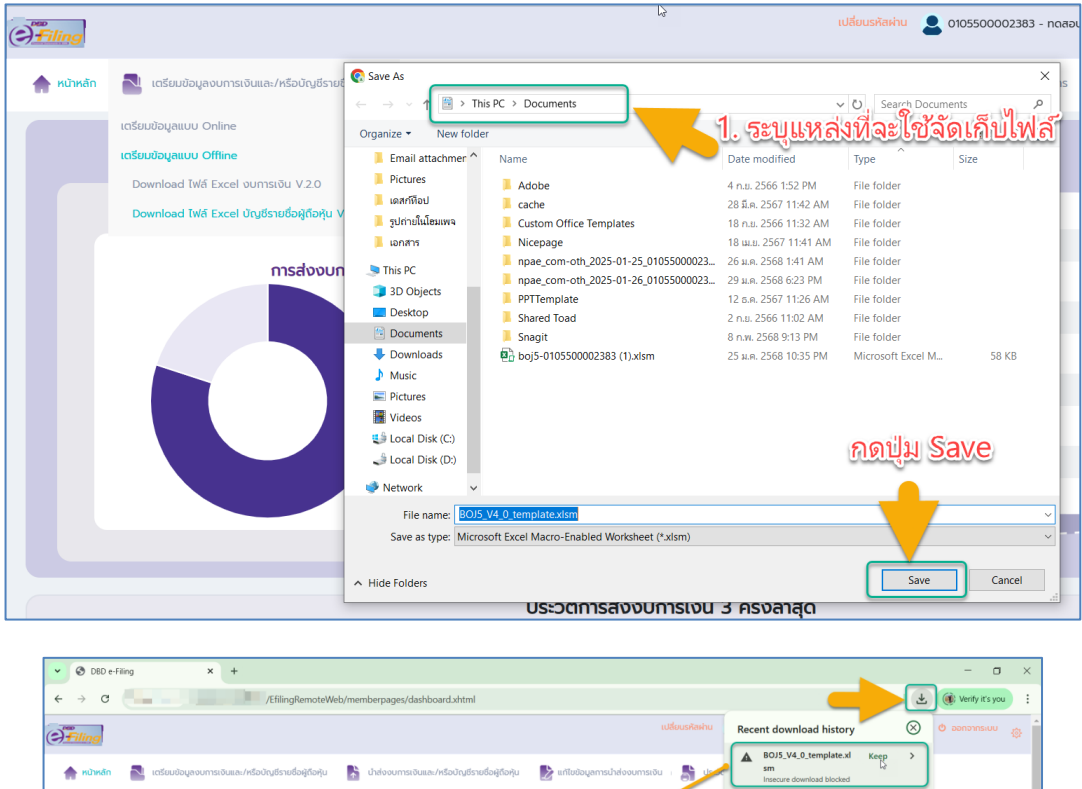

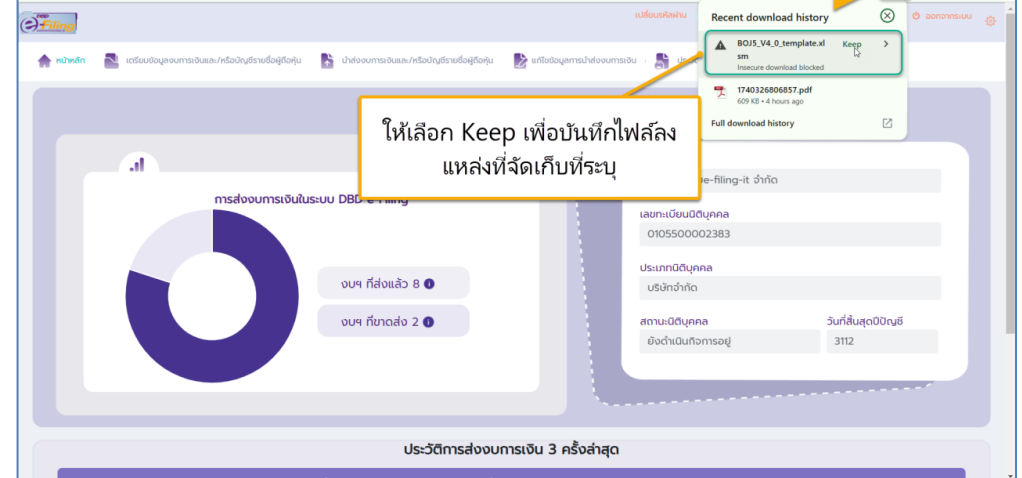

#### หลังจากกด Keep เมื่อไฟล์ดาวน์โหลดเสร็จสิ้น ให้คลิกเปิดไฟล์ หรือเปิดโฟลเดอร์ที่จัดเก็บไฟล์ดังนี้

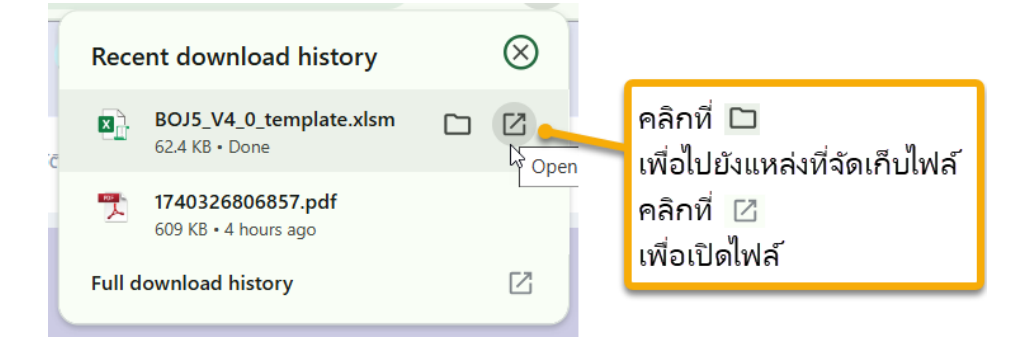

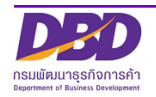

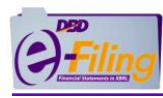

## 2. การเปิดใช้งานไฟล์ Excel

#### การเปิดใช้งานไฟล์ Excel สำหรับ Microsoft Excel 2010 ขึ้นไป

#### <u>ขั้นตอนการใช้งาน</u>

(1) ดับเบิ้ลคลิกที่ไฟล์ Excel เพื่อทำการเปิดไฟล์ Excel สำหรับกรอกข้อมูลบัญชีรายชื่อผู้ถือหุ้น

้ (สำหรับตัวอย่างนี้ไฟล์ Excel จะถูกจัดเก็บอยู่ที่โฟลเดอร์ Desktop\0105500002375)

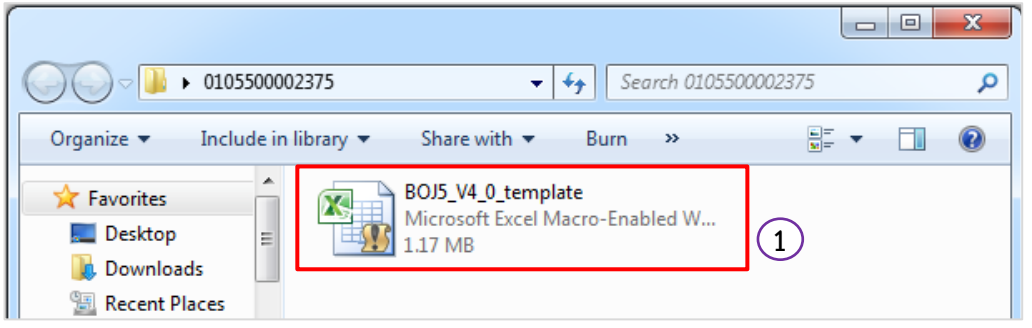

(2) โปรแกรม Microsoft Excel จะแสดงข้อความ "มุมมองที่ได้รับการป้องกัน" (Protected View)

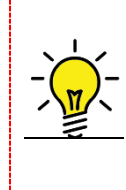

Protected View เป็นฟังก์ชันด้านความปลอดภัยของ Microsoft Excel เพื่อป้องกันไม่ให้เครื่อง คอมพิวเตอร์เกิดความเสียหายจากไฟล์ที่มาจากอินเทอร์เน็ต หรืออีเมล หรือจากแหล่งที่ไม่น่า ไว้ใจ ผู้ใช้งานจะต้องเลือก "ยังต้องการแก้ไข" (Enable Editing) เพื่ออนุญาตให้เปิดใช้งานไฟล์ ดังกล่าวได้

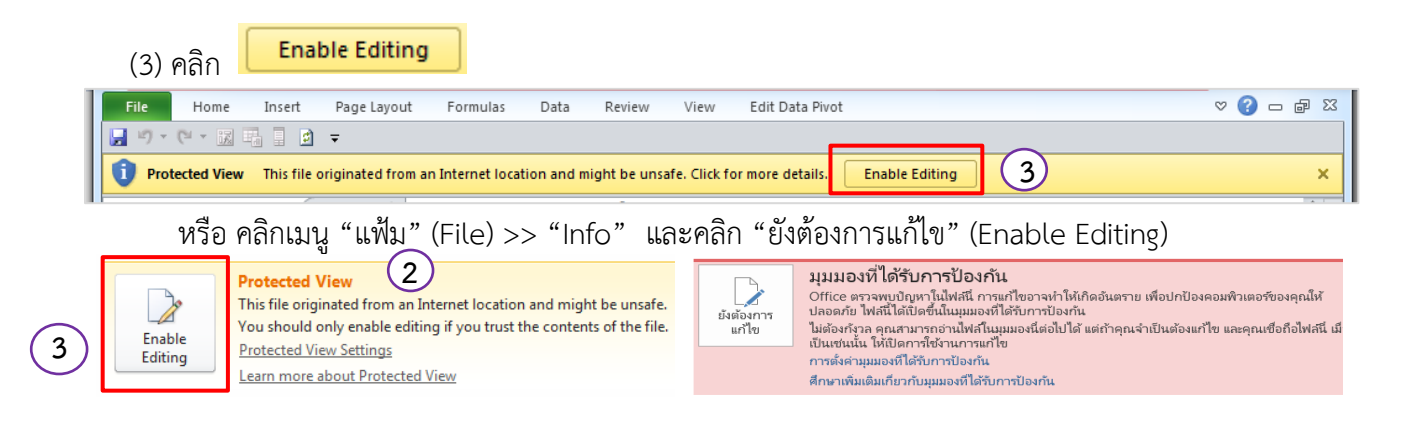

(4) โปรแกรม Microsoft Excel จะแจ้งเตือนการป้องกันความปลอดภัยจากการใช้ไฟล์ที่มี แมโคร (Macro) ให้

| (เปิดใช้งานเนื้อหา) | เพื่อเปิดใช้งาน | แแมโคร | (Macro)      |  |
|---------------------|-----------------|--------|--------------|--|
|                     |                 |        | (1110-01-07) |  |

| File Home                                                      | Insert Page Layout Fo               | ormulas Data Re | eview View | Edit Data Pivot | The second                                                  |                                                  | X 🖬 🗆 🕃 A     |  |  |
|----------------------------------------------------------------|-------------------------------------|-----------------|------------|-----------------|-------------------------------------------------------------|--------------------------------------------------|---------------|--|--|
| Calibri                                                        | • 11 • A A                          | ≡ = ≫           |            | •               | <b>S</b>                                                    | ¦ater and an an an an an an an an an an an an an |               |  |  |
| Paste 🥑 🖪 🖉                                                    | <u>u</u> -   <u>··</u> - <u>A</u> - | 三三三 律律          |            | % * ≪.0 .00     | Conditional Format Cell<br>Formatting = as Table = Styles = | Format -                                         | Sort & Find & |  |  |
| Clipboard 5                                                    | Font G                              | Alignment       | - Gi       | Number 🕞        | Styles                                                      | Cells                                            | Editing       |  |  |
|                                                                |                                     |                 |            |                 |                                                             |                                                  |               |  |  |
| 1 Security Warning Macros have been disabled. Enable Content 4 |                                     |                 |            |                 |                                                             |                                                  |               |  |  |

หมายเหตุ กรณีทำการ Enable Content แล้วระบบแสดงแถบสีแจ้ง "SECURITY RISK ...." ดังรูป

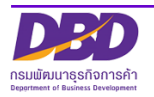

คลิก

Enable Content

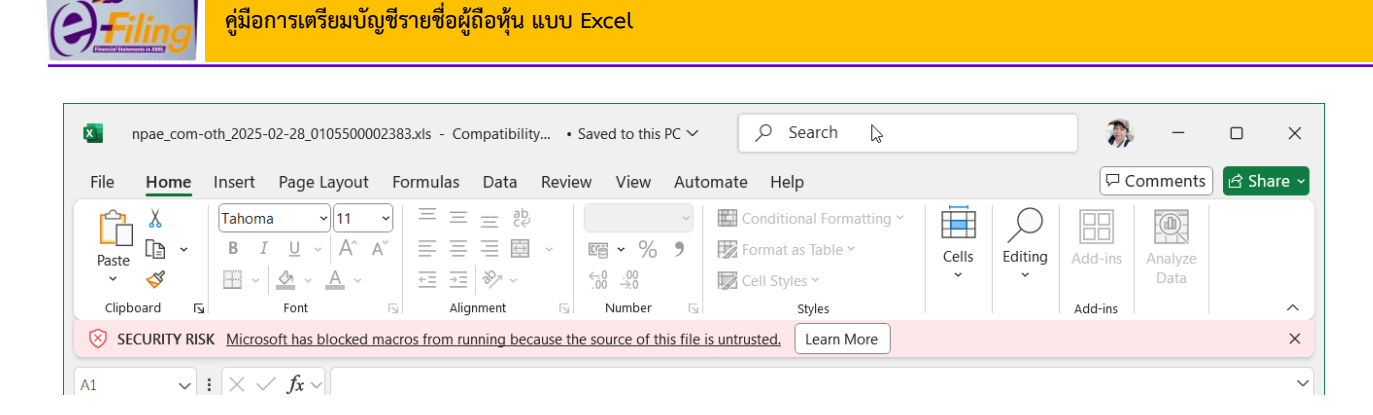

### ให้ทำการปิดไฟล์ Excel แล้วไปยังแหล่งที่จัดเก็บไฟล์ ยกตัวอย่างเช่น

| BOJ5_V4_0_template_0105500 ×                 | +                                     |                  |                            |      |
|----------------------------------------------|---------------------------------------|------------------|----------------------------|------|
| $\leftarrow$ $\rightarrow$ $\wedge$ C $\Box$ | > Desktop > BOJ5_V4_0_template_010550 | 0002383          |                            |      |
| ⊕ New ~ 🔏 🗘 🗋                                | 🗐 🖄 🔟 🔪 Sort - 🗮 View                 | ~                |                            |      |
| A Home                                       | Name                                  | Date modified    | Туре                       | Size |
| Gallery                                      | BOJ5_V4_0_template_0105500002383      | 21/02/2568 14:46 | Microsoft Excel Macr 63 KB |      |
| ✓                                            |                                       |                  |                            |      |
| > 📜 xbrl tfrs                                |                                       |                  |                            |      |
| > อกสารงวดที่ 2                              |                                       |                  |                            |      |
| 🔚 Desktop 🔹 🖈                                |                                       |                  |                            |      |

# ให้ทำการคลิกขวาที่ไฟล์ Excel แล้วไปที่ Properties

| Name              |                                                                                 | Date modified    |     | Туре                 | Size  |
|-------------------|---------------------------------------------------------------------------------|------------------|-----|----------------------|-------|
| BOJ5_V4_0_tem · · | Open<br>New<br>Print<br>Share with Skype<br>Edit in Notepad<br>Add to Favorites | 24 /02 /25 68 14 | :46 | Microsoft Excel Macr | 63 KI |
|                   | 7-Zip<br>Scan for Viruses<br>Open with<br>Give access to                        | >                |     |                      |       |
| ı¢                | Copy as path<br>Share<br>Restore previous versions<br>Send to                   | >                |     |                      |       |
|                   | Cut<br>Copy<br>Create shortcut                                                  |                  |     |                      |       |
| C                 | Delete<br>Rename<br>Properties                                                  |                  |     |                      |       |

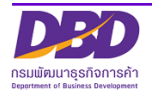

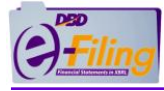

เมื่อเลือก Properties ระบบจะปรากฏหน้าจอดังนี้

| X                        | BOJ5 V4 0 template 0105500002383                |  |
|--------------------------|-------------------------------------------------|--|
|                          |                                                 |  |
| Type of file:            | Microsoft Excel Macro-Enabled Worksheet (.xlsm) |  |
| Opens with:              | Excel Change                                    |  |
| Location:                | C:\Users\montip\Desktop\BOJ5_V4_0_template_01(  |  |
| Size:                    | 62.3 KB (63,875 bytes)                          |  |
| Size on disk:            | 64.0 KB (65,536 bytes)                          |  |
| Created:                 | 21 กุมภาพันธ์ 2568, 14:46:04                    |  |
| Modified:                | 21 กุมภาพันธ์ 2568, 14:46:04                    |  |
|                          | 6 มีนาคม 2568, 8:40:51                          |  |
| Accessed:                |                                                 |  |
| Accessed:<br>Attributes: | Read-only Hidden Advanced                       |  |

ไปที่แถบ General ไปที่ Security: This file came from another computer and might be

|                                                    | Unblock |              |    |
|----------------------------------------------------|---------|--------------|----|
| blocked to belo protect this computer ให้คลิกเลือก | 2       | แล้ว คลิกที่ | OK |
| จากนั้นทำการเปิดไฟล์ Excel ใหม่                    |         |              |    |

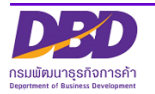

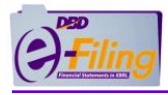

 หลังจากเปิดการใช้งานแมโคร (Macro) แล้ว จะสามารถกรอกข้อมูลบัญชีรายชื่อผู้ถือหุ้นได้ ตัวอย่าง ไฟล์ Excel V.4.0 (BOJ5\_V4\_0\_template.xlsm) สำหรับบริษัทจำกัด

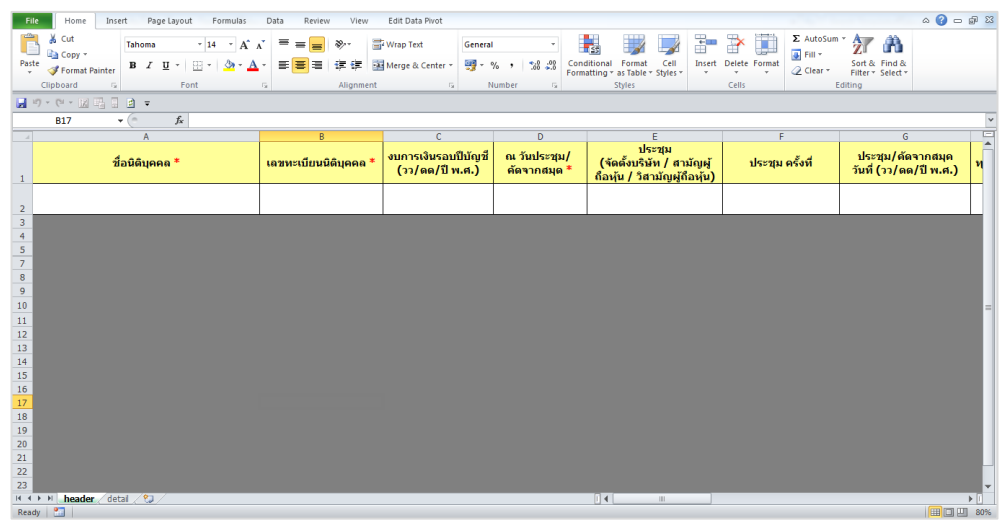

| Fi   | le Home                                                      | Insert Page Layout                                       | Formulas         | Data Review Vi                     | ew Edit Data Pivot                             |             |                     |                                                                    |                                    | ۵      | ) - # %  |  |
|------|--------------------------------------------------------------|----------------------------------------------------------|------------------|------------------------------------|------------------------------------------------|-------------|---------------------|--------------------------------------------------------------------|------------------------------------|--------|----------|--|
| ľ    | 🛔 👗 Cut                                                      | Tahoma                                                   | 14 × A ∧         | = = = >-                           | 🚔 Wrap Text                                    | General     |                     | ) 🐺 📑 🏹 🛛                                                          | Σ AutoSum - A                      | ħ      |          |  |
| Pas  | te Copy -                                                    | BIU- H                                                   | - <u>3 - A</u> - |                                    | Merge & Center -                               | 🛒 - % , 🐄 🖧 | Conditional Form    | nat Cell Insert Delete Fo                                          | mat Sort & Fi                      | nd &   |          |  |
| *    | Pormat                                                       | Painter                                                  |                  |                                    |                                                | Musekas     | Formatting * as Tab | ble - Styles                                                       | ✓ Z Clear * Filter * Se<br>Folkion | lect - |          |  |
| -    | Clipboard 6 Font 6 Alignment 6 Number 6 Styles Cells Editing |                                                          |                  |                                    |                                                |             |                     |                                                                    |                                    |        |          |  |
| ы    |                                                              |                                                          |                  |                                    |                                                |             |                     |                                                                    |                                    |        |          |  |
|      | F2                                                           | ▼ (* _ f <sub>x</sub>   1                                | ทย               |                                    |                                                |             |                     |                                                                    |                                    |        | *        |  |
|      | A                                                            | B                                                        | с                | D                                  | E                                              | F           | G                   | н                                                                  | J                                  | К      | -        |  |
| 1    | ลำดับหีของ<br>ผู้ถือหุ้น                                     | ประเภทประกอบการ *<br>(บุคคลธรรมดา/<br>นิติบุคคล / อื่นๆ) | ดำน่าหน้าชื่อ    | ชื่อผู้ถือหุ้น/<br>ชื่อนิติบุคคล * | นามสกุลผู้ถือหุ้น<br>(กรณีเป็นบุคคล<br>ธรรมดา) | สัญชาติ     | อาชีพ               | เลขประจำดัวประชาชน<br>หรือหมายเลขพาสปอร์ด /<br>เลขทะเบียบบิดิบุคคล | ที่อยู่เลขที่                      | หมู่ที | =<br>26  |  |
| 2    | 1                                                            |                                                          |                  |                                    |                                                | ไทย         | •                   |                                                                    |                                    |        |          |  |
| 3    |                                                              |                                                          |                  |                                    |                                                |             |                     |                                                                    |                                    |        |          |  |
| 4    |                                                              |                                                          |                  |                                    |                                                |             |                     |                                                                    |                                    |        |          |  |
| 5    |                                                              |                                                          |                  |                                    |                                                |             |                     |                                                                    |                                    |        |          |  |
| 6    |                                                              |                                                          |                  |                                    |                                                |             |                     |                                                                    |                                    |        |          |  |
| 0    |                                                              |                                                          |                  |                                    |                                                |             |                     |                                                                    |                                    |        |          |  |
| 9    |                                                              |                                                          |                  |                                    |                                                |             |                     |                                                                    |                                    |        |          |  |
| 10   |                                                              |                                                          |                  |                                    |                                                |             |                     |                                                                    |                                    |        |          |  |
| 11   |                                                              |                                                          |                  |                                    |                                                |             |                     |                                                                    |                                    |        |          |  |
| 12   |                                                              |                                                          |                  |                                    |                                                |             |                     |                                                                    |                                    |        |          |  |
| 13   |                                                              |                                                          |                  |                                    |                                                |             |                     |                                                                    |                                    |        |          |  |
| 14   |                                                              |                                                          |                  |                                    |                                                |             |                     |                                                                    |                                    |        |          |  |
| 16   |                                                              |                                                          |                  |                                    |                                                |             |                     |                                                                    |                                    |        |          |  |
| 17   |                                                              |                                                          |                  |                                    |                                                |             |                     |                                                                    |                                    |        |          |  |
| 18   |                                                              |                                                          |                  |                                    |                                                |             |                     |                                                                    |                                    |        |          |  |
| 19   |                                                              |                                                          |                  |                                    |                                                |             |                     |                                                                    |                                    |        |          |  |
| 20   |                                                              |                                                          |                  |                                    |                                                |             |                     |                                                                    |                                    |        |          |  |
| 21   |                                                              |                                                          |                  |                                    |                                                |             |                     |                                                                    |                                    |        |          |  |
| 22   |                                                              |                                                          |                  |                                    |                                                |             |                     |                                                                    |                                    |        |          |  |
| 24   |                                                              |                                                          |                  |                                    |                                                |             |                     |                                                                    |                                    |        |          |  |
| 25   |                                                              |                                                          |                  |                                    |                                                |             |                     |                                                                    |                                    |        |          |  |
| 26   | A AL BARRE                                                   | data di Ang                                              |                  |                                    |                                                |             | 17 a 1              |                                                                    |                                    |        | <b>*</b> |  |
| 14.4 | r ri eneade                                                  |                                                          |                  |                                    |                                                |             |                     |                                                                    |                                    |        | •        |  |

ตัวอย่าง ไฟล์ Excel V.4.2 (BMJ006\_V4\_2\_Template.xlsm) สำหรับบริษัทมหาชนจำกัด

| H          |                                                  | C = BMJ006 V4.2_Template.xkm - Excel (Product Activation Failed) |                                       |             |              |                             |        |                                                              |                          |                                              |               |        |                       | 5                                        |                    |        |     |
|------------|--------------------------------------------------|------------------------------------------------------------------|---------------------------------------|-------------|--------------|-----------------------------|--------|--------------------------------------------------------------|--------------------------|----------------------------------------------|---------------|--------|-----------------------|------------------------------------------|--------------------|--------|-----|
| File       | Home                                             | Insert Page Lay                                                  | out Formulas                          | Data Review | v View       | Foxit PDF                   |        |                                                              |                          |                                              |               |        |                       |                                          | Sign in            | R₁ Sha | re  |
| Paste<br>* | X Cut<br>E⊇ Copy ×<br>≪ Format Pair<br>Clipboard | Cordia New<br>B I U -                                            | • 16 • A A<br>  ⊞ -   ⊴ - A -<br>Font |             | Alignment    | /rap Text<br>ferge & Center | - \$ · | <ul> <li>% ⇒ 4.0 .00<br/>50 ÷ 0</li> <li>Number ⊊</li> </ul> | Conditiona<br>Formatting | Format as Cell<br>Table + Styles +<br>Styles | Insert Delete | Format | ∑ AutoSur<br>↓ Fill * | m * AZY<br>Sort &<br>Filter *<br>Editing | Find &<br>Select * |        | ~   |
| D4         | · ·                                              | $\times  \checkmark  f_{\rm X}$                                  |                                       |             |              |                             |        |                                                              |                          |                                              |               |        |                       |                                          |                    |        | ~   |
| A In       | В                                                | с                                                                | C                                     | )           |              | E                           |        | F                                                            |                          | G                                            |               |        | н                     | 1                                        |                    |        |     |
| 2 3 4      | แบบ บมจ<br>บัญชีรายร์                            | 1. 006<br>ใช่ผู้ถือหุ้นของบ<br>ชื่อบริษัท :                      | ริษัทมหาชนจำกั                        | โด          |              |                             |        | ทะเบียนเลขที่                                                | :                        |                                              |               |        |                       | ]                                        |                    |        |     |
| 5          |                                                  | ณ วันที่ :                                                       |                                       |             | (วันเดือนปีเ | n.n.)                       |        | มูลค่าหุ้นละ                                                 | :                        |                                              |               | บาท    |                       |                                          |                    |        |     |
| 6          |                                                  | ผู้ถือหุ้นไทย :                                                  |                                       |             | คน           |                             |        | จำนวน                                                        | :                        |                                              |               | หุ้น   |                       | 1                                        |                    |        |     |
| 7          |                                                  | ผู้ถือหุ้นต่างด้าว :                                             |                                       |             | ดน           |                             |        | จำนวน                                                        | :                        |                                              |               | หุ้น   |                       | 1                                        |                    |        |     |
| 8          |                                                  | รวม:                                                             |                                       | :           | 2 ดน         |                             |        | จำนวน                                                        | :                        |                                              |               | 0 หุ้น |                       | 1                                        |                    |        |     |
| 9          |                                                  |                                                                  |                                       |             |              |                             |        |                                                              |                          |                                              |               |        |                       |                                          |                    |        |     |
| 10         | ດຳຄັນທີ່                                         | ด้องใจหน้อสื่อ                                                   | 2                                     |             |              | d00                         |        | สัญหาติ                                                      | <i>d</i> _2              |                                              |               |        | จำนวเ                 | เหุ้นที่ถือ                              |                    |        |     |
| 11         | a in dri                                         |                                                                  |                                       |             |              | ลเรื่อ                      |        | argu in                                                      |                          |                                              |               | หู้    | เสามัญ                | หุ้นบุริม                                | สิทธิ์             | 61     |     |
| 12         | 1                                                |                                                                  |                                       |             |              |                             |        |                                                              |                          |                                              |               |        |                       |                                          |                    |        |     |
| 13         | 2                                                |                                                                  |                                       |             |              |                             |        |                                                              |                          |                                              |               |        |                       |                                          |                    |        |     |
| 14         | 3                                                |                                                                  |                                       |             |              |                             |        |                                                              |                          |                                              |               |        |                       |                                          |                    |        |     |
| 15         |                                                  |                                                                  |                                       |             |              |                             |        |                                                              |                          |                                              |               |        |                       |                                          |                    |        |     |
| 16         |                                                  |                                                                  |                                       |             |              |                             |        |                                                              |                          |                                              |               |        |                       |                                          |                    |        | Ŧ   |
|            | ) บม                                             | ۹.006 🕂                                                          |                                       |             |              |                             |        |                                                              |                          | 4                                            |               |        | -                     |                                          |                    |        | Þ   |
| Ready      |                                                  |                                                                  |                                       |             |              |                             |        |                                                              |                          |                                              |               |        | E E                   | 巴                                        | -                  | +      | 90% |

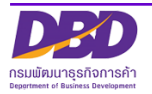

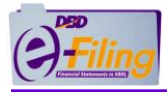

#### การเปิดใช้งานไฟล์ Excel สำหรับ Microsoft Excel 2007

#### <u>ขั้นตอนการใช้งาน</u>

(1) ดับเบิ้ลคลิกที่ไฟล์ Excel เพื่อทำการเปิดไฟล์ Excel สำหรับกรอกงบการเงิน

(สำหรับตัวอย่างนี้ไฟล์ Excel จะถูกจัดเก็บอยู่ที่โฟลเดอร์ Desktop\0105500002375)

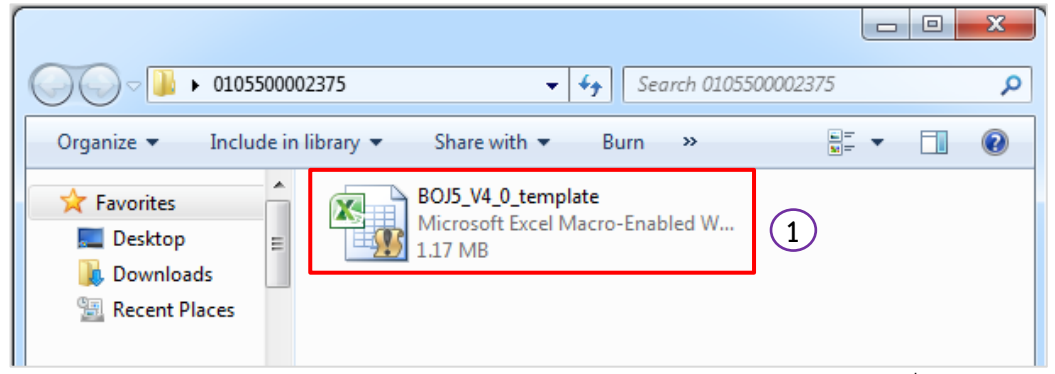

(2) โปรแกรม Microsoft Excel จะแจ้งเตือนการป้องกันความปลอดภัยจากการใช้ไฟล์ที่มีแมโคร (Macro) ให้

| คลิก          | Options                          | (ตัวเลือก)                                                  |                                     |                                                             |                                         |                                                                                     |
|---------------|----------------------------------|-------------------------------------------------------------|-------------------------------------|-------------------------------------------------------------|-----------------------------------------|-------------------------------------------------------------------------------------|
| Home          | Insert Page Layout               | Formulas Data Review View                                   |                                     |                                                             |                                         | 🕜 – 🗖 🗙                                                                             |
| Paste         | Arial • 10 • A<br>B I <u>U</u> • | A → = = ≫·· = A ·· A ·· = = = a a a a a a a a a a a a a a a | ×<br>\$ • % • ) (*.0 .00<br>.00 ≫.0 | Conditional Format Cell<br>Formatting × as Table × Styles × | G*= Insert ▼<br>G** Delete ▼<br>Grmat ▼ | $\Sigma \bullet A$ $\mathbb{Z}^*$ Sort & Find &<br>$\mathbb{Z}^*$ Filter * Select * |
| Clipboard 🖻   | Font                             | Alignment 😡                                                 | Number 👒                            | Styles                                                      | Cells                                   | Editing                                                                             |
| 🥥 Security Wa | arning Macros have been di       | sabled Options 2                                            |                                     |                                                             |                                         | x                                                                                   |

(3) เปิดการใช้งานแมโคร (Macro) โดยคลิก <sup>©</sup> เลือกเงื่อนไข "เปิดใช้งานเนื้อหานี้" (Enable this content) และคลิก **เ** 

| Microsoft Office Security Options                                                                                                    | ตัวเลือกความปลอดภัยของ Microsoft Office                                                                                                    |
|----------------------------------------------------------------------------------------------------|----------------------------------------------------------------------------------------------------|
| Security Alert - Macro                                                                                                    | 🥏 แจ้งเตือนด้านความปลอดภัยของแมโคร                                                                                                    |
| Macro         Macros have been disabled. Macros might contain viruses or other security hazards. Do not enable this content unless you trust the source of this file.         Warning: It is not possible to determine that this content came from a trustworthy source. You should leave this content disabled unless the content provides critical functionality and you trust its source.         More information         File Path: D:\effiling\tfs_pd-oth_2018-03-15_0307552000411.xls         O       Help protect me from unknown content (recommended)         Image: Inable this content                                                                                                    | แมโคร<br>แมโครใต้ถูกปิดใช้งาน แมโครอาจประกอบด้วยไว้รัสหรือสิงคุกคามความปลอดภัยอินๆ<br>อย่าเปิดใช้งานเนื้อหานี้วันแต่คุณเชือถือแหล่งในาของไฟดีนี่<br>หมายเหตุ: ลายเซ็นเนื้อหากูกต้อง แต่คุณไม่เลือกที่จะเชือถือ<br>เอนพิดีภารประกาศเนื้อหาเหล่านี้<br>ชั้นสุณชิมมิย<br>เส้นหางไฟล์: D:\efling\tfrs_pcl-oth_2018-03-15_0307552000411.xls |
| Open the Trust Center OK Cancel Concel Conce | เมื่อสูนมีความเชื่อถือ ยกลัง ยกลัง                                                                                                    |

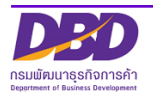

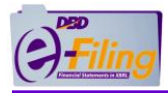

 หลังจากเปิดการใช้งานแมโคร (Macro) แล้ว จะสามารถกรอกข้อมูลบัญชีรายชื่อผู้ถือหุ้นได้ ตัวอย่าง ไฟล์ Excel V.4.0 (BOJ5\_V4\_0\_template.xlsm) สำหรับบริษัทจำกัด

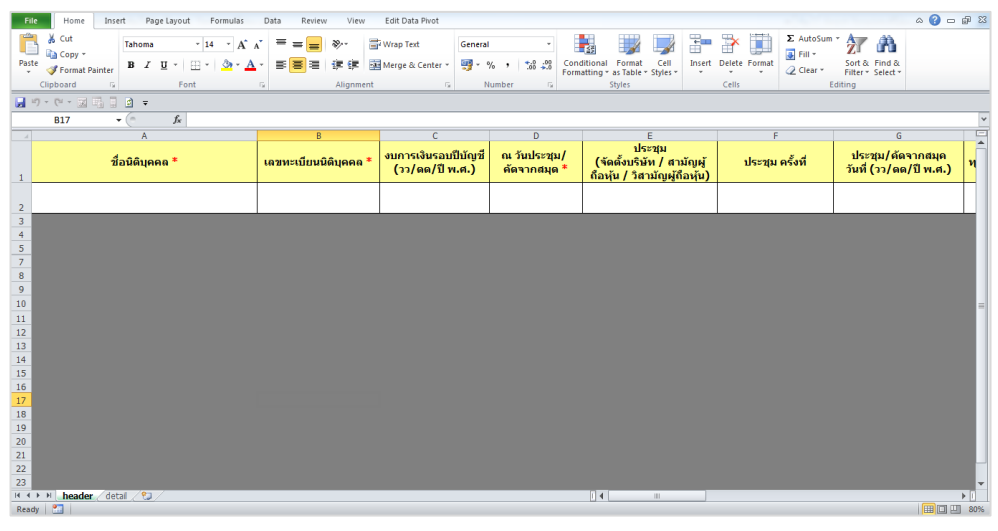

|     | la blama                                                     | Incent Dage Laugust                                      | Enemailar    | Data Baujau 16                     | euro Edit Data Divet                           |           |                     |                                                                    |                       | A 6      | 7 77   |  |  |
|-----|--------------------------------------------------------------|----------------------------------------------------------|--------------|------------------------------------|------------------------------------------------|-----------|---------------------|--------------------------------------------------------------------|-----------------------|----------|--------|--|--|
|     | riome                                                        | insent Page Layout                                       | Formulas     | Data Review VI                     | ew Edit Data Pivot                             |           |                     |                                                                    |                       |          |        |  |  |
|     | 🗸 🔏 Cut                                                      | Tahoma                                                   | т 14 т А́л́  | = = = >-                           | 🚔 Wrap Text                                    | General   | -                   | 📝 👘 🏹                                                              | Σ AutoSum •           | <b>h</b> |        |  |  |
| Pas | te Copy +                                                    | <b>B</b> Z U -   F                                       | -   ð - A -  | = <b>=</b> = (c ()                 | Merge & Center +                               | ன - % , 👬 | Conditional Form    | at Cell Insert Delete Fo                                           | rmat Sort & Fill      | d &      |        |  |  |
|     | I Format                                                     | Painter                                                  | _            |                                    |                                                |           | Formatting * as Tab | le - Styles                                                        | - Clear - Filter - Se | ect -    |        |  |  |
|     | Clipboard G Font G Allgnment G Number G Styles Cells Editing |                                                          |              |                                    |                                                |           |                     |                                                                    |                       |          |        |  |  |
| ы   |                                                              |                                                          |              |                                    |                                                |           |                     |                                                                    |                       |          |        |  |  |
|     | F2                                                           | ▼ (                                                      | ไทย          |                                    |                                                |           |                     |                                                                    |                       |          | *      |  |  |
|     | A                                                            | B                                                        | С            | D                                  | E                                              | F         | G                   | н                                                                  | 3                     | K        | A      |  |  |
|     | ลำดับที่ของ<br>ผู้ถือหุ้น                                    | ประเภทประกอบการ *<br>(บุคคลธรรมดา/<br>นิติบุคคล / อื่นๆ) | ดำนำหน้าชื่อ | ชื่อผู้ถือหุ้น/<br>ชื่อนิติบุคคล * | นามสกุลผู้ถือหุ้น<br>(กรณีเป็นบุคคล<br>ธรรมดา) | สัญชาติ   | อาชีพ               | เลขประจำตัวประชาชน<br>หรือหมายเลขพาสปอร์ด /<br>เลขทะเบียนนิดิบุคคล | ที่อยู่เลขที่         | หมู่ที   | 26     |  |  |
| 2   | 1                                                            |                                                          |              |                                    |                                                | ไทย       | <b>*</b>            |                                                                    |                       |          |        |  |  |
| 3   |                                                              |                                                          |              |                                    |                                                |           |                     |                                                                    |                       |          |        |  |  |
| -4  |                                                              |                                                          |              |                                    |                                                |           |                     |                                                                    |                       |          |        |  |  |
| 5   |                                                              |                                                          |              |                                    |                                                |           |                     |                                                                    |                       |          |        |  |  |
| 6   |                                                              |                                                          |              |                                    |                                                |           |                     |                                                                    |                       |          |        |  |  |
| 7   |                                                              |                                                          |              |                                    |                                                |           |                     |                                                                    |                       |          |        |  |  |
| 9   |                                                              |                                                          |              |                                    |                                                |           |                     |                                                                    |                       |          |        |  |  |
| 10  |                                                              |                                                          |              |                                    |                                                |           |                     |                                                                    |                       |          |        |  |  |
| 11  |                                                              |                                                          |              |                                    |                                                |           |                     |                                                                    |                       |          |        |  |  |
| 12  |                                                              |                                                          |              |                                    |                                                |           |                     |                                                                    |                       |          |        |  |  |
| 13  |                                                              |                                                          |              |                                    |                                                |           |                     |                                                                    |                       |          |        |  |  |
| 14  |                                                              |                                                          |              |                                    |                                                |           |                     |                                                                    |                       |          |        |  |  |
| 16  |                                                              |                                                          |              |                                    |                                                |           |                     |                                                                    |                       |          |        |  |  |
| 17  |                                                              |                                                          |              |                                    |                                                |           |                     |                                                                    |                       |          |        |  |  |
| 18  |                                                              |                                                          |              |                                    |                                                |           |                     |                                                                    |                       |          |        |  |  |
| 19  |                                                              |                                                          |              |                                    |                                                |           |                     |                                                                    |                       |          |        |  |  |
| 20  |                                                              |                                                          |              |                                    |                                                |           |                     |                                                                    |                       |          |        |  |  |
| 21  |                                                              |                                                          |              |                                    |                                                |           |                     |                                                                    |                       |          |        |  |  |
| 23  |                                                              |                                                          |              |                                    |                                                |           |                     |                                                                    |                       |          |        |  |  |
| 24  |                                                              |                                                          |              |                                    |                                                |           |                     |                                                                    |                       |          |        |  |  |
| 25  |                                                              |                                                          |              |                                    |                                                |           |                     |                                                                    |                       |          |        |  |  |
| 26  | ▶ ► heade                                                    | r detail 😢                                               |              |                                    |                                                |           | [] 4                | н                                                                  |                       |          | *<br>} |  |  |
|     |                                                              |                                                          |              |                                    |                                                |           |                     |                                                                    |                       |          |        |  |  |

ตัวอย่าง ไฟล์ Excel V.4.2 (BMJ006\_V4\_2\_Template.xlsm) สำหรับบริษัทมหาชนจำกัด

| E 5 · C · C : B MM006_V4_2.TemplatexIsm - Excel (Product Activation Failed) |                                                               |                              |                           |              |            |                                 |                             |        |                           |                            |                                              |               |        |                                    |                    |                    |         |   |
|-----------------------------------------------------------------------------|---------------------------------------------------------------|------------------------------|---------------------------|--------------|------------|---------------------------------|-----------------------------|--------|---------------------------|----------------------------|----------------------------------------------|---------------|--------|------------------------------------|--------------------|--------------------|---------|---|
| Fik                                                                         | e                                                             | Home                         | Insert Page Lay           | out Formulas | Data Revie | w View                          | Foxit PDF                   | Q Tel  |                           |                            |                                              |               |        |                                    |                    | Sign in            | R₁ Shar | e |
| Past                                                                        | Clipte                                                        | Cut<br>Copy 👻<br>Format Pain | Cordia New<br>B I U -     | • 16 • A A A |            | ≫ - Er\<br>∈ → Er\<br>Alignment | Vrap Text<br>Aerge & Center | r * \$ | - % -> 58 -88<br>Number 5 | Conditional<br>ormatting ~ | Format as Cell<br>Table - Styles -<br>Styles | Insert Delete | Format | ∑ AutoSun<br>↓ Fill +<br>€ Clear + | Sort &<br>Filter • | Find &<br>Select * |         | ^ |
| D4                                                                          |                                                               | -                            | $\times  \checkmark  f_x$ |              |            |                                 |                             |        |                           |                            |                                              |               |        |                                    |                    |                    |         | ~ |
|                                                                             | A                                                             | в                            | с                         |              | D          |                                 | E                           |        | F                         |                            | G                                            |               |        | н                                  | 1                  |                    |         |   |
| 1<br>2<br>3                                                                 | 2 แบบ บมจ. 006<br>3 บัญชีรายชื่อผู้ถือหุ้มของบริษัทมหาชนจำกัด |                              |                           |              |            |                                 |                             |        |                           |                            |                                              |               |        |                                    |                    |                    |         |   |
| 4                                                                           |                                                               |                              | ชื่อบริษัท :              |              |            |                                 |                             |        | ทะเบียนเลขที่             |                            |                                              |               |        |                                    |                    |                    |         |   |
| 5                                                                           |                                                               |                              | ณ วันที่ :                |              |            | (วันเดือนปี                     | YI.PI.)                     |        | มูลค่าหุ้นละ              |                            |                                              |               | บาท    |                                    |                    |                    |         |   |
| 6                                                                           |                                                               |                              | ผู้ถือหุ้นไทย :           |              |            | 1 คน                            |                             |        | จำนวน                     |                            |                                              |               | หุ้น   |                                    |                    |                    |         |   |
| 7                                                                           |                                                               |                              | ผู้ถือหุ้นต่างด้าว :      |              |            | 1 คน                            |                             |        | จำนวน                     |                            |                                              |               | หุ้น   |                                    |                    |                    |         |   |
| 8                                                                           |                                                               |                              | รวม :                     |              |            | 2 คน                            |                             |        | จำนวน                     |                            |                                              | c             | หุ้น   |                                    |                    |                    |         |   |
| 9                                                                           |                                                               |                              |                           |              |            |                                 |                             |        |                           |                            |                                              |               |        |                                    |                    |                    |         |   |
| 10                                                                          |                                                               | సంసంధ                        | ด้านใจหน้อชื่อ            |              | <b>1</b> 0 |                                 |                             |        | สัญหาติ                   |                            | đođ                                          |               |        | จำนวน                              | หุ้นที่ถือ         |                    |         |   |
| 11                                                                          |                                                               | * 19 27                      | H 10 10 0 12 2            |              |            |                                 | aife                        |        | 81g 2 10                  |                            |                                              |               | หุ้นส  | เามัญ                              | หุ้นบุริม          | สิทธิ์             |         | Ĩ |
| 12                                                                          |                                                               | 1                            |                           |              |            |                                 |                             |        |                           |                            |                                              |               |        |                                    |                    |                    |         |   |
| 13                                                                          |                                                               | 2                            |                           |              |            |                                 |                             |        |                           |                            |                                              |               |        |                                    |                    |                    |         |   |
| 14                                                                          |                                                               | 3                            |                           |              |            |                                 |                             |        |                           |                            |                                              |               |        |                                    |                    |                    |         |   |
| 15                                                                          |                                                               |                              |                           |              |            |                                 |                             |        |                           |                            |                                              |               |        |                                    |                    |                    |         |   |
| 16                                                                          |                                                               |                              |                           |              |            |                                 |                             |        |                           |                            |                                              |               |        |                                    |                    |                    |         |   |
|                                                                             | ( ) <u>uuv.006</u> ()                                         |                              |                           |              |            |                                 |                             |        |                           |                            |                                              |               |        |                                    |                    |                    |         |   |
| Read                                                                        | teady ⊞ ⊡+ 90%                                                |                              |                           |              |            |                                 |                             |        |                           |                            |                                              |               |        |                                    |                    |                    |         |   |

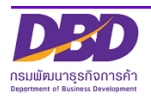

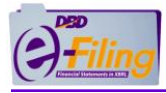

#### การเปิดใช้งานไฟล์ Excel สำหรับ Microsoft Excel 2003

#### <u>ขั้นตอนการใช้งาน</u>

(1) ดับเบิ้ลคลิกที่ไฟล์ Excel เพื่อทำการเปิดไฟล์ Excel สำหรับกรอกงบการเงิน

(สำหรับตัวอย่างนี้ไฟล์ Excel จะถูกจัดเก็บอยู่ที่โฟลเดอร์ Desktop\0105500002375)

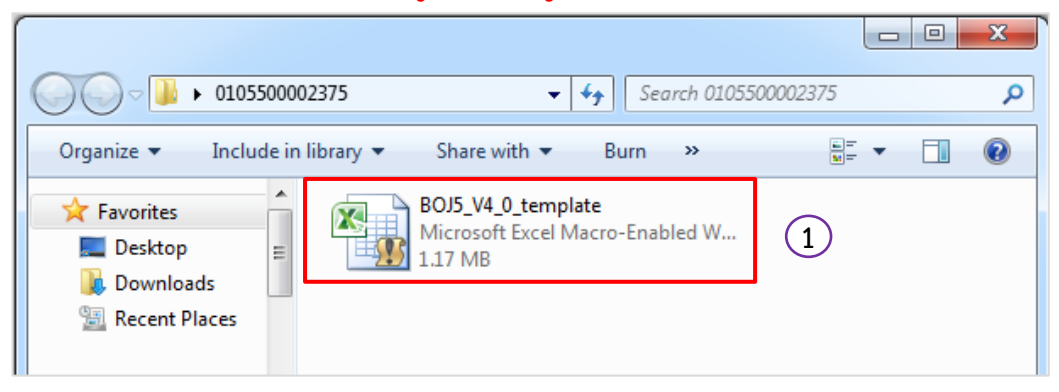

(2) โปรแกรม Microsoft Excel จะแจ้งเตือนการป้องกันความปลอดภัยจากการใช้ไฟล์ที่มีแมโคร (Macro)
 คลิกที่ (ตกลง) เพื่อปิดข้อความการแจ้งเตือน

| icrosof | Excel                                                                                                    |
|---------|----------------------------------------------------------------------------------------------------|
| Â       | Because of your security settings, macros have been disabled. To run macros, you need to reopen this workbook, and the<br>choose to enable macros. For more information about enabling macros, click Help. |
|         | Was this information helpful?                                                                                                    |

|         | Microsoft Excel ×                                                                                                    |
|---------|----------------------------------------------------------------------------------------------------|
| <b></b> | แมโครถูกปิดการใช้งานเนื่องจากการตั้งค่าระดับความปลอดภัยอยู่ในระดับสูง และไม่มี "ใบรับรองที่ได้รับความเชื่อถือ' ที่ถูกเซ็นซื่อแบบดิจิทัลแนบมากับแมโคร เมื่อต้องการ<br>เรียกใช้แมโคร ให้เปลี่ยนระดับความปลอดภัยให้มีการตั้งค่าอยู่ในระดับสำลง (ไม่แนะปา) หรือร้องขอให้ผู้สร้างเซ็นซื้อที่แมโครโดยใช้ใบรับรองที่ออกโดยผู้ไห้บริการออก<br>ใบรับรอง<br>แสดงวิธิใช้ >> |
|         | ตกลง                                                                                                    |

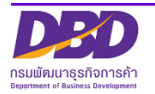

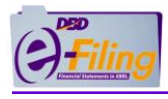

(3) เปิดการใช้งานแมโคร (Macro) คลิกเมนู "เครื่องมือ" (Tools) >> "ตัวเลือก" (Options)

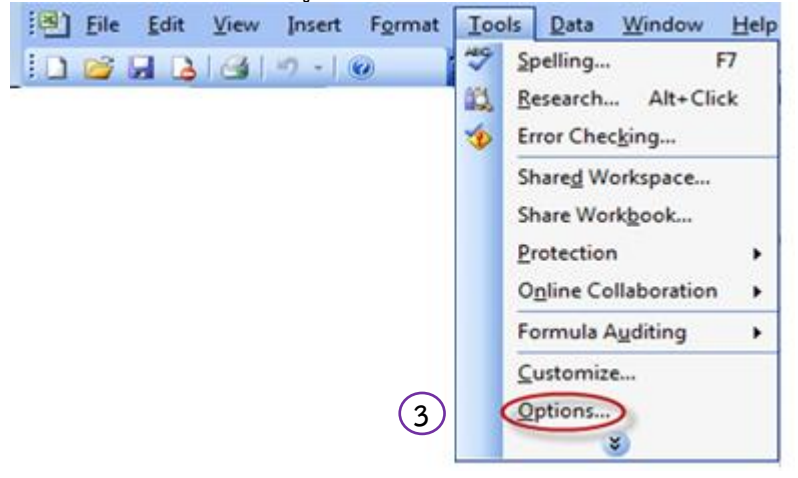

- (4) คลิก Tab "ความปลอดภัย" (Security)
- (5) คลิก <sup>Macro <u>S</u>ecurity...)</sup> (ความปลอดภัยของแมโคร...)
- (6) คลิก 🧕 หน้าข้อความ "ต่ำ (ไม่แนะนำ)" Low (not recommended)
- (7) คลิก 🔼 🔍 (ตกลง)

| View                                                                                                    | Calculation Ec                                     | dit Gen                         | eral Transition                         | Custom Lists | Chart    |  |  |  |  |  |  |
|----------------------------------------------------------------------------------------------------|----------------------------------------------------|---------------------------------|-----------------------------------------|--------------|----------|--|--|--|--|--|--|
| Color                                                                                                    | International                                      | Save                            | Error Checking                          | Spelling     | Security |  |  |  |  |  |  |
| File encryp                                                                                                    | tion cettings for this w                           | orkbook                         |                                         |              |          |  |  |  |  |  |  |
| curity                                                                                                    |                                                    |                                 | L                                       |              | dvanced  |  |  |  |  |  |  |
| Security Level                                                                                                    | Irusted Publishers                                 | 1                               |                                         |              |          |  |  |  |  |  |  |
| ) ⊻ery High.                                                                                                    | Only macros installed in                           | n trusted loca                  | ations will be allowe                   | ed be        |          |  |  |  |  |  |  |
| to run. All other signed and unsigned macros are disabled.                                                        |                                                    |                                 |                                         |              |          |  |  |  |  |  |  |
| High. Only signed macros from trusted sources will be allowed to run. Unsigned macros are automatically disabled. |                                                    |                                 |                                         |              |          |  |  |  |  |  |  |
| Madium, Vau can chaosa whather or pat to run patentially uppafe                                                   |                                                    |                                 |                                         |              |          |  |  |  |  |  |  |
| macros.                                                                                                    | u can choose whether                               | or not to run                   | n potentially unsare                    | e            |          |  |  |  |  |  |  |
| Low (not re                                                                                                    | commended). You are                                | not protecte                    | d from potentially                      |              |          |  |  |  |  |  |  |
| unsafe mac<br>software in                                                                                         | ros. Use this setting o<br>stalled, or you have ch | nly if you hav<br>necked the sa | e virus scanning<br>afety of all docume | nts Macro    | Security |  |  |  |  |  |  |
| you open.                                                                                                    |                                                    |                                 |                                         |              |          |  |  |  |  |  |  |
|                                                                                                    |                                                    |                                 |                                         |              |          |  |  |  |  |  |  |
|                                                                                                    |                                                    |                                 |                                         |              | Cancel   |  |  |  |  |  |  |
|                                                                                                    |                                                    |                                 |                                         |              |          |  |  |  |  |  |  |
|                                                                                                    |                                                    |                                 |                                         |              |          |  |  |  |  |  |  |

(8) หลังจากเปิดการใช้งานแมโคร (Macro) แล้ว จะสามารถกรอกข้อมูลบัญชีรายชื่อผู้ถือหุ้นได้

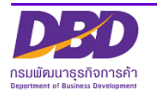

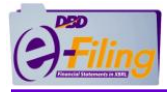

## ตัวอย่าง ไฟล์ Excel V.4.0 (BOJ5\_V4\_0\_template.xlsm) สำหรับบริษัทจำกัด

| Past         | Home Insert Page Layout Formulas<br>& Cut<br>Gopy *<br>Format Painter<br>B I U + W + A D | Data Review View      | Edit Data Pivot<br>Wrap Text<br>Merge & Center + 9 + 9 | ×<br>** • • *** ***          | Conditional Format Cell<br>Formatting vas Table v Styles v       | Σ AutoSum<br>Sect Delete Format<br>C Clear ~ | A Ø □ * Ø  Sort & Find & Fitter * Select *  | <b>2</b>   |
|--------------|------------------------------------------------------------------------------------------|-----------------------|--------------------------------------------------------|------------------------------|------------------------------------------------------------------|----------------------------------------------|---------------------------------------------|------------|
| -            | Clipboard 12 Font                                                                        | Alignment             | G N                                                    | umber 🕫                      | Styles                                                           | Cells E                                      | diting                                      |            |
|              |                                                                                          |                       |                                                        |                              |                                                                  |                                              |                                             | ~          |
|              | A A                                                                                      | B                     | C                                                      | D                            | F                                                                | F                                            | 6                                           |            |
| 1            | ชื่อนิติบุคคล *                                                                          | เลขทะเบียนนิติบุคคล * | งบการเงินรอบปีบัญชี<br>(วว/ดด/ปี พ.ศ.)                 | ณ วันประชุม/<br>ดัดจากสมุด * | / ประชุม<br>(จัดตั้งบริษัท / สามัญ<br>ถือหุ้น / วิสามัญผู้ถือหุ่ | เผู้ ประชุม ครั้งที่<br>ัน)                  | ประชุม/คัดจากสมุค<br>วันที่ (วว/ดด/ปี พ.ศ.) | ท          |
| 2            |                                                                                          |                       |                                                        |                              |                                                                  |                                              |                                             |            |
| 4            |                                                                                          |                       |                                                        |                              |                                                                  |                                              |                                             |            |
| 7            |                                                                                          |                       |                                                        |                              |                                                                  |                                              |                                             |            |
| 9            |                                                                                          |                       |                                                        |                              |                                                                  |                                              |                                             |            |
| 10           |                                                                                          |                       |                                                        |                              |                                                                  |                                              |                                             | =          |
| 12<br>13     |                                                                                          |                       |                                                        |                              |                                                                  |                                              |                                             |            |
| 14           |                                                                                          |                       |                                                        |                              |                                                                  |                                              |                                             |            |
| 16           |                                                                                          |                       |                                                        |                              |                                                                  |                                              |                                             |            |
| 17           |                                                                                          |                       |                                                        |                              |                                                                  |                                              |                                             |            |
| 19<br>20     |                                                                                          |                       |                                                        |                              |                                                                  |                                              |                                             |            |
| 21           |                                                                                          |                       |                                                        |                              |                                                                  |                                              |                                             |            |
| 22           |                                                                                          |                       |                                                        |                              |                                                                  |                                              |                                             | v          |
| I4 4<br>Read | Header / detail / 💭 /                                                                    |                       |                                                        |                              | I I II                                                           |                                              |                                             | ▶ 0<br>80% |

| F    | ile Home                   | Insert Page Layout                                       | Formulas      | Data Review Vi                     | ew Edit Data Pivot                             |             |                     |                                                                    |                 | ۵ (      | 3 - 5 23 |
|------|----------------------------|----------------------------------------------------------|---------------|------------------------------------|------------------------------------------------|-------------|---------------------|--------------------------------------------------------------------|-----------------|----------|----------|
|      | Cut                        | Tahoma                                                   | - 14 · A A    | = = = >-                           | 📑² Wrap Text                                   | General     | • 🚼 📑               | i 🗾 📴 🏹                                                            | Σ AutoSum * 27  | <b>h</b> |          |
| Pas  | te 🖪 Format I              | ainter B I U +                                           | 🔄 🔹 🐴 🖌 🗛 🗸   | ■ ■ 課 録                            | 🗄 🔜 Merge & Center 🗡                           | 🕎 • % • 號 🕯 | Conditional Form    | at Cell Insert Delete Fo                                           | rmat Sort & Fin | d &      |          |
|      | Clipboard                  | G Font                                                   |               | Alian                              | ment G                                         | Number      | Formatting * as Tab | Cells                                                              | Fditing         | ect *    |          |
| -    | Chipotoro                  |                                                          |               | - ingri                            |                                                | Humber      | a Syles             | cens                                                               | county          |          |          |
|      |                            |                                                          |               |                                    |                                                |             |                     |                                                                    |                 |          |          |
|      | F2                         | ▼ (° <i>f</i> x 1                                        | ทย            |                                    |                                                |             |                     |                                                                    |                 |          | *        |
|      | A                          | В                                                        | с             | D                                  | E                                              | F           | G                   | н                                                                  | J               | К        |          |
| 1    | ล่าดับที่ของ<br>ผู้ถือหุ้น | ประเภทประกอบการ *<br>(บุคคลธรรมดา/<br>นิติบุคคล / อื่นๆ) | ดำน่าหน้าชื่อ | ชื่อผู้ถือหุ้น/<br>ชื่อนิดิบุคคล * | นามสกุลผู้ถือหุ้น<br>(กรณีเป็นบุคคล<br>ธรรมดา) | สัญชาติ     | อาชีพ               | เลขประจำตัวประชาชน<br>หรือหมายเลขพาสปอร์ต /<br>เลขทะเบียนนิติบุคคล | ที่อยู่เลขที่   | หมู่ที   | 25       |
| 2    | 1                          |                                                          |               |                                    |                                                | ไทย         | ¥                   |                                                                    |                 |          |          |
| 3    |                            |                                                          |               |                                    |                                                |             |                     |                                                                    |                 |          |          |
| 4    |                            |                                                          |               |                                    |                                                |             |                     |                                                                    |                 |          |          |
| 5    |                            |                                                          |               |                                    |                                                |             |                     |                                                                    |                 |          |          |
| 6    |                            |                                                          |               |                                    |                                                |             |                     |                                                                    |                 |          |          |
| 0    |                            |                                                          |               |                                    |                                                |             |                     |                                                                    |                 |          |          |
| 9    |                            |                                                          |               |                                    |                                                |             |                     |                                                                    |                 |          |          |
| 10   |                            |                                                          |               |                                    |                                                |             |                     |                                                                    |                 |          |          |
| 11   |                            |                                                          |               |                                    |                                                |             |                     |                                                                    |                 |          |          |
| 12   |                            |                                                          |               |                                    |                                                |             |                     |                                                                    |                 |          |          |
| 13   |                            |                                                          |               |                                    |                                                |             |                     |                                                                    |                 |          |          |
| 14   |                            |                                                          |               |                                    |                                                |             |                     |                                                                    |                 |          |          |
| 15   |                            |                                                          |               |                                    |                                                |             |                     |                                                                    |                 |          |          |
| 17   |                            |                                                          |               |                                    |                                                |             |                     |                                                                    |                 |          |          |
| 18   |                            |                                                          |               |                                    |                                                |             |                     |                                                                    |                 |          |          |
| 19   |                            |                                                          |               |                                    |                                                |             |                     |                                                                    |                 |          |          |
| 20   |                            |                                                          |               |                                    |                                                |             |                     |                                                                    |                 |          |          |
| 21   |                            |                                                          |               |                                    |                                                |             |                     |                                                                    |                 |          |          |
| 22   |                            |                                                          |               |                                    |                                                |             |                     |                                                                    |                 |          |          |
| 23   |                            |                                                          |               |                                    |                                                |             |                     |                                                                    |                 |          |          |
| 24   |                            |                                                          |               |                                    |                                                |             |                     |                                                                    |                 |          |          |
| 26   |                            |                                                          |               |                                    |                                                |             |                     |                                                                    |                 |          | -        |
| 14 4 | ▶ H heade                  | 🚺 detail 🦯 💱 🦯                                           |               |                                    |                                                |             | [] ∢ [              | 11                                                                 |                 |          |          |

ตัวอย่าง ไฟล์ Excel V.4.2 (BMJ006\_V4\_2\_Template.xlsm) สำหรับบริษัทมหาชนจำกัด

| E           | 🗄 🕾 🐡 BM006/94_2.Template.ston - Excel (Product. Activation Failed) 🗖 - O X |                                               |                           |                                                                                                    |                                                                                |                                       |                                                                        |                                    |                                                           |          |  |  |
|-------------|-----------------------------------------------------------------------------|-----------------------------------------------|---------------------------|----------------------------------------------------------------------------------------------------|--------------------------------------------------------------------------------|---------------------------------------|------------------------------------------------------------------------|------------------------------------|-----------------------------------------------------------|----------|--|--|
| Fi          | le                                                                          | Home                                          | Insert Page Layo          | ut Formulas Data Review                                                                                                    | View Foxit PDF 🛛 Tell n                                                        | ne what you want to do                |                                                                        |                                    | Sign in                                                   | A. Share |  |  |
| Pas         | te<br>Cli                                                                   | & Cut<br>⊇ Copy →<br>≫ Format Pain<br>ipboard | ter<br>Fair F             | $ \begin{array}{c c} \bullet & A^* & A^* \\ \hline \bullet & \bullet & A^* & A^* \\ \hline \hline \hline \hline \\ \hline \hline \\ \hline \\ \hline \\ \hline \\ \hline \\ \hline \\ $ | <ul> <li>Wrap Text</li> <li>Merge &amp; Center →</li> <li>Alignment</li> </ul> | * * * * * * * * * * * * * * * * * * * | onditional Format as Cell<br>matting Table Styles Cell<br>Styles Cells | → AutoSur<br>→ Fill →<br>✓ Clear → | n * Ar P<br>Sort & Find &<br>Filter * Select *<br>Editing | ^        |  |  |
| D4          |                                                                             | * 1                                           | $\times  \checkmark  f_X$ |                                                                                                    |                                                                                |                                       |                                                                        |                                    |                                                           | ~        |  |  |
|             | A                                                                           | В                                             | с                         | D                                                                                                    | E                                                                              | F                                     | G                                                                      | н                                  | 1                                                         |          |  |  |
| 1<br>2<br>3 | แบบ บมจ. 006<br>บัญชีรายชื่อผู้ถือหุ้มของบริษัทมหาชนจำกัด                   |                                               |                           |                                                                                                    |                                                                                |                                       |                                                                        |                                    |                                                           |          |  |  |
| 4           |                                                                             |                                               | ชื่อบริษัท :              |                                                                                                    |                                                                                | ทะเบียนเลขที่ :                       |                                                                        |                                    |                                                           |          |  |  |
| 5           |                                                                             |                                               | ณ วันที่ :                |                                                                                                    | (วันเดือนปีพ.ศ.)                                                               | มูลค่าหุ้นละ :                        |                                                                        | บาท                                |                                                           |          |  |  |
| 6           |                                                                             |                                               | ผู้ถือหุ้นไทย :           | 1                                                                                                    | คน                                                                             | จำนวน :                               |                                                                        | หุ้น                               |                                                           |          |  |  |
| 7           |                                                                             |                                               | ผู้ถือหุ้นต่างด้าว :      | 1                                                                                                    | คน                                                                             | จำนวน :                               |                                                                        | หุ้น                               |                                                           |          |  |  |
| 8           |                                                                             |                                               | 53N :                     | 2                                                                                                    | คน                                                                             | จำนวน :                               | 0                                                                      | พุ้น                               |                                                           |          |  |  |
| 9           |                                                                             |                                               |                           |                                                                                                    |                                                                                |                                       |                                                                        |                                    | '                                                         |          |  |  |
| 10          |                                                                             | a. a. d                                       | da da wilada              | 2.                                                                                                    |                                                                                | No. wa R                              | đại                                                                    | จำนวน                              | เหุ้นที่ถือ                                               |          |  |  |
| 11          |                                                                             | 3/10/11/1                                     | NULL INTERED              |                                                                                                    | สมัค                                                                           | พะยู่จาก                              | 1998<br>1998                                                           | หุ้นสามัญ                          | หุ้นบุริมสิทธิ์                                           | 6912     |  |  |
| 12          |                                                                             | 1                                             |                           |                                                                                                    |                                                                                |                                       |                                                                        |                                    |                                                           |          |  |  |
| 13          |                                                                             | 2                                             |                           |                                                                                                    |                                                                                |                                       |                                                                        |                                    |                                                           |          |  |  |
| 14          |                                                                             | 3                                             |                           |                                                                                                    |                                                                                |                                       |                                                                        |                                    |                                                           |          |  |  |
| 15          |                                                                             |                                               |                           |                                                                                                    |                                                                                |                                       |                                                                        |                                    |                                                           |          |  |  |
| 16          |                                                                             |                                               |                           |                                                                                                    |                                                                                |                                       |                                                                        |                                    |                                                           | v        |  |  |
| -           | ( )                                                                         | ນມ                                            | a.006 (+                  |                                                                                                    |                                                                                |                                       | : •                                                                    |                                    |                                                           | Þ        |  |  |
| Read        | dy .                                                                        |                                               |                           |                                                                                                    |                                                                                |                                       |                                                                        | <b>=</b>                           | E                                                         | + 90%    |  |  |

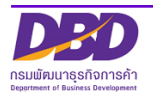

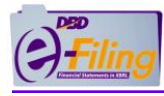

# 3. การกรอกข้อมูลบัญชีรายชื่อผู้ถือหุ้น (บอจ.5) ในรูปแบบ Excel V.4.0

เปิดไฟล์ Excel จากแหล่งที่จัดเก็บ ในขั้นตอนการดาวน์โหลดไฟล์ Excel (ตัวอย่างนี้ไฟล์จะถูกจัดเก็บอยู่ที่โฟลเดอร์ Desktop\0105500002375)

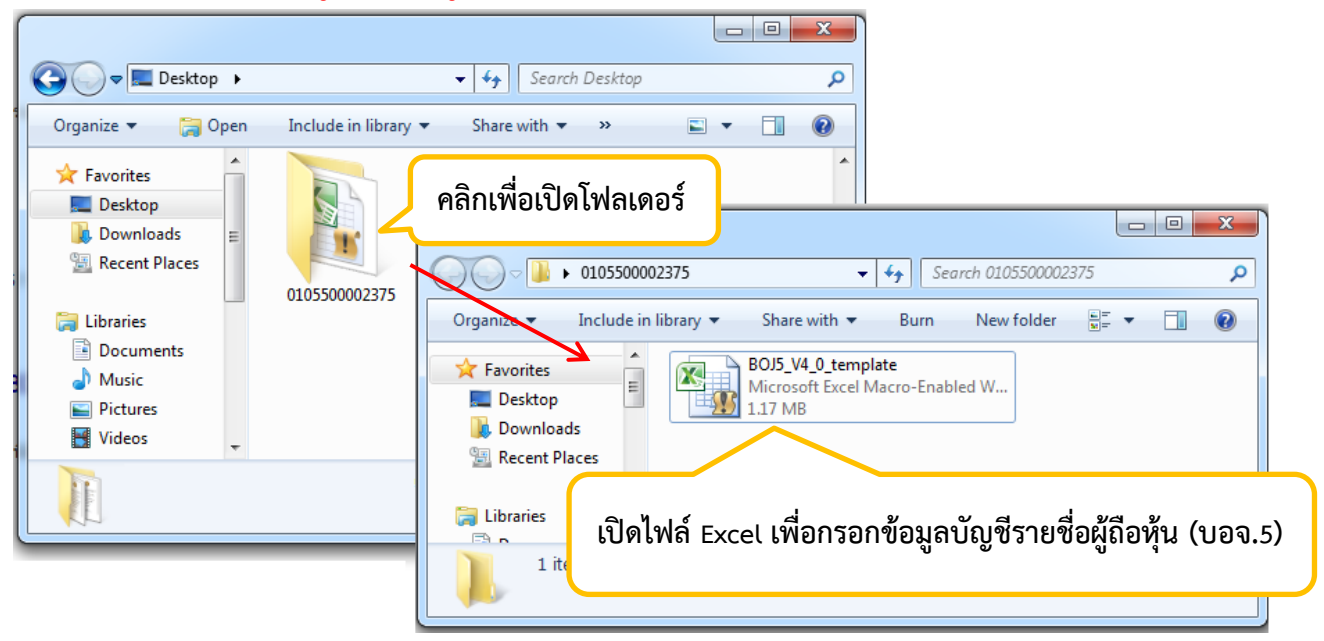

#### <u>รายละเอียดของไฟล์ Excel V.4.0 สำหรับกรอกข้อมูลบัญชีรายชื่อผู้ถือหุ้น (บอจ.5)</u>

#### แผ่นงาน (Worksheet) : header

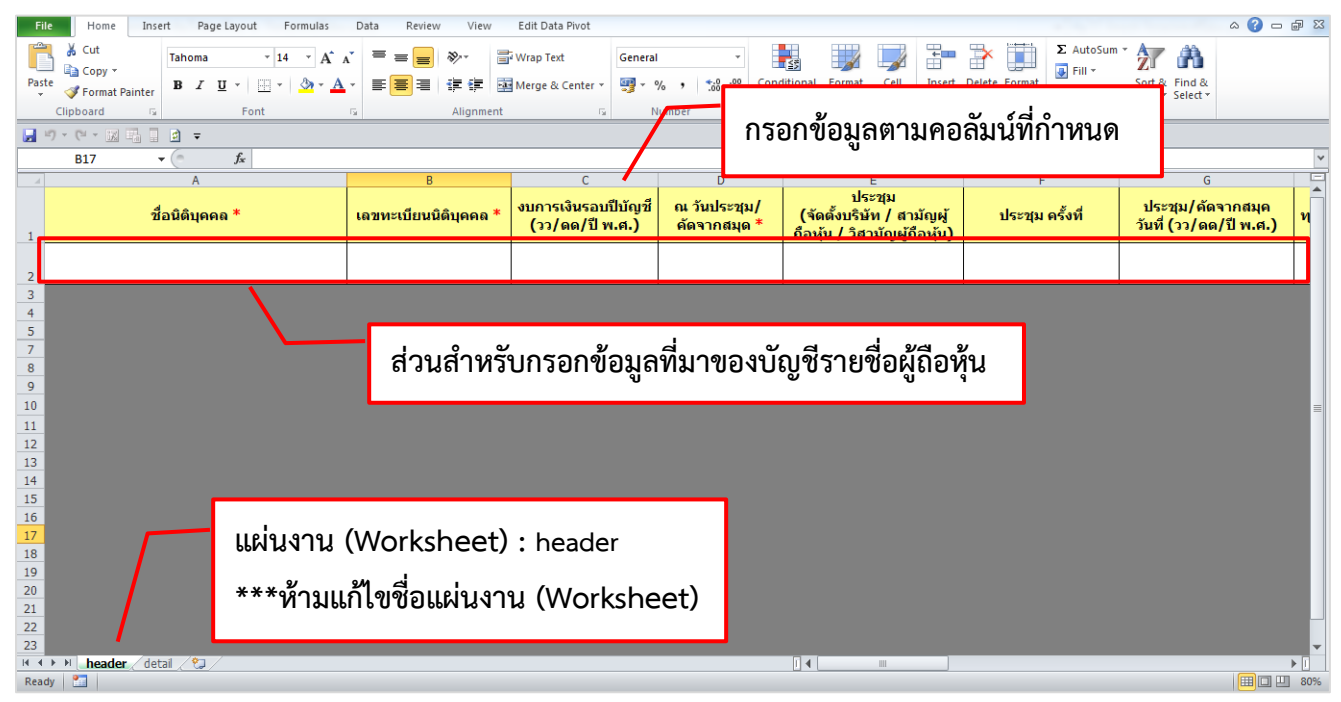

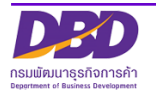

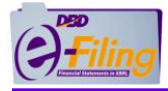

#### แผ่นงาน (Worksheet) : detail

| F        | ile Home                                             | Insert Page Layout                                           | Formulas                       | Data Review Vi                                                    | ew Edit Data Pivot                                                                                                    |                                        |                     |                                                                    |                                                                 | ۵ 🕜           | - # X      |
|----------|------------------------------------------------------|--------------------------------------------------------------|--------------------------------|-------------------------------------------------------------------|----------------------------------------------------------------------------------------------------|----------------------------------------|---------------------|--------------------------------------------------------------------|-----------------------------------------------------------------|---------------|------------|
| Pas      | Cut<br>Copy →<br>Copy →<br>Format<br>Clipboard<br>F2 | Painter<br>B I U - E<br>Font<br>Font<br>Font<br>Font<br>Font | × 14 × A ×<br>3 × 3 × 4 ×<br>∞ | ═ <sub>═</sub> 。<br>豪<br>憲<br>豪<br>電<br>ま<br>森<br>は<br>g<br>Align | iment<br>Wrap Text<br>Imment<br>Imment | <sup>general</sup><br><sup>™</sup> กระ | 🖸 🛃 🗾<br>วกข้อมูลตา | 🛛 🗾 📑 📑 👔<br>มคอลัมน์ที่กำเ                                        | Σ AutoSum ~ Σοτά Εir<br>Fill ~ Sort & Fi<br>Filter ~ Se<br>ting | nd &<br>ect * | ~          |
| 4        | A                                                    | В                                                            | с                              | D                                                                 | E                                                                                                    | F                                      | G                   | н                                                                  | 1                                                               | К             |            |
| 1        | ลำดับที่ของ<br>ผู้ถือหุ้น                            | ประเภทประกอบการ *<br>(บุคคลธรรมดา/<br>นิติบุคคล / อื่นๆ)     | คำนำหน้าชื่อ                   | ชื่อผู้ถือหุ้น/<br>ชื่อนิติบุคคล *                                | นามสกุลผู้ถือหุ้น<br>(กรณีเป็นบุคคล<br>ธรรมดา)                                                                                                    | สัญชาติ                                | อาชีพ               | เลขประจำตัวประชาชน<br>หรือหมายเลขพาสปอร์ต /<br>เลขทะเบียนนิดิบุคคล | ที่อยู่เฉขที่                                                   | หมู่ที        | 2 <b>5</b> |
| 2        | 1                                                    |                                                              |                                |                                                                   |                                                                                                    | ไทย                                    | <b>v</b>            |                                                                    |                                                                 |               |            |
| 4        |                                                      |                                                              |                                |                                                                   |                                                                                                    |                                        |                     |                                                                    |                                                                 |               |            |
| 5        |                                                      |                                                              |                                |                                                                   |                                                                                                    |                                        |                     |                                                                    |                                                                 |               |            |
| 7        |                                                      |                                                              |                                |                                                                   |                                                                                                    |                                        | ส่วนสำหรั           | ับกรอกข้อมูล                                                       |                                                                 |               |            |
| 9        |                                                      |                                                              |                                |                                                                   |                                                                                                    |                                        | 4                   | ¥<br>2011                                                          |                                                                 |               |            |
| 11       |                                                      |                                                              |                                |                                                                   | /                                                                                                    |                                        | รายละเอีย           | เดของผู้ถือหุ้น                                                    |                                                                 |               |            |
| 12       |                                                      |                                                              |                                |                                                                   |                                                                                                    |                                        |                     | <b>U</b> 1                                                         |                                                                 |               |            |
| 14<br>15 |                                                      |                                                              |                                |                                                                   |                                                                                                    |                                        |                     |                                                                    |                                                                 |               |            |
| 16<br>17 |                                                      |                                                              |                                |                                                                   |                                                                                                    |                                        |                     |                                                                    |                                                                 |               |            |
| 18       |                                                      | _                                                            |                                |                                                                   |                                                                                                    |                                        |                     |                                                                    |                                                                 |               |            |
| 20       |                                                      |                                                              |                                | o (w                                                              |                                                                                                    |                                        |                     |                                                                    |                                                                 |               |            |
| 22       |                                                      |                                                              | แผนงา                          | น (worksh                                                         | neet) : detai                                                                                                    | ι                                      |                     |                                                                    |                                                                 |               |            |
| 23       |                                                      |                                                              | ******                         | าเป็อสื่อเ                                                        |                                                                                                    |                                        |                     |                                                                    |                                                                 |               |            |
| 25<br>26 |                                                      |                                                              | N.13                           | 1                                                                 | พหงาห (WC                                                                                                    | rksneet)                               |                     |                                                                    |                                                                 |               | •          |
| Rea      | dy 2                                                 | n detail 🥂 🖏 🖊 📘                                             |                                |                                                                   |                                                                                                    |                                        | 4                   |                                                                    |                                                                 |               | 70%        |

หมายเหตุ ห้ามตั้งค่าหรือเปลี่ยนแปลงรูปแบบเซลล์ (Format Cells) ใดๆ ในคอลัมน์เด็ดขาด อาจ เกิดความเสียหายกับข้อมูล

# <u>ขั้นตอนการใช้งาน</u>

1

1. กรอกข้อมูลในส่วนของที่มาของบัญชีที่แผ่นงาน (Worksheet) : header

#### แผ่นงาน (Worksheet) : header

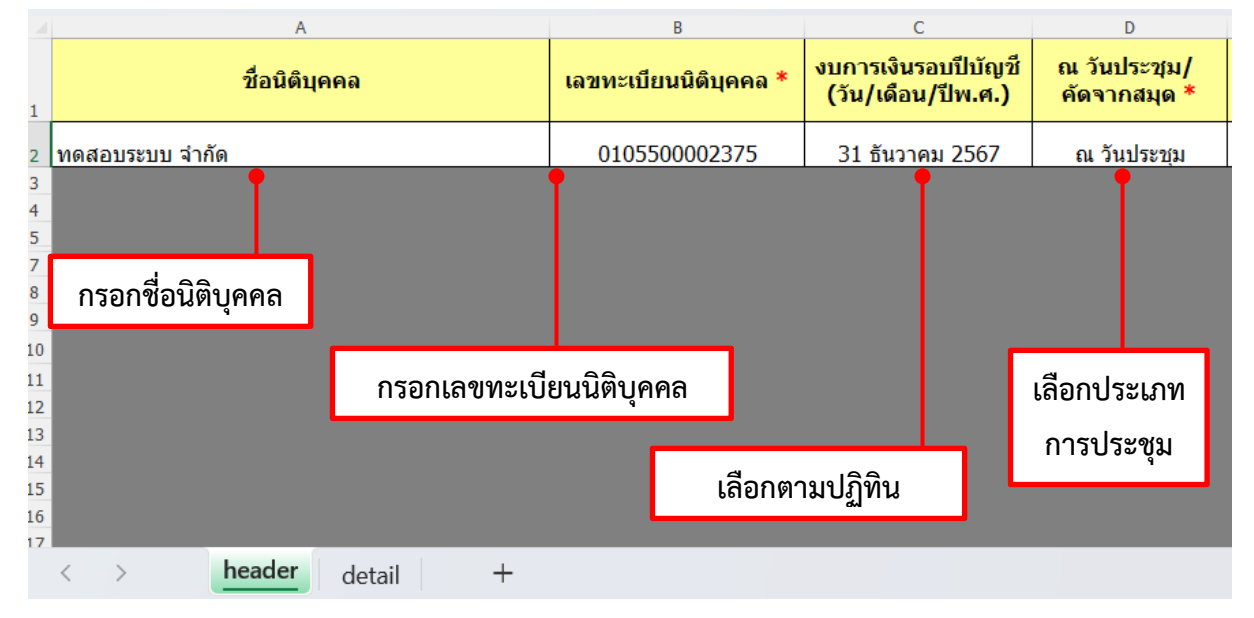

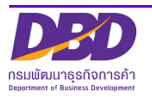

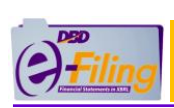

|             |       | E                                                                      |    | F                  |                         | G                                              |          | Н             |
|-------------|-------|------------------------------------------------------------------------|----|--------------------|-------------------------|------------------------------------------------|----------|---------------|
| 1           | (หลัง | ประชุม<br>(หลังจัดตั้งบริษัท / สามัญผู้ถือหุ้น /<br>วิสามัญผู้ถือหุ้น) |    | ประชุมครั้งที่     | ประชุม/<br>วันที่ (วัน/ | ประชุม/ดัดจากสมุด<br>วันที่ (วัน/เดือน/ปีพ.ศ.) |          | ะเบียน (บาท)  |
| 2           |       | สามัญผู้ถือหุ้                                                         | ัน | 1/2568             | 22 กุมร                 | าาพันธ์ 2568                                   | 4        | 10,000,000.00 |
| 3<br>4<br>5 |       | <b>1</b>                                                               |    | <u> </u>           |                         | Ţ                                              |          |               |
| 7<br>8      |       | เลือกรูปแบบ                                                            | í  | ารอกครั้งที่ประชุม |                         |                                                |          |               |
| 9<br>10     |       | การประชุม                                                              |    |                    | เลือก                   | ตามปฏิทิน                                      |          |               |
| 11<br>12    |       |                                                                        |    |                    |                         |                                                |          |               |
|             |       |                                                                        |    |                    |                         | กรอกทุนจด                                      | าทะเบียน | (บาท)         |

(ต่อ)

|   | I                                          | ]                | K                       |                                           | M              | N                                     |
|---|--------------------------------------------|------------------|-------------------------|-------------------------------------------|----------------|---------------------------------------|
| แ | แบ่งออกเป็น (หุ้น) มูลค่าหุ้น หุ้นละ (บาท) |                  | จานวนผูถอหุนเทย<br>(คน) | (คน) จำนวนพู่แองดูแองน<br>(คน) ไทย (ทุ้น) |                | จานวนหุนของผูถอหุน<br>ต่างชาติ (หุ้น) |
|   | 40,00                                      | 0 100.00         | 3                       | 30,000                                    | 1              | 10,000                                |
| ſ | คอลัมน์ เ                                  | มีค่าเท่ากับ     | กรอกจำนวนผู้ถึ          | ไอหุ้นไทย(คน)                             |                |                                       |
|   | คอลัมน์ L                                  | . + คอลัมน์ N    |                         |                                           | กรอกจำนวนหุ้   | นของคนไทยและ                          |
|   | (30,000+)                                  | 10,000)          |                         |                                           | ต่างชาติ       |                                       |
|   |                                            |                  |                         |                                           | คอลัมน์ L + คล | อลัมน์ N = คอลัมน์ I                  |
|   | i                                          | ารอกมูลค่าหุ้นละ | กรอกจำนว                | นผู้ถือหุ้นต่างชาติ                       | (30,000 + 10   | 0,000) = 40,000                       |
|   |                                            |                  |                         | (หุ้น)                                    | - /            |                                       |
|   |                                            |                  | ถ้าไม่มีให้             | ้<br>ใส่เลข 0 (ศูนย์)                     |                |                                       |

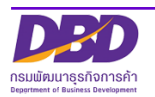

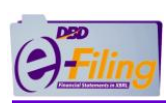

2. กรอกข้อมูลในส่วนของรายละเอียดของผู้ถือหุ้นที่แผ่นงาน (Worksheet) : detail

#### แผ่นงาน (Worksheet) : detail

|                                                            |                | Α                 |              | В                                                        | С                                                                                                    |                            | D                       | E                                              |  |
|------------------------------------------------------------|----------------|-------------------|--------------|----------------------------------------------------------|----------------------------------------------------------------------------------------------------|----------------------------|-------------------------|------------------------------------------------|--|
| 1                                                          | ลำเ<br>ผู      | ดับที่<br>)ู้ถือเ | ของ<br>สุ้น  | ประเภทประกอบการ *<br>(บุคคลธรรมดา/<br>นิติบุคคล / อื่นๆ) | คำนำหน้าชื่อ                                                                                                    | ชื่อผู้<br>ชื่อนิ <i>เ</i> | ∣้ถือหุ้น/<br>ติบุคคล * | นามสกุลผู้ถือหุ้น<br>(กรณีเป็นบุคคล<br>ธรรมดา) |  |
| 2                                                          |                | 1                 |              | อื่นๆ-หนังสือเดินทาง                                     | นาย                                                                                                    | เลบี                       |                         | ซีดี                                           |  |
| 3                                                          |                | 1                 |              |                                                          |                                                                                                    | •00                        |                         |                                                |  |
| 4                                                          |                | 1                 |              |                                                          |                                                                                                    |                            |                         |                                                |  |
| 5                                                          |                | 2                 |              | นิติบุคคล                                                |                                                                                                    | รำรวย —                    |                         |                                                |  |
| 6                                                          |                | 2                 |              |                                                          |                                                                                                    |                            |                         |                                                |  |
| /                                                          |                | د<br>2            |              | บุคคลธรรมดา                                              | นาย                                                                                                    | มานะ                       |                         | เอฟจี                                          |  |
| 0<br>0                                                     |                | 4                 | $\checkmark$ | บดดอธรรบดว                                               | บส                                                                                                    | ۰<br>۱ – ۰ –               |                         |                                                |  |
| 10                                                         | 10             |                   | 7 .          | - ALLER AND A                                            |                                                                                                    | เอเจ                       | 1                       | เคแอล                                          |  |
| 11                                                         | <u>11</u> กรถ์ |                   | ard d        | ปีการรถเปล เป็น                                          |                                                                                                    |                            |                         |                                                |  |
| 12                                                         |                |                   | มระเร        | มหลายขางเบ                                               |                                                                                                    |                            |                         | กรอกนามสกลผ้ถือห้น                             |  |
| 13                                                         |                | หุ้นให้ใส่เลขลำ   |              | ห้ใส่เลขลำดับที                                          | เลือกคำนำ                                                                                                    | กรอกชื่อผู้ถือหุ้น/        |                         | ***กรณีนิติบุคคลไม่                            |  |
| 14                                                         |                | ของผู้ถือหุ้น     |              | <b>งู้ถือหุ้น</b>                                        | หน้าชื่อ                                                                                                    | ชื่อร่                     | นิติบุคคล               | ต้องกรอกดอลับเบ็บี้                            |  |
| 15                                                         |                |                   |              |                                                          |                                                                                                    |                            |                         |                                                |  |
| 16                                                         |                | -                 |              |                                                          |                                                                                                    |                            |                         |                                                |  |
| 1/                                                         |                | keade             | det          |                                                          |                                                                                                    |                            |                         |                                                |  |
|                                                            | -              | 1                 | , uc         | - กรณีผ้ถือห้นเป็นนิติบค                                 | <b>คลไทย คลิกเลือก</b>                                                                                                    | ประเภท                     |                         |                                                |  |
|                                                            |                |                   |              | " <u> </u>                                               |                                                                                                    |                            |                         |                                                |  |
|                                                            |                |                   |              | "นตบุคคล"                                                |                                                                                                    |                            |                         |                                                |  |
|                                                            |                |                   |              | - กรณีผู้ถือหุ้นเป็นชาวต่                                | างชาติ คลิกเลือกเ                                                                                                    | ไระเภท                     |                         |                                                |  |
|                                                            |                |                   |              | "aun wird a a                                            | and a construction of the construction of the |                            |                         |                                                |  |
|                                                            |                |                   |              | ค.ศ. 1-มหงยุดคณหารณาสุ                                   | ทาด                                                                                                    |                            | aa                      | ا م ی ا م م                                    |  |
|                                                            |                |                   |              | "อื่นๆ-เลขประจำตัวผู้เสิ                                 | ี่ยภาษี" หรือ                                                                                                    |                            | กรณ์มหล <sub>ั</sub>    | ายชวงเบหุ่น เช่น ลาดับ                         |  |
|                                                            |                |                   |              | "อื่นๆ-ในอนกเวตทัวงาา                                    | l "                                                                                                    |                            | ที่ 1 มี 3 เ            | แถว คอลัมน์ B - E ให้                          |  |
|                                                            |                |                   |              |                                                          |                                                                                                    |                            |                         |                                                |  |
|                                                            |                |                   |              |                                                          |                                                                                                    |                            | กรอกแคแ                 | เถวแรกแถวเดยว                                  |  |
|                                                            |                | 8464              | رہ رو        | ו ע ב <sup>ן</sup> אצס                                   |                                                                                                    |                            |                         |                                                |  |
| จานวนผูถอหุนตองเทากบทระบุเวเน Header =                     |                |                   |              |                                                          |                                                                                                    |                            |                         |                                                |  |
| ผู้ถือหุ้นไทย (คอลัมน์ к) + ผู้ถือหุ้นต่างชาติ (คอลัมน์ м) |                |                   |              |                                                          |                                                                                                    |                            |                         |                                                |  |

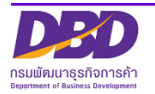

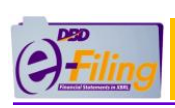

|                                  | А                      |                 | F          | G                                      | H                                        |                                       |                           | J                                                     | К                | L              | М         |
|----------------------------------|------------------------|-----------------|------------|----------------------------------------|------------------------------------------|---------------------------------------|---------------------------|-------------------------------------------------------|------------------|----------------|-----------|
| 1                                | ลำดับที่<br>ของผู้ถือเ | <sub>ไ</sub> ้น | สัญชาติ    | อาชีพ                                  | เลขประจำตัว<br>หรือหมายเลข<br>เลขทะเบียง | บประชาชน<br>พาสปอร์ต /<br>เนิดิบุคคล  |                           | ที่อยู่เฉขที่                                         | หมู่ที่          | ช่อย           | ถนน       |
| 2                                | 1                      |                 | ญี่ปุ่น    | นักธุรกิจ                              | xxxxxxxx                                 | xxxx                                  | 3-23-1                    |                                                       |                  |                |           |
| 3                                | 1                      | $\rightarrow$   |            |                                        |                                          |                                       |                           |                                                       |                  |                |           |
| 5                                | 2                      |                 | ไทย        |                                        | XXXXXXXXXX                               | xxxxx                                 |                           | 123                                                   | 8                | 10             |           |
| 6<br>7                           | 2                      |                 | ไทย        | ค้าขาย                                 | xxxxxxxxx                                | xxxxx                                 |                           | 127                                                   | 2                |                | เชียงใหม่ |
| 8                                | 3                      | H               |            | ×                                      | 7                                        |                                       | 100/2                     |                                                       | <b>7</b> 4       | 10             | ž         |
| 9<br>10                          | 4                      |                 | เทย        | นกธุรกจ                                |                                          | •                                     | 199/3                     |                                                       | 4                | • 12           | าววลาย    |
| 11<br>12<br>13<br>14             |                        | เลือกสัญชาติ    |            | กรอกอาชี                               | กรอกอาซีพ                                |                                       |                           | กรอ                                                   | กหมู่ที่         | กรอกซอย        | ]         |
| 15<br>16<br>17<br>18<br>19<br>20 | กรถ์<br>3 แเ           | រื่มี<br>กว     | หลายช่วงใบ | หุ้น เช่น ลำดับ                        | ที่ 1 มี                                 | n'<br>**                              | รอกที่อ<br>**กรณี         | ยู่เลขที่<br>ที่อยู่ต่างประเทศให้กร                   | เอกคอลัมเ        | L              | กรอกถนน   |
| Rear                             | ▶ ÞI (Eheadi           | er              | detail 🖓   | - กรณีเป็า<br>- กรณีเป็า<br>- กรณีเป็า | นบุคคลธรร<br>นนิติบุคคล<br>นชาวต่างข     | รมดา ระบุ<br>ไทย ระบุเ<br>เาติ ระบุเล | มุเลขา<br>เลขนิ<br>ลขที่เ | บัตรประจำตัว 13<br>ติบุคคล 13 หลัก<br>หนังสือเดินทาง, | ง หลัก<br>เลขประ | จำตัวผู้เสียภา | เษี,      |

ใบอนุญาตทำงาน

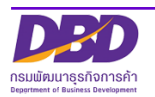

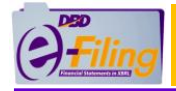

|                                                                                                    | А                             |                                                                              | N                                                        | 0                                                            | Р                            | Q                   | R                                 | S                       | Т                                  |
|----------------------------------------------------------------------------------------------------|-------------------------------|------------------------------------------------------------------------------|----------------------------------------------------------|--------------------------------------------------------------|------------------------------|---------------------|-----------------------------------|-------------------------|------------------------------------|
| 1                                                                                                    | ลำดับที่<br>ของผู้ถือหุ้<br>1 |                                                                              | แขวง/ดำบล<br>(กรอกคำว่าแขวงหรือ<br>ดำบลนำหน้าชื่อมาด้วย) | เขต/อำเภอ<br>(กรอกคำว่าเขตหรือ<br>อำเภอนำหน้าชื่อมา<br>ด้วย) | จังหวัด                      | จำนวนหุ้น<br>ที่ถือ | ประเภทหุ้น<br>(สามัญ/บุริมสิทธิ์) | ชำระแล้วหุ้นละ<br>(บาท) | ถือว่าช้าระ<br>แล้วหุ้นละ<br>(บาท) |
| 2                                                                                                    | 1                             |                                                                              | <b>2</b> 4                                               |                                                              |                              | 6,000               | สามัญ                             | 25.00                   |                                    |
| 3                                                                                                    | 1                             |                                                                              | ผู้ถือหุ้นต                                              | ท่างชาติระบุทิอยู่ที่คอล์                                    | มน์ J                        | 4,000               | บริมสิทธิ์                        | 75.00                   |                                    |
| 4                                                                                                    |                               |                                                                              |                                                          |                                                              |                              |                     |                                   |                         |                                    |
| 5                                                                                                    | 2                             | _                                                                            | ตำบลต้นเปา                                               | อำเภอสันกำแพง                                                | เชียงใหม่                    | 10,000              | สามัญ                             | 75.00                   | 25.00                              |
| 6                                                                                                    | 2                             |                                                                              | , <i>a</i>                                               | A                                                            | 4 9 1                        | 1 0 0 0             |                                   | 50.00                   |                                    |
| 7                                                                                                    | 3                             |                                                                              | ตาบลหนองผิง                                              | อำเภอสารภิ                                                   | เทยงใหม่                     | 4,000               | สามัญ                             | 50.00                   |                                    |
| 8                                                                                                    |                               |                                                                              |                                                          | d                                                            |                              | 1,000               | สามญ                              | 30.00                   |                                    |
| 9                                                                                                    | 4                             |                                                                              | ดาบอหายยา                                                | อาเมอเมอง                                                    | เอยงเหม                      | 15,000              | สามญ                              | 100.00                  | 1                                  |
| 10                                                                                                    |                               |                                                                              | •                                                        | •                                                            | •                            | •                   |                                   | •                       | •                                  |
| 11                                                                                                    |                               |                                                                              |                                                          |                                                              |                              |                     |                                   |                         |                                    |
| 12                                                                                                    |                               |                                                                              |                                                          |                                                              |                              |                     |                                   |                         |                                    |
| 14                                                                                                    |                               |                                                                              | กรอกแขวง/ตำบล ให้ใส่                                     | <b>่คำนำหน้า</b>                                             | กรอกจังหวัด                  |                     | กรณีทำ                            | ระ                      |                                    |
| 15                                                                                                    |                               |                                                                              |                                                          |                                                              |                              |                     |                                   |                         |                                    |
| 16                                                                                                    |                               |                                                                              | "แขวง/ตำบล" มาด้วย                                       |                                                              |                              |                     | มูลค่าหุ้นไม่                     | เท่ากัน                 |                                    |
| 17                                                                                                    |                               |                                                                              |                                                          |                                                              |                              |                     | , v                               |                         |                                    |
|                                                                                                    |                               | กรอกเขต/อำเภอ ให้ใส่คำนำหน้า<br>"เขต/อำเภอ" มาด้วย<br>อาจมีหุ้นได้หลายประเภท |                                                          |                                                              |                              |                     |                                   | วกัน<br>ท               |                                    |
| กรณีมีหลายช่วงใบหุ้น เช่น ลำดับที่ 2 มี 2 แถว<br>คอลัมน์ N - P ให้กรอกแค่แถวแรกแถวเดียว ต้องเท่ากับ sheet "he |                               |                                                                              |                                                          |                                                              | ถือ รวมกันแส่<br>sheet "head | กรอก<br>der"        | ขำระแล้วหุ้นละ                    |                         |                                    |
|                                                                                                    |                               | ſ                                                                            | ารอกถือว่าชำระแส่                                        | ล้วหุ้นละ                                                    |                              |                     |                                   |                         |                                    |

<u>ข้อควรทราบ</u>

 ชำระแล้วหุ้นละ หมายถึง "ให้ระบุจำนวนเงินค่าหุ้นที่ชำระแล้วแต่ละหุ้น เฉพาะหุ้นซึ่งต้อง ชำระเป็นเงิน"

 ถือว่าชำระแล้วหุ้นละ หมายถึง "ให้ระบุค่าหุ้นที่ถือว่าชำระแล้วแต่ละหุ้น เฉพาะหุ้นซึ่งต้อง ชำระด้วยทรัพย์สิน หรือ แรงงาน"

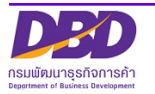

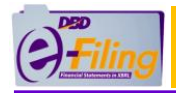

|        | A                       |         | Т                                 |      | U                    | V                                                    | W                                          | Х                                           |
|--------|-------------------------|---------|-----------------------------------|------|----------------------|------------------------------------------------------|--------------------------------------------|---------------------------------------------|
| 1      | ลำดับที่ข<br>ผู้ถือหุ้เ | อง<br>ม | ถือว่าชำระ<br>แล้วหุ้นละ<br>(บาท) |      | เลขหมายของหุ้น       | วันที่ออกเลขหมาย<br>ของหุ้น ลงวันที่<br>(วว/ดด/ปปปป) | วันลงทะเบียนผู้ถือ<br>หุ้น<br>(วว/ดด/ปปปป) | วันขาดทะเบียนผู้<br>ถือหุ้น<br>(วว/ดด/ปปปป) |
| 2      | 1                       |         |                                   |      | 00001-18600          | 23 มีนาคม 2549                                       | 23 มีนาคม 25 <del>4</del> 9                |                                             |
| 3      | 1                       |         |                                   |      | 08061-19100          | 23 มีนาคม 2549                                       | 23 มีนาคม 2549                             |                                             |
| 4      | 1                       | 112     | ณ ผู่ถอหุ่นคนเดย                  | ra 🚺 | 19101-19600          | 23 มีนาคม 2549                                       | 23 มีนาคม 2549                             |                                             |
| 5      | 2                       | แต      | ่เถือหุ้นหลายช่วง                 |      | 19601-39850          | 28 สิงหาคม 2550                                      | 23 มีนาคม 2549                             |                                             |
| 6      | 2                       |         |                                   |      | 39851-39900          | 28 สิงหาคม 2550                                      | 26 มกราคม 2554                             |                                             |
| 7      | 3                       |         |                                   | 1    | 39901-39950          | 28 สิงหาคม 2550                                      | 28 สิงหาคม 2550                            |                                             |
| 8      | 3                       | กร      | ณี ยังไม่ออก                      |      | 39951-40000          | 28 สิงหาคม 2550                                      | 28 สิงหาคม 2550                            |                                             |
| 9      | 4                       | 12      | จเจลาเกยใจ เจล้าเ                 |      | บังไม่ออกเลขหมายหุ้น |                                                      | 28 สิงหาคม 2550                            |                                             |
| 10     |                         | 661     |                                   |      |                      |                                                      |                                            |                                             |
| 11     |                         |         |                                   |      |                      | _                                                    |                                            |                                             |
| 12     |                         |         |                                   |      | •                    | •                                                    | •                                          |                                             |
| 13     |                         |         |                                   |      |                      |                                                      |                                            |                                             |
| 14     |                         |         | _                                 |      |                      |                                                      |                                            |                                             |
| 15     |                         |         |                                   | 050  | ດເລຍແບບເຫລ           | 052000 H2200                                         | กรอกวับอาทะเบียง                           | 0500001000                                  |
| 14 4 1 | 🕨 🕨 🕹 header 🤇          | deta    | il 🦄                              | 1136 | แของเทท เอเกองนี้ห   | แรกแรงหมุกคุณ                                        | 11 9 01 9 8 61N M©6 U O B                  | 1120112121010                               |
| Ready  | / 🛅                     |         |                                   |      |                      | เลขหมายของหุ้น                                       | ผู้ถือหุ้น                                 | ทะเบียนผู้ถือหุ้น                           |
|        |                         |         |                                   |      |                      |                                                      |                                            |                                             |

 หลังจากกรอกข้อมูลในส่วนของแผ่นงาน (Worksheet) : header และ detail แล้ว ให้ทำการบันทึกไฟล์ ตามขั้นตอนในหัวข้อ "การบันทึกข้อมูลบัญชีรายชื่อผู้ถือหุ้นในรูปแบบ Excel (บันทึกไฟล์ Excel .xlsm)"

## การบันทึกข้อมูลบัญชีรายชื่อผู้ถือหุ้นในรูปแบบ Excel (บันทึกไฟล์ Excel .xlsm)

#### ขั้นตอนการใช้งาน

#### >> การบันทึก (Save)

- (1) คลิก "ไฟล์" (File)
- (2) คลิก "บันทึก" (Save) จากนั้นไฟล์ Excel จะได้รับการบันทึกอยู่ในที่จัดเก็บเดิมที่ทำการเปิดไฟล์

| 1 | File     | Home        | Insert | Page Layout | Formulas | Data | Review | View | Add-Ins |
|---|----------|-------------|--------|-------------|----------|------|--------|------|---------|
|   | Sa<br>Sa | ve<br>ve As | 2      |             |          |      |        |      |         |

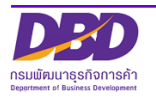

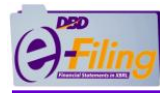

# 4. การกรอกข้อมูลบัญชีรายชื่อผู้ถือหุ้น (บมจ.006) ในรูปแบบ Excel V.4.2

เปิดไฟล์ Excel จากแหล่งที่จัดเก็บ ในขั้นตอนการดาวน์โหลดไฟล์ Excel V.4.2 (ตัวอย่างนี้ไฟล์จะถูกจัดเก็บอยู่ที่โฟลเดอร์ Desktop\0307552000411)

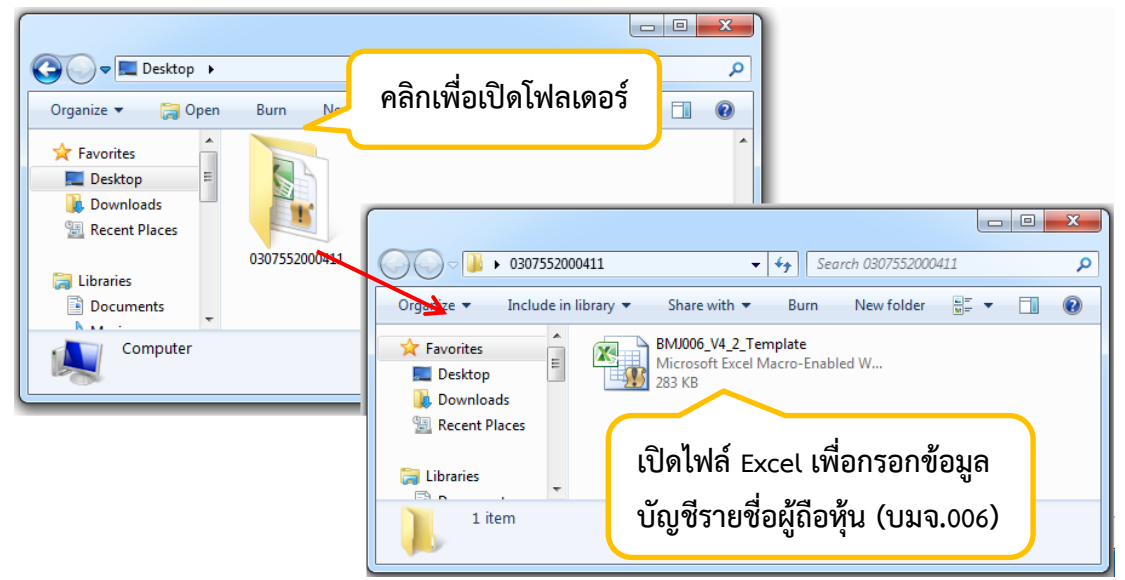

#### <u>รายละเอียดของไฟล์ Excel V.4.2 สำหรับกรอกข้อมูลบัญชีรายชื่อผู้ถือหุ้น (บมจ.006)</u>

#### แผ่นงาน (Worksheet) : บมจ.006

| File Home Insert P<br>Cut Cordia<br>Paste Format Painter<br>Clipboard C                                                                                                    | Arge Layout     Formulas     Data       New $\vee$ 16 $\wedge$ $\wedge$ $\underline{U}$ $\vee$ $\square$ $\wedge$ $\blacksquare$ $\underline{U}$ $\vee$ $\square$ $\land$ $\land$ Font $\square$ $\square$ $\square$ | Review View Edit Data Pivot<br>■ ■ ※·· ■ Wrap Text<br>■ ■ # # # Marge & Center<br>Alignment | General<br>r * 💓 * % *<br>Fa Number                                | *<br>*<br>*<br>*<br>*<br>*<br>*<br>*<br>*<br>*<br>*<br>*<br>*<br>* | Insert Delete Format<br>Cells         | ∑ AutoSum * Arrow Constraints<br>Fill * Sort & Find &<br>Clear * Filter * Select *<br>Editing | 2 Fi - (       |
|----------------------------------------------------------------------------------------------------|----------------------------------------------------------------------------------------------------|---------------------------------------------------------------------------------------------|--------------------------------------------------------------------|--------------------------------------------------------------------|---------------------------------------|-----------------------------------------------------------------------------------------------|----------------|
| E9         •           B         C           3         Jigësrie                                                                                                    | <i>ร</i> ่⊾<br>ิ<br>ริษัทมหาชนจำกัด                                                                                                    | E                                                                                           | F                                                                  | G                                                                  | н                                     | I J                                                                                           | ¥              |
| สื่อบริษัท           5         ณ วันที่           6         ผู้ถือหุ้นไทย           7         ผู้ถือหุ้นต่างด้าว           8         รวม                                                                                                    |                                                                                                    | (วันเดียนบิท.ศ. เช่น 15/04/2560)<br>คน<br>คน<br>คน                                          | ทะเบียบเลชที่ :<br>มูลค่าหุ้นละ :<br>จำนวน :<br>จำนวน :<br>จำนวน : |                                                                    | บาท<br>หุ้น<br>หุ้น<br>งุ้น<br>0 หุ้น | กรอกข้<br>ที่มาขอ                                                                             | อมูล<br>งบัญชี |
| มาย         มาย         คำนำหน้าชื่อ           11         คำนำหน้าชื่อ         คำนำหน้าชื่อ           12         1         -           13         -         -           14         -         -           15         -         -           16         -         -           17         -         -           18         -         -           19         -         - | รื <sub>ย</sub>                                                                                                    | สกุล                                                                                        | สัญชาติ<br>ไทย                                                     | ที่อยู่                                                            | จำนวนที่<br>หุ้นสามัญ                 | รุ้นที่รือ เลขที่ใบพุ้ม<br>พุ้มบุริมสิทธิ์                                                    |                |
| แผ่นงาน (Worksheet) : header<br>****ห้ามแก้ไขชื่อแผ่นงาน (Worksheet)<br>ของผู้ถือหุ้น                                                                                                    |                                                                                                    |                                                                                             |                                                                    |                                                                    |                                       |                                                                                               |                |

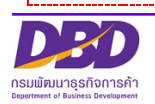

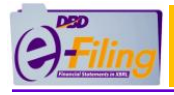

<u>ขั้นตอนการใช้งาน</u>

#### แผ่นงาน (Worksheet) : บมจ.006

>> กรอกข้อมูลในส่วนของที่มาของบัญชีที่ แผ่นงาน (Worksheet) : บมจ.006

| (1) | ชื่อบริษัท :         | บริษัท ทดสอบ จำกัด (มหาชน) |                    | (2) <sup>ทะเบียน</sup>  | แลขที่ : | 0107547001041 |      |
|-----|----------------------|----------------------------|--------------------|-------------------------|----------|---------------|------|
| (3) | ณ วันที่ :           | 14 ตุลาคม 2563             | (วัน/เดือน/ปีพ.ศ.) | (4) มูลค่า <sup>.</sup> | หุ้มละ : | 10.00         | บาท  |
| (5) | ผู้ถือหุ้นไทย :      | 15                         | คน                 | (6) 🤹                   | ่านวน :  | 1,500,021     | หุ้น |
| (7) | ผู้ถือหุ้นต่างด้าว : | 0                          | คน                 | (8) 🤹                   | ่านวน :  | 0             | หุ้น |
| (9) | รวม :                | 15                         | คน                 | (10) ា                  | ่านวน :  | 1,500,021     | หุ้น |

(1) กรอกชื่อบริษัท

(2) กรอกทะเบียนเลขที่ (เลขทะเบียนนิติบุคคล)

(3) กรอก ณ วันที่ (วันที่ประชุม) ตามรูปแบบที่กำหนด เมื่อคลิกที่ Cell จะแสดงหน้าจอสำหรับเลือก วัน เดือน และกรอกปี พ.ศ. จากนั้นคลิก "ตกลง"

| วันที่ประชุม                           |                                                                             | $\times$ |
|----------------------------------------|-----------------------------------------------------------------------------|----------|
| วันที่ประชุม<br>30 ◄                   | เมษายน 🔻 2563                                                               | _        |
| 24<br>25<br>26<br>27<br>28<br>29<br>30 | ▲ เมษายน<br>พฤษภาคม<br>มิถุนายน<br>กรกฎาคม<br>สิ่งหาคม<br>กันยายน<br>ตุลาคม |          |

(4) กรอกมูลค่าหุ้นละ

(5) กรอกจำนวนผู้ถือหุ้นไทย (คน)

- (6) กรอกจำนวนหุ้นของผู้ถือหุ้นคนไทย (จำนวนหุ้น)
- (7) กรอกจำนวนผู้ถือหุ้นต่างด้าว (คน)
- (8) กรอกจำนวนหุ้นของผู้ถือหุ้นต่างด้าว (จำนวนหุ้น)
- (9) แสดงผลรวมของจำนวนผู้ถือหุ้นไทย + จำนวนผู้ถือหุ้นต่างด้าว (คน)
- (10) แสดงผลรวมของจำนวนหุ้นของผู้ถือหุ้น(คนไทย) + จำนวนหุ้นของผู้ถือหุ้น(ต่างด้าว)(จำนวนหุ้น)

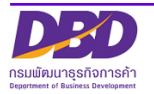

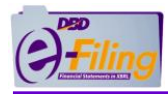

>> กรอกข้อมูลในส่วนของรายละเอียดของผู้ถือหุ้น แผ่นงาน (Worksheet) : บมจ.006

|    | В         | С                 | D                                     | E          | F              | G                                            |  |
|----|-----------|-------------------|---------------------------------------|------------|----------------|----------------------------------------------|--|
| 10 | ลำดับที่  | คำบ้านบ้าชื่อ     | สีจ                                   | สกล        | สัญชาติ        | ที่อย่                                       |  |
| 11 |           |                   |                                       |            | ang 2 m        | , nog                                        |  |
| 12 | 1         | บริษัทจำกัด       | บริษัท รักการเรียน จำกัด              |            | ไทย            | 999 ถนนลาดพร้าว แขวงลาดพร้าว เขตลาดพร้าว     |  |
| 13 | 1         |                   |                                       |            |                |                                              |  |
| 14 | 2         | นาย               | เชี่ยวชาญ                             | ทองการค้า  | ไทย            | 55/123 อาคารธารารมณ์ บิสซิเนสทาวเวอร์ขั้น 20 |  |
| 15 | 2         |                   |                                       |            |                |                                              |  |
| 16 | k         |                   |                                       |            |                |                                              |  |
| 17 |           |                   | ชัชพงศ์                               | ลดใส       | ไทย            | 563 อาคารธารารมณ์ บิสซิเนสทาวเวอร์ชั้น 20 ถเ |  |
| 18 |           | นาย               | ใจดี                                  | สีทนได้    | ไทย            | 25 หมู่14 ถนนพหลโยธิน ตาบลลำไทร อำเภอวังป    |  |
| 19 |           | นาย               | นคร                                   | พรศิริ     | ไทย            | 2/1 หมู่ 5 ตำบลลาดสวาย อำเภอรัญบุรี ปทุมธานี |  |
| 20 |           | มาย               | ทองดี                                 | มั่นคง     | ไทย            | 25 หมู่ อำเภอลาลูกกา ปทุมธานี                |  |
| 21 | 7         | ٤                 | สมพร                                  | রঃর্ট      | 🖕 ไทย          | 228 ออคารชินวัตร ชั้น 15 ลีลม กรุงเทพมหานคร  |  |
| 22 |           |                   | ╧┓┐  ┌┴─                              | au 2       | ไทย            | 228 อาคารชินวัตร ขั้น 15 ลีลม กรุงเทพมหานคร  |  |
| 23 | กรณีมี    | หลายช่วงใบหุ้     | น กรอก                                | ชื่อผู้    |                | 14 น์ บิลซิเนสทาวเวอร์ชั้น 2                 |  |
| 24 | ให้ใส่เ   | ลงเล้าดับที่งเฉ.ง | ย้ เมื่อห้า                           | ้ กรอก     | กรอก           | หารอกที่อยู่ น์บิลซิเนสทาวเวอร์ชั้น 2        |  |
| 25 | 6 VI 6616 |                   | <sup>ซ</sup> ี <sub>1</sub> กรอกคำนำ่ | ย์ นามสกุล | สัญชาติ        | 2 น์ บิลซิเนสทาวเวอร์ชั้น 2                  |  |
| 26 | ถือหุ้น   |                   | หน้าชื่อ                              | มีดี       | 110            | 2445/50 อาคารธารารมณ์ บิสซิเนสทาวเวอร์ชั้น 2 |  |
| 27 |           |                   | ·                                     | ดงดี       | 1-000          | 31/1 หน่ 5 ต่านดอาดสาวย คำเกลรักเบรี่ปหมลา   |  |
|    |           |                   |                                       |            |                |                                              |  |
|    |           |                   |                                       |            | กรก็บี่หลายช่า | งใบห้บ เช่บ ลำดับที่ 2 บี 3 แกา              |  |
| จำ | นวนผ้ถืส  | จห้นต้องเท่ากับ   | เที่ระบไว้ส่วนด้านบน                  |            |                |                                              |  |

จำนวนผู้ถือหุ้น (ไทย) + จำนวนผู้ถือหุ้น (ต่างด้าว)

คอลัมน์ C -G ให้กรอกแค่แถวแรกแถวเดียว

(ต่อ)

|    | В       | Н                            | I                            | J                    |  |  |
|----|---------|------------------------------|------------------------------|----------------------|--|--|
| 10 | ດຳດັບສື | จำนวน                        |                              |                      |  |  |
| 11 |         | หุ้นสามัญ                    | หุ้นบุริมสิทธิ์              | เลขทเบหุน            |  |  |
| 12 | 1       | 135000                       |                              | 001                  |  |  |
| 13 | 1       |                              | 50000                        | 002                  |  |  |
| 14 | 2       | 9000                         |                              | 003                  |  |  |
| 15 | 2       | 1000                         |                              | 004                  |  |  |
| 16 | 2       | • 10000                      | •                            | 005                  |  |  |
| 17 | 3       | 000                          |                              | 006                  |  |  |
| 18 | 4       | กรอกจำนวนทุน<br>(ห้าเสวบักเ) | กรอกจานวนพุน<br>(และเสิดสิ่) | 007 กรอกเลขที่ใบหุ้น |  |  |
| 19 | 5       | (พุ่มอาสอยู่)                | (บุ่งมิยพอ)                  | 008                  |  |  |
| 20 | 6       | 100000                       |                              | 009                  |  |  |

หลังจากกรอกข้อมูลในส่วนของแผ่นงาน (Worksheet) : บมจ.006 แล้ว ให้ทำการบันทึกไฟล์ ตามขั้นตอน ้ในหัวข้อ "การบันทึกข้อมูล<sup>์</sup>บัญชีรายชื่อผู้ถือหุ้นในรูปแบบ Excel (บันทึกไฟล์ .xlsm)"

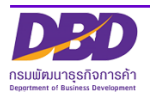

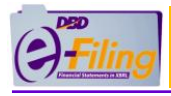

#### การบันทึกข้อมูลบัญชีรายชื่อผู้ถือหุ้นในรูปแบบ Excel (บันทึกไฟล์ Excel .xlsm)

#### <u>ขั้นตอนการใช้งาน</u>

#### >> การบันทึก (Save)

- (1) คลิก "ไฟล์" (File)
- (2) คลิก "บันทึก" (Save) จากนั้นไฟล์ Excel จะได้รับการบันทึกอยู่ในที่จัดเก็บเดิมที่ทำการเปิดไฟล์

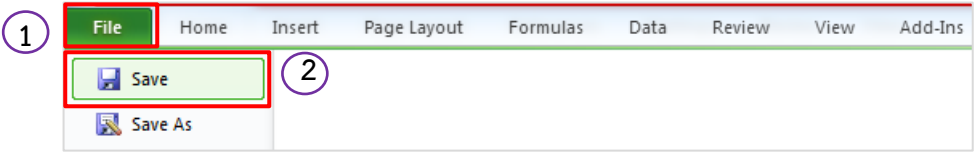

# 5. การตั้งค่าการดาวน์โหลดไฟล์ของ Google Chrome

ในขั้นตอนการดาวน์โหลดไฟล์ Excel (นามสกุล .xlsm) สามารถตั้งค่าการดาวน์โหลดไฟล์ของ Google Chrome เพื่อความสะดวกในการใช้งาน

<u>ขั้นตอนการใช้งาน</u>

- (1) เปิดใช้งาน Google Chrome จากนั้นให้คลิกที่ ! มุมขวาของหน้าจอ
- ← → C 😁 efilingfn56.dbd.go.th/EfilingRemoteWeb65/memberpages/dashboard.xhtml ☆ ♪ New tab () Filing Et. New window ⇔ New Incognito win hift+N 📝 เดรีย 🏠 หน้าหลัก การเงินและ/หรือบัญชีรายชื่อผู้อื่อหุ่น 🔜 น่าส่งงบการเงินและ/หรือบัญชีรายชื่อผู้ถือหุ้น 📑 แก้ไขข้อมูลการน่าส่งงบการเงิน 合 ประวัติการปกล่ Θu Passwords and aut การส่งงบการเงินในระบบ DBD e-Filing  $\mathcal{O}$ History ± Downloads Ctrl+J # Bookmarks and lis ชื่อนิติบุคคล .1 EE Tab groups ทดสอบระบบe-filing-it จำกัด D Extension การส่งงบการเงินในระบบ DBD e-Filing เลขทะเบียนนิติบุคคล O. + 0105500002383 Print... Ctrl+P ประเภทนิติบุคคล 🗈 Search with God งบฯ ที่ส่งแล้ว 9 🕕 Ēŋ. Translate บริษัทจำกัด Find and edi Cast, save, and sha งบฯ ที่ขาดส่ง 1 🕕 สถานะนิติบุคคล More tools มกิจการอยู่ ⑦ Help คลิกเมนู Settings (การตั้งค่า) Settings 2
- (2) คลิกเมนู "การตั้งค่า" (Setting)

- (3) เลื่อน "แถบเลื่อนจอภาพ" (Scroll bar) ไปด้านล่างสุด
- (4) คลิก "ขั้นสูง" (Advance)

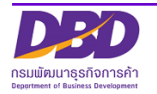

| Hiling Hills                                                                      | การเตรียมบัญชีรายชื่อผู้ถือหุ้น แบบ Excel                                  |                                |
|-----------------------------------------------------------------------------------|----------------------------------------------------------------------------|--------------------------------|
| <ul> <li>e-Filing Download</li> <li>C G Chrome  </li> <li>E การตั้งค่า</li> </ul> | × 🔹 กรลังค่า × (+)<br>chrome://settings<br>Q คัมการตั้งค่า                 | <b>. 0 ×</b><br>Q ☆ <b>8</b> : |
|                                                                                   | เบราว์เซอร์เริ่มดัน<br>Google Chrome เป็นเบราว์เซอร์เริ่มดันของคุณ         |                                |
|                                                                                   | <ul> <li>เป็ดหน้าแท็บไหม่</li> <li>ดำเนินการต่อจากที่ด้างอยู่</li> </ul>   |                                |
|                                                                                   | <ul> <li>เป็ดหน้าที่เฉพาะเจาะจงหรือชุดของหน้า</li> <li>ขึ้นสูง </li> </ul> | 3                              |

# (5) เลื่อน "แถบเลื่อนจอภาพ" (Scroll bar) ไปที่หัวข้อ "ดาวน์โหลด" (Downloads)

| e-Filing Download X                                            | 🔹 msősén 🛛 🗙 🕂                                          |                 |
|----------------------------------------------------------------|---------------------------------------------------------|-----------------|
| $\leftarrow$ $\rightarrow$ $\mathbf{C}$ $\odot$ Chrome   chron | ne://settings                                           | @ ☆ \varTheta : |
| ≡ การตั้งค่า                                                   | Q คันการตั้งค่า                                         |                 |
|                                                                | ดาวน์โหลด                                               |                 |
|                                                                | ตำแหน่ง<br>C:\Users\covernon\Downloads                  |                 |
|                                                                | สอบถามที่เก็บไฟล์ก่อนดาวน์โหลด                          | - I             |
|                                                                | เปิดไฟล์บางประเภทโดยอัตโนมัติหลังจากที่ดาวน์โหลดมา ล้าง |                 |
|                                                                | การพิมพ์                                                |                 |
|                                                                | เครื่องพิมพ์ →                                          | 3               |
|                                                                | Google Cloud Print                                      | +               |
|                                                                | การเข้าถึง                                              |                 |

(6) สามารถตั้งค่าการดาวน์โหลดไฟล์ของ Google Chrome ได้ 2 แบบคือ

- แบบที่ 1 การกำหนดตำแหน่งที่จัดเก็บไฟล์ที่ดาวน์โหลดจาก Google Chrome ให้จัดเก็บไฟล์ใน โฟลเดอร์ที่ต้องการทุกครั้งที่ดาวน์โหลดไฟล์
- แบบที่ 2 การตั้งค่า Google Chrome ให้สอบถามที่เก็บไฟล์ก่อนดาวน์โหลดทุกครั้ง

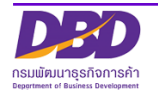

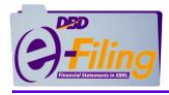

# <u>แบบที่ 1 การกำหนดตำแหน่งที่จัดเก็บไฟล์ที่ดาวน์โหลดจาก Google Chrome ให้จัดเก็บไฟล์ในโฟลเดอร์ที่</u> ต้องการทุกครั้งที่ดาวน์โหลดไฟล์

#### <u>ขั้นตอนการใช้งาน</u>

1. Google Chrome จะกำหนดค่า ค่าเริ่มต้น (Default) ที่จัดเก็บไฟล์ที่ดาวน์โหลดไว้

ที่"C:\Users\<Username>\Downloads" **[\*\*\* <Username> หมายถึงชื่อ User ที่เข้าใช้งานเครื่อง** 

<mark>คอมพิวเตอร์ ]</mark> หากต้องการเปลี่ยนตำแหน่งที่จัดเก็บไฟล์ให้คลิกที่ "เปลี่ยน" (Change)

| าวน์โหลด                                           |         |
|----------------------------------------------------|---------|
| ตำแหน่ง<br>C:\Users\ <u>sevamen\</u> Downloads     | เปลี่ยน |
| สอบถามที่เก็บไฟล์ก่อนดาวน์โหลด                     |         |
| เปิดไฟล์บางประเภทโดยอัตโนมัติหลังจากที่ดาวน์โหลดมา | ล้าง    |

- 2. เลือกโฟลเดอร์ที่ต้องการให้จัดเก็บไฟล์ที่ดาวน์โหลดจาก Google Chrome เช่น Desktop
- คลิก

|                                              | Browse For Folder                                                                                                    |
|----------------------------------------------|----------------------------------------------------------------------------------------------------|
|                                              | ตำแหน่ง                                                                                                    |
| ดาวน์โหลด                                    | Desktop                                                                                                    |
| ตำแหน่ง<br>C:\Users\ <u>cours</u> \Downloads | <ul> <li>Iso acche</li> <li>Iso acche</li> <li>Iso acche</li> <li>Iso acche</li> <li>Iso acche</li> <li>Iso acche</li> <li>Iso acche</li> </ul> |
| สอบถามที่เก็บไฟล์ก่อนดาวน์โหลด               | ▷ ]]                                                                                                    |
| เปิดไฟล์บางประเภทโดยอัตโนมัติหลังจากที่ดาว   | Folder: Desktop Make New Folder 3 OK Cancel                                                                                                    |
|                                              |                                                                                                    |

หลังจากนั้นเมื่อทำการดาวน์โหลดไฟล์ด้วย Google Chrome ใน <u>ทุกครั้ง</u> ไฟล์ที่ดาวน์โหลดจะถูกจัดเก็บไว้ ที่โฟลเดอร์ที่นิติบุคคลกำหนดโดยอัตโนมัติ

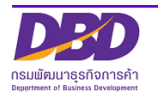

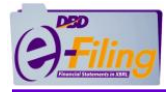

# แบบที่ 2 การตั้งค่า Google Chrome ให้สอบถามที่เก็บไฟล์ก่อนดาวน์โหลดทุกครั้ง

สามารถกำหนดให้ Google Chrome แสดงหน้าจอเพื่อสอบถามที่เก็บไฟล์ก่อนดาวน์โหลดได้<u>ทุกครั้ง</u> ที่มี การดาวน์โหลดไฟล์ โดยคลิก 🍽 ท้ายข้อความ "สอบถามที่เก็บไฟล์ก่อนดาวน์โหลด" (Ask where to save each file before downloading) ให้เป็น

| ดา' | วน์โา | หลด |
|-----|-------|-----|
|     |       |     |

| ตำแหน่ง<br>C:\Users\covcomon\Downloads             | เปลี่ยน |
|----------------------------------------------------|---------|
| สอบถามที่เก็บไฟล์ก่อนดาวน์โหลด                     |         |
| เปิดไฟล์บางประเภทโดยอัตโนมัติหลังจากที่ดาวน์โหลดมา | ล้าง    |

หลังจากนั้น เมื่อทำการดาวน์โหลดไฟล์จาก Google Chrome จะแสดงหน้าจอเพื่อสอบถามที่จัดเก็บไฟล์ ก่อนดาวน์โหลดทุกครั้ง

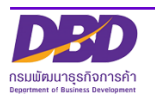